## วิชวลเบสิท

# ในงานวิศวกรรมโยธา

Visual Basic in Civil Engineering Work

#### ISBN 974-623-139-1

## สรกานต์ ศรีตองอ่อน

| 4                      |        |              |    |           |                                                                                                    |                                                              |
|------------------------|--------|--------------|----|-----------|----------------------------------------------------------------------------------------------------|--------------------------------------------------------------|
| Input Data<br>Mixed    | Design |              | ×. | 1         | Annual Annual An | 1990<br>1990<br>1990<br>1990<br>1990<br>1990<br>1990<br>1990 |
| กำลังอัดคอนกรีต        | 210    | ດກ./ສຸຣ.ສຸມ. |    | 100000000 | CONTENTS OF THE CONTENTS OF THE CONTENT OF THE CONTENT OF THE CONTENTS OF THE CONTENTS OF THE  |                                                              |
| ค่ายุบตัวคอนกรีต       | 7.5    | B41.         |    |           |                                                                                                    |                                                              |
| บนาคโตสุดของมวลรวมหยาบ | 20     | a)a).        |    |           |                                                                                                    |                                                              |
| Design                 |        | Exit         |    |           |                                                                                                    |                                                              |

วิทยาลัยเทคโนโลยีอุตสาหกรรม สถาบันเทคโนโลยีพระจอมเกล้าพระนครเหนือ

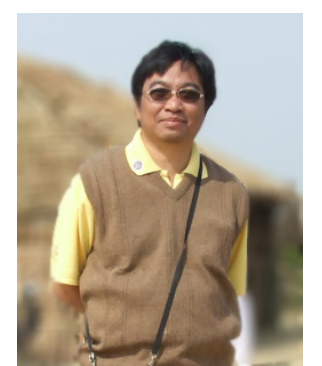

## คำนำ

หนังสือเล่มนี้เรียบเรียงขึ้นด้วยวัตถุประสงค์หลักสองประการคือ ประการแรกใช้ประกอบการ สอนวิชา 372354 Computer Application for Civil Engineering II ซึ่งเป็นรายวิชาที่อยู่ใน หลักสูตรระดับปริญญาตรี สาขาวิชาเทคโนโลยีโยธา โครงการภาควิชาเทคโนโลยีโยธา วิทยาลัย เทคโนโลยีอุตสาหกรรม สถาบันเทคโนโลยีพระจอมเกล้าพระนครเหนือ และประการที่สองสำหรับ นักศึกษาทางด้านวิศวกรรมโยธาและผู้สนใจทั่วไป ที่สนใจเกี่ยวกับการเขียนโปรแกรมคอมพิวเตอร์ ด้วยไมโครซอฟต์วิชวลเบสิก (Microsoft Visual Basic) โดยเน้นที่การประยุกต์ใช้ในงานทางด้าน วิศวกรรมโยธา ในระดับเบื้องต้น ซึ่งเนื้อหาแบ่งออกเป็น 2 ภาค คือ

ภาคที่ 1 ว่าด้วยเรื่องความรู้พื้นฐานต่างๆ ของวิชวลเบสิก โดยนำมาเท่าที่เห็นว่าจำเป็นใน การเขียนโปรแกรมระดับเบื้องต้น ดังนั้น รายละเอียดปลีกย่อยหลายอย่างจึงตั้งใจที่จะทอนลง ซึ่ง ผู้อ่านสามารถศึกษาเพิ่มเติมในระดับสูงได้จากหนังสือเกี่ยวกับวิชวลเบสิกทั่วไป

ภาคที่ 2 ว่าด้วยการปฏิบัติการสร้างโปรแกรม คือ ยกตัวอย่างงานทางด้านวิศวกรรมโยธา มาอธิบายถึงขั้นตอนการสร้างโปรแกรมตั้งแต่เริ่มต้นออกแบบ จนกระทั่งแล้วเสร็จ อันเป็นพื้นฐานที่ ผู้อ่านสามารถนำไปประยุกต์ใช้ในงานทางด้านวิศวกรรมอื่นๆ ได้ต่อไป

ผู้อ่านควรศึกษาเนื้อหาในภาคที่ 1 ให้เข้าใจภาพรวมก่อน แล้วจึงฝึกทำตามขั้นตอนที่ให้ไว้ ในภาคที่ 2 อันเป็นการนำความรู้ในภาคที่ 1 มาประมวลเข้าสู่ภาคปฏิบัติ ซึ่งเป็นแนวทางที่ผู้เขียน ได้ใช้มาแล้วได้ผลดีในระดับหนึ่ง ต่อจากนั้นจึงเป็นเรื่องของการฝึกฝนงานอื่นๆ ให้มาก เพื่อเพิ่ม ความชำนาญให้ยิ่งๆขึ้นต่อไป

> สรกานต์ ศรีตองอ่อน <u>skng@kmitnb.ac.th</u> ตุลาคม 2544

| วิชาวามเรือ ใน เวเวอิสาวอรรมโตรา เอาน อาน อาน เ              | หน้าข  |
|--------------------------------------------------------------|--------|
| JUJALUATI LINI TRJPIJTI J JALUD I ISBN 974-623-139-1         | สารบัญ |
| สารบัญ                                                       |        |
|                                                              | หน้า   |
| คำนำ                                                         | ก      |
| สารบัญ                                                       | ข      |
| สารบัญตาราง                                                  | ବ      |
| สารบัญรูป                                                    | ป      |
| สารบัญแผนภูมิ                                                | ฏ      |
| ภาคที่ 1 ความรู้พื้นฐาน                                      | 1      |
| บทที่ 1 ความรู้เบื้องต้นเกี่ยวกับไมโครซอฟต์วิชวลเบสิก        | 2      |
| การเขียนโปรแกรมคอมพิวเตอร์                                   | 2      |
| <ul> <li>ภาษาที่ใช้ในการเขียนโปรแกรม</li> </ul>              | 2      |
| <ul> <li>หลักการโปรแกรมเชิงภาพของวิชวลเบสิก</li> </ul>       | 3      |
| <ul> <li>ประวัติความเป็นมาของวิชวลเบสิก</li> </ul>           | 4      |
| บทที่ 2 การเขียนโปรแกรมคอมพิวเตอร์ด้วยวิชวลเบสิก             | 5      |
| สภาพแวดล้อมของวิชวลเบสิก                                     | 5      |
| ■ การจัดการไฟล์ของโปรแกรม                                    | 10     |
| <ul> <li>ขั้นตอนหลักในการเขียนโปรแกรม</li> </ul>             | 12     |
| <ul> <li>สรุปความหมายของคำเบื้องต้นที่ควรทราบ</li> </ul>     | 15     |
| บทที่ 3 คุณสมบัติของฟอร์มและคอนโทรลพื้นฐาน                   | 19     |
| ■ คุณสมบัติของฟอร์ม                                          | 19     |
| <ul> <li>คุณสมบัติของคอนโทรลพื้นฐาน</li> </ul>               | 19     |
| <ul> <li>แนวทางการตั้งชื่อของคุณสมบัติ Name</li> </ul>       | 25     |
| <ul> <li>การตั้งชื่อของคุณสมบัติ Name แบบแถวลำดับ</li> </ul> | 26     |
| บทที่ 4 เหตุการณ์และวิธีการ                                  | 28     |
| <ul> <li>เหตุการณ์และวิธีการของฟอร์ม</li> </ul>              | 28     |
| ■ เหตุการณ์ของคอนโทรล                                        | 30     |
|                                                              |        |

| อีสออเมลือ ใน เอมอิสอออสมโพสอ                       | หน้าค  |
|-----------------------------------------------------|--------|
| ้วขัวลเบลก เนงานวิศวกรรมเยอา ISBN 974-623-139-1     | สารบัญ |
| <b>ส</b> ารบัญ (ต <b>่</b> อ)                       |        |
|                                                     | หน้า   |
| บทที่ 5 ภาษาโปรแกรมของวิชวลเบสิก                    | 32     |
| ■ อัลกอริทึม                                        | 32     |
| ■ ผังงาน                                            | 32     |
| ■ ตัวแปร                                            | 33     |
| <ul> <li>ค่าคงที่</li> </ul>                        | 35     |
| <ul> <li>โอเปอเรเตอร์</li> </ul>                    | 36     |
| <ul> <li>ชุดคำสั่ง</li> </ul>                       | 38     |
| บทที่ 6 โปรแกรมย่อยและฟังก์ชั่น                     | 41     |
| ■ โปรแกรมย่อย Sub                                   | 41     |
| <ul> <li>โปรแกรมย่อย Function</li> </ul>            | 44     |
| บทที่ 7 การจัดการข้อผิดพลาดเบื้องต้น                | 47     |
| ประเภทของข้อผิดพลาด                                 | 47     |
| การแจ้งข้อผิดพลาดกับผู้ใช้อย่างง่าย                 | 49     |
| บทที่ 8 การสร้างตัวติดตั้งให้กับโปรแกรม             | 54     |
| การคอมไพล์โปรแกรม                                   | 54     |
| การสร้างตัวติดตั้ง                                  | 55     |
| ภาคที่ 2 ปฏิบัติการสร้างโปรแกรม                     | 62     |
| บทที่ 9 ตัวอย่างการสร้างโปรแกรมออกแบบส่วนผสมคอนกรีต | 63     |
| <ul> <li>สรุปขั้นตอนการสร้างโปรแกรม</li> </ul>      | 63     |
| <ul> <li>สรุปขั้นตอนการออกแบบโปรแกรม</li> </ul>     | 63     |
| <ul> <li>สรุปขั้นตอนการเขียนโปรแกรม</li> </ul>      | 64     |
| ื ออกแบบโปรแกรม MixedDesign                         | 64     |
| ■ เขียนโปรแกรม MixedDesign                          | 68     |
|                                                     |        |

|                                                               | หน้าง             |  |
|---------------------------------------------------------------|-------------------|--|
| ี่ 12 วิลเบลก์ เนงานวิควกรวมเยอา ISBN 974-623-139-1           | สารบัญ            |  |
| สารบัญ (ต <b>่</b> อ)                                         |                   |  |
| หนังสืออ้างอิง                                                | <b>หน้า</b><br>90 |  |
| <b>ภาคผนวก ก</b> บทความเรื่อง การปรับเปลี่ยนฟอนต์ในวิชวลเบสิก | 91                |  |
| <b>ภาคผนวก ข</b> บทความเรื่อง การสลับเมนูภาษาไทย - อังกฤษ     | 96                |  |
|                                                               |                   |  |

| ลิสาว         | นสิก ในงานาิศากรรมโตรา เกรน                                | หน้า จ |
|---------------|------------------------------------------------------------|--------|
| របរតា         | <b>JUARI LIN IN JPI JRI J JAN LED I</b> ISBN 974-623-139-1 | สารบัญ |
|               | สารบัญตาราง                                                |        |
|               |                                                            | หน้า   |
| ตารางที่ 2-1  | รูปแบบการสร้างโปรเจ็กต์ใหม่                                | 5      |
| ตารางที่ 2-2  | รายละเอียดส่วนประกอบของหน้าจอแบบ Standard EXE              | 7      |
| ตารางที่ 3-1  | คุณสมบัติของฟอร์มที่ใช้บ่อย                                | 19     |
| ตารางที่ 3-2  | คุณสมบัติของ TextBox ที่ใช้บ่อย                            | 19     |
| ตารางที่ 3-3  | คุณสมบัติของ Label ที่ใช้บ่อย                              | 20     |
| ตารางที่ 3-4  | คุณสมบัติของ CommandButton ที่ใช้บ่อย                      | 21     |
| ตารางที่ 3-5  | คุณสมบัติของ OptionButton ที่ใช้บ่อย                       | 21     |
| ตารางที่ 3-6  | คุณสมบัติของ CheckBox ที่ใช้บ่อย                           | 22     |
| ตารางที่ 3-7  | คุณสมบัติของ ComboBox ที่ใช้บ่อย                           | 22     |
| ตารางที่ 3-8  | คุณสมบัติของ Image ที่ใช้บ่อย                              | 23     |
| ตารางที่ 3-9  | คุณสมบัติของ PictureBox ที่ใช้บ่อย                         | 24     |
| ตารางที่ 3-10 | คุณสมบัติของ Frame ที่ใช้บ่อย                              | 25     |
| ตารางที่ 3-11 | อักษรย่อต่างๆ ของวัตถุฟอร์มและคอนโทรล                      | 26     |
| ตารางที่ 5-1  | แบบข้อมูลพื้นฐานของตัวแปร                                  | 34     |
| ตารางที่ 5-2  | โอเปอเรเตอร์คำนวณ                                          | 36     |
| ตารางที่ 5-3  | โอเปอเรเตอร์เปรียบเทียบ                                    | 37     |
| ตารางที่ 5-4  | โอเปอเวเตอร์ตรรกะ                                          | 37     |
| ตารางที่ 5-5  | โอเปอเรเตอร์เชื่อมข้อมูล                                   | 37     |
| ตารางที่ 6-1  | ตัวเลือกของ Button ที่ใช้บ่อย                              | 45     |
| ตารางที่ 9-1  | กำลังเฉลี่ยคอนกรีต กรณีที่ไม่มีข้อมูลกำลังอัดคอนกรีต       | 66     |
| ตารางที่ 9-2  | ปริมาณน้ำที่เหมาะสมในส่วนผสมคอนกรีต                        | 67     |
| ตารางที่ 9-3  | ปริมาณส่วนละเอียดในคอนกรีตหนึ่งลูกบาศก์เมตร                | 68     |
| ตารางที่ 9-4  | -<br>กำหนดคุณสมบัติของฟอร์มส่วนผู้ใช้ป้อนข้อมูล            | 69     |
| ตารางที่ 9-5  | กำหนดคุณสมบัติของคอนโทรลในฟอร์ม frmInput                   | 69     |

| กิซาลเ        | มสิถ ในเงามวิศากรรมโยรา เอกเอรง (20.400.4                   | หน้า   | ฉ    |
|---------------|-------------------------------------------------------------|--------|------|
| 303616        | UGII 660 16 38 31 3 30 620 1 ISBN 974-623-139-1             | สารบัย | ູ່ນີ |
|               | สารบัญตาราง (ต่อ)                                           |        |      |
|               |                                                             |        | หน้า |
| ตารางที่ 9-6  | กำหนดคุณสมบัติของฟอร์มส่วนแสดงผลลัพธ์                       |        | 73   |
| ตารางที่ 9-7  | กำหนดคุณสมบัติของคอนโทรลในฟอร์ม frmOutput                   |        | 73   |
| ตารางที่ 9-8  | เหตุการณ์ของฟอร์ม frmInput ที่จะตอบสนองต่อผู้ใช้            |        | 76   |
| ตารางที่ 9-9  | เหตุการณ์ที่จะตอบสนองต่อผู้ใช้ของคอนโทรลต่างๆ ในฟอร์ม frmIr | nput   | 77   |
| ตารางที่ 9-10 | เหตุการณ์ของฟอร์ม frmOutput ที่จะตอบสนองต่อผู้ใช้           |        | 83   |
| ตารางที่ 9-11 | เหตุการณ์ที่จะตอบสนองต่อผู้ใช้ของคอนโทรลต่างๆ ในฟอร์ม frmO  | utput  | 84   |

|              | วิชาว | นุยุสิถ ในเขาบารีสากรรบโยธา เอกเ อา ( 00 400 4                    | หน้า ช |
|--------------|-------|-------------------------------------------------------------------|--------|
|              | 1016  | 16 U 61 1 6 16 V 1 16 3 19 3 11 3 3 6 6 2 U 1 15 BN 974-623-139-1 | สารบัญ |
|              |       | สารบัญรูป                                                         |        |
|              |       |                                                                   | หน้า   |
| รูปที่<br>เป | 1-1   | ความแตกต่างของการเขียนโปรแกรม                                     | 3      |
| รูปที<br>    | 2-1   | การเลือกท้างานกับโปรเจ๊กต์<br>                                    | 5      |
| รูปที่<br>เ  | 2-2   | หน้าจอแบบ Standard EXE                                            | 6      |
| รูปที่<br>เ  | 2-3   | เลือกหน้าจอแบบ SDI                                                | 7      |
| รูปที่<br>เ  | 2-4   | หน้าจอแบบ SDI                                                     | 8      |
| รูปที่       | 2-5   | รายละเอียดของแต่ละไอคอน                                           | 8      |
| รูปที่       | 2-6   | เพิ่มฟอร์มโดยคลิกที่ไอคอน Add Form                                | 9      |
| รูปที่       | 2-7   | หน้าต่าง Add Form                                                 | 9      |
| รูปที่       | 2-8   | หน้าต่าง Add Module                                               | 10     |
| รูปที่       | 2-9   | รายละเอียดในช่อง Project Explorer Window                          | 10     |
| รูปที่       | 2-10  | หน้าต่างบันทึกไฟล์โมดูล                                           | 11     |
| รูปที่       | 2-11  | หน้าต่างบันทึกไฟล์ฟอร์ม                                           | 11     |
| รูปที่       | 2-12  | หน้าต่างบันทึกไฟล์โปรเจ็กต์                                       | 12     |
| รูปที่       | 2-13  | ช่อง Project Explorer Window                                      | 12     |
| รูปที่       | 2-14  | เลือกคอนโทรลใน Toolbox                                            | 13     |
| รูปที่       | 2-15  | ใส่คอนโทรลตามที่ออกแบบไว้ลงในฟอร์ม                                | 13     |
| รูปที่       | 2-16  | กำหนดคุณสมบัติของฟอร์มและคอนโทรลต่างๆ                             | 14     |
| รูปที่       | 2-17  | เขียนโปรแกรมที่หน้าต่างโปรแกรมย่อย Code                           | 14     |
| รูปที่       | 2-18  | ตัวอย่างการวันโปรแกรม                                             | 15     |
| รูปที่       | 2-19  | การกำหนดคุณสมบัติในช่อง Properties Windows                        | 16     |
| รูปที่       | 2-20  | ตัวอย่างการกำหนดคุณสมบัติในโปรแกรมย่อย                            | 16     |
| รูปที่       | 2-21  | ตัวอย่างเหตุการณ์ต่างๆ                                            | 17     |
| รูปที่       | 2-22  | ตัวอย่างโปรแกรมย่อยเหตุการณ์                                      | 18     |
| รูปที่       | 2-23  | ตัวอย่างวิธีการ                                                   | 18     |

|        | าิชาล      | หน้า                                                          | ୟ    |
|--------|------------|---------------------------------------------------------------|------|
|        | <i>ង ដ</i> | สารบ                                                          | ້າសູ |
|        |            | สารบัญรูป (ต่อ)                                               |      |
|        |            |                                                               | หน้า |
| รูปที่ | 3-1        | ตัวอย่าง Textbox                                              | 20   |
| รูปที่ | 3-2        | ตัวอย่าง Label                                                | 20   |
| รูปที่ | 3-3        | ตัวอย่าง CommandButton                                        | 21   |
| รูปที่ | 3-4        | ตัวอย่าง OptionButton                                         | 21   |
| รูปที่ | 3-5        | ตัวอย่าง Checkbox                                             | 22   |
| รูปที่ | 3-6        | ตัวอย่าง ComboBox                                             | 23   |
| รูปที่ | 3-7        | ตัวอย่าง Image                                                | 23   |
| รูปที่ | 3-8        | ตัวอย่าง PictureBox                                           | 24   |
| รูปที่ | 3-9        | ตัวอย่าง Frame                                                | 25   |
| รูปที่ | 3-10       | ตัวอย่างการตั้งชื่อ Name ของคอนโทรล CommandButton             | 25   |
| รูปที่ | 3-11       | การกำหนด OptionsButton เพื่อเลือกการทำงาน                     | 26   |
| รูปที่ | 4-1        | เหตุการณ์ Load ของฟอร์ม                                       | 28   |
| รูปที่ | 4-2        | ตัวอย่างการใช้วิธีการ Show                                    | 29   |
| รูปที่ | 4-3        | ตัวอย่างการใช้คำสั่ง Unload                                   | 29   |
| รูปที่ | 4-4        | ตัวอย่างการใช้คำสั่ง End                                      | 30   |
| รูปที่ | 4-5        | ตัวอย่างเหตุการณ์ Change และ Click ของคอนโทรลประเภทรับข้อความ | 30   |
| รูปที่ | 4-6        | ตัวอย่างเหตุการณ์ Click ของคอนโทรลประเภทตัวเลือก              | 31   |
| รูปที่ | 4-7        | ตัวอย่างเหตุการณ์ Click ของคอนโทรลประเภทปุ่มคำสั่ง            | 31   |
| รูปที่ | 5-1        | สัญลักษณ์หลักของผังงาน                                        | 33   |
| รูปที่ | 5-2        | ตัวอย่างการประกาศตัวแปรในโปรแกรมย่อย                          | 34   |
| รูปที่ | 5-3        | ตัวอย่างการประกาศตัวแปรในฟอร์ม                                | 35   |
| รูปที่ | 5-4        | ตัวอย่างการประกาศตัวแปรในโมดูล                                | 35   |
| รูปที่ | 5-5        | ตัวอย่างการกำหนดค่าคงที่                                      | 36   |
|        |            |                                                               |      |

|        | วิชวล | <b>แบสิก ในงานวิศวกรรมโยธา</b> เรยง 974-623-139-1             | หน้า ฌ<br>สารบัญ |
|--------|-------|---------------------------------------------------------------|------------------|
|        |       | สารบัญรป (ต่อ)                                                | U                |
|        |       |                                                               |                  |
|        |       |                                                               | หน้า             |
| รูปที่ | 6-1   | ตัวอย่างโปรแกรมย่อยเหตุการณ์                                  | 41               |
| รูปที่ | 6-2   | แสดงตัวอย่าง Private Sub และ Sub                              | 42               |
| รูปที่ | 6-3   | แสดงตัวอย่าง Public Sub                                       | 43               |
| รูปที่ | 6-4   | แสดงตัวอย่างการใช้โปรแกรมย่อย Sub แบบพารามิเตอร์              | 43               |
| รูปที่ | 6-5   | แสดงตัวอย่าง Function                                         | 44               |
| รูปที่ | 6-6   | ตัวอย่างการเขียนคำสั่ง MsgBox แบบไม่ใส่ buttons และ title     | 45               |
| รูปที่ | 6-7   | การแสดงผลของคำสั่งดังรูปที่ 6-6                               | 46               |
| รูปที่ | 6-8   | ตัวอย่างการเขียนคำสั่ง MsgBox แบบใส่ buttons และ title        | 46               |
| รูปที่ | 6-9   | การแสดงผลของคำสั่งดังรูปที่ 6-8                               | 46               |
| รูปที่ | 7-1   | การเลือก Auto Syntax Check                                    | 47               |
| รูปที่ | 7-2   | ตัวอย่างข้อความแจ้งเตือนข้อผิดพลาด                            | 48               |
| รูปที่ | 7-3   | ข้อผิดพลาดที่เกิดขึ้นในขณะรันโปรแกรม                          | 48               |
| รูปที่ | 7-4   | วิชวลเบสิกแสดงตำแหน่งของคำสั่งที่ผิดพลาดให้โดยอัตโนมัติ       | 49               |
| รูปที่ | 7-5   | ตัวอย่างการเขียนคำสั่ง On Error Goto                          | 50               |
| รูปที่ | 7-6   | ตัวอย่างการเขียนชื่อ LineNummber (ซึ่งในที่นี้คือ InputError) | 50               |
| รูปที่ | 7-7   | ตัวอย่างการแสดงผลของคำสั่งแสดงข้อผิดพลาด                      | 51               |
| รูปที่ | 7-8   | ตัวอย่างฟอร์มที่จะแสดงการเขียนคำสั่งแจ้งเตือนการป้อนข้อมูล    | 52               |
| รูปที่ | 7-9   | เขียนคำสั่งแจ้งเตือนการป้อนข้อมูลในโปรแกรมย่อยเหตุการณ์คลิกร  | ปุ่มตกลง 52      |
| รูปที่ | 7-10  | การแสดงผลตามคำสั่งแจ้งเตือนการป้อนข้อมูล                      | 53               |
| รูปที่ | 8-1   | เมนูย่อย Make                                                 | 54               |
| รูปที่ | 8-2   | กำหนดชื่อไฟล์ที่จะคอมไพล์                                     | 55               |
| รูปที่ | 8-3   | หน้าจอแรกที่ปรากฏใน Package & Deployment Wizard               | 55               |
| รูปที่ | 8-4   | หน้าจอที่ปรากฏ หลังจากคลิกปุ่ม Package                        | 56               |
| รูปที่ | 8-5   | หน้าจอที่ปรากฏ หลังจากคลิกปุ่ม Next                           | 56               |
|        |       |                                                               |                  |

|             | วิชาลเ | <b>บสิก ในงานวิศวกรรมโยธา</b> เรลง 074-623-130-1              | หน้า ญ        |
|-------------|--------|---------------------------------------------------------------|---------------|
|             | 303010 |                                                               | สารบัญ        |
|             |        | สารบัญรูป (ต่อ)                                               |               |
|             |        |                                                               | หน้า          |
| รูปที่      | 8-6    | ข้อความที่ปรากฏหลังจากคลิกปุ่ม Next                           | 57            |
| รูปที่      | 8-7    | หน้าจอที่ปรากฏ หลังจากคลิกปุ่ม Yes                            | 57            |
| รูปที่      | 8-8    | การเลือกไฟล์เพิ่มเติม                                         | 58            |
| รูปที่      | 8-9    | หน้าจอที่ปรากฏ หลังจากเพิ่มเติมไฟล์ (ถ้ามี) แล้วคลิกปุ่ม Next | 58            |
| รูปที่      | 8-10   | หน้าจอที่ปรากฏ หลังจากเลือกรูปแบบการทำแผ่น Setup แล้วคลิก     | เปุ่ม Next 59 |
| รูปที่      | 8-11   | หน้าจอที่ปรากฏ หลังจากกำหนดข้อความแล้วคลิกปุ่ม Next           | 59            |
| รูปที่      | 8-12   | หน้าจอที่ปรากฏ หลังจากแก้ไขตำแหน่ง (หรือไม่แก้ไขก็ได้)        | 60            |
|             |        | แล้วคลิกปุ่ม Next                                             |               |
| รูปที่      | 8-13   | หน้าจอต่อมา หลังจากคลิกปุ่ม Next                              | 60            |
| รูปที่      | 8-14   | หน้าจอที่ปรากฏ หลังจากเลือกหรือไม่เลือก Shared Files          | 61            |
|             |        | แล้วคลิกปุ่ม Next                                             |               |
| รูปที่      | 8-15   | ไฟล์และโฟลเดอร์ ในโฟลเดอร์ Package                            | 61            |
| รูปที่      | 9-1    | ความสัมพันธ์ของอัตราส่วนน้ำต่อปูนซีเมนต์และกำลังอัดทรงกระบ    | <u>เอก 66</u> |
|             |        | า<br>มาตรฐานที่ 28 วัน                                        |               |
| รูปที่      | 9-2    | สร้างโปรเจ็กต์ใหม่แบบ Standard EXE                            | 68            |
| -<br>รูปที่ | 9-3    | รายละเอียดของฟอร์มส่วนผู้ใช้ป้อนข้อมูล                        | 69            |
| รูปที่      | 9-4    | เซฟไฟล์ฟอร์ม frmInput และโปรเจ็กต์ MixedDesign                | 71            |
| รูปที่      | 9-5    | เพิ่มฟอร์มใหม่                                                | 72            |
| รูปที่      | 9-6    | รายละเอียดชองฟอร์มส่วนแสดงผลลัพธ์                             | 72            |
| รูปที่      | 9-7    | ส่วนติดต่อกับผู้ใช้ทั้งหมดของโปรแกรม                          | 75            |
| รูปที่      | 9-8    | กำหนดเหตุการณ์ในฟอร์ม frmInput                                | 76            |
| รูปที่      | 9-9    | เพิ่มโมดูล มีคุณสมบัติ Name และชื่อไฟล์ว่า variables          | 78            |
| รูปที่      | 9-10   | แสดงการกำหนดตัวแปรในหน้าต่าง Code                             | 79            |
| รูปที่      | 9-11   | กำหนดเหตุการณ์ในฟอร์ม frmOutput                               | 83            |
|             |        |                                                               |               |

|        | วิสา | ามเสือ ใน เวเเวีศวอรรมโตรว เอาน <u>อา</u> น อาน (         | หน้า ฎ |
|--------|------|-----------------------------------------------------------|--------|
|        | 1711 | สเปลก เหงาห <i>เ</i> คมกว่า วิจังเย่วา ISBN 974-623-139-1 | สารบัญ |
|        |      | สารบัญรูป (ต่อ)                                           |        |
|        |      |                                                           | หน้า   |
| รูปที่ | 9-12 | ตัวอย่างการป้อนข้อมูลในโปรแกรม                            | 85     |
| รูปที่ | 9-13 | การแสดงผลของโปรแกรม                                       | 86     |
| รูปที่ | 9-14 | การแทรกคำสั่ง On Error Goto                               | 87     |
| รูปที่ | 9-15 | การแทรกคำสั่งของ LineNumber ที่ชื่อ InputError            | 88     |
| รูปที่ | 9-16 | ตัวอย่างการป้อนข้อมูลผิดพลาด                              | 88     |
| รูปที่ | 9-17 | ตั้งอย่างแสดงข้อความแจ้งข้อผิดพลาด                        | 89     |

| <b>วิชวลเบสิก ในงานวิศวกรรมโยธา</b> เSBN 974-623-139-1 |                                                           | หน้า ฏ |
|--------------------------------------------------------|-----------------------------------------------------------|--------|
|                                                        |                                                           | สารบัญ |
|                                                        | สารบัญแผนภูมิ                                             |        |
| แยนกริที่ 0 1                                          | ขั้นตอบหลักการสร้างโปรแกรน                                | หน้    |
| แผนภูมท 9-1<br>แผนกมิที่ 9-2                           | ขนตขนหลาการสรางเบรแกรม<br>ยังงานการคำนากเหาส่านแสนคคนกรีต | 65     |
| 36M 169 11 J-Z                                         | MAA 1901 1971 19 99 101 191 9 99 M 6169 11 101 1971       | 00     |
|                                                        |                                                           |        |
|                                                        |                                                           |        |
|                                                        |                                                           |        |
|                                                        |                                                           |        |
|                                                        |                                                           |        |
|                                                        |                                                           |        |
|                                                        |                                                           |        |
|                                                        |                                                           |        |
|                                                        |                                                           |        |
|                                                        |                                                           |        |
|                                                        |                                                           |        |
|                                                        |                                                           |        |
|                                                        |                                                           |        |
|                                                        |                                                           |        |
|                                                        |                                                           |        |
|                                                        |                                                           |        |
|                                                        |                                                           |        |
|                                                        |                                                           |        |
|                                                        |                                                           |        |
|                                                        |                                                           |        |
|                                                        |                                                           |        |
|                                                        |                                                           |        |

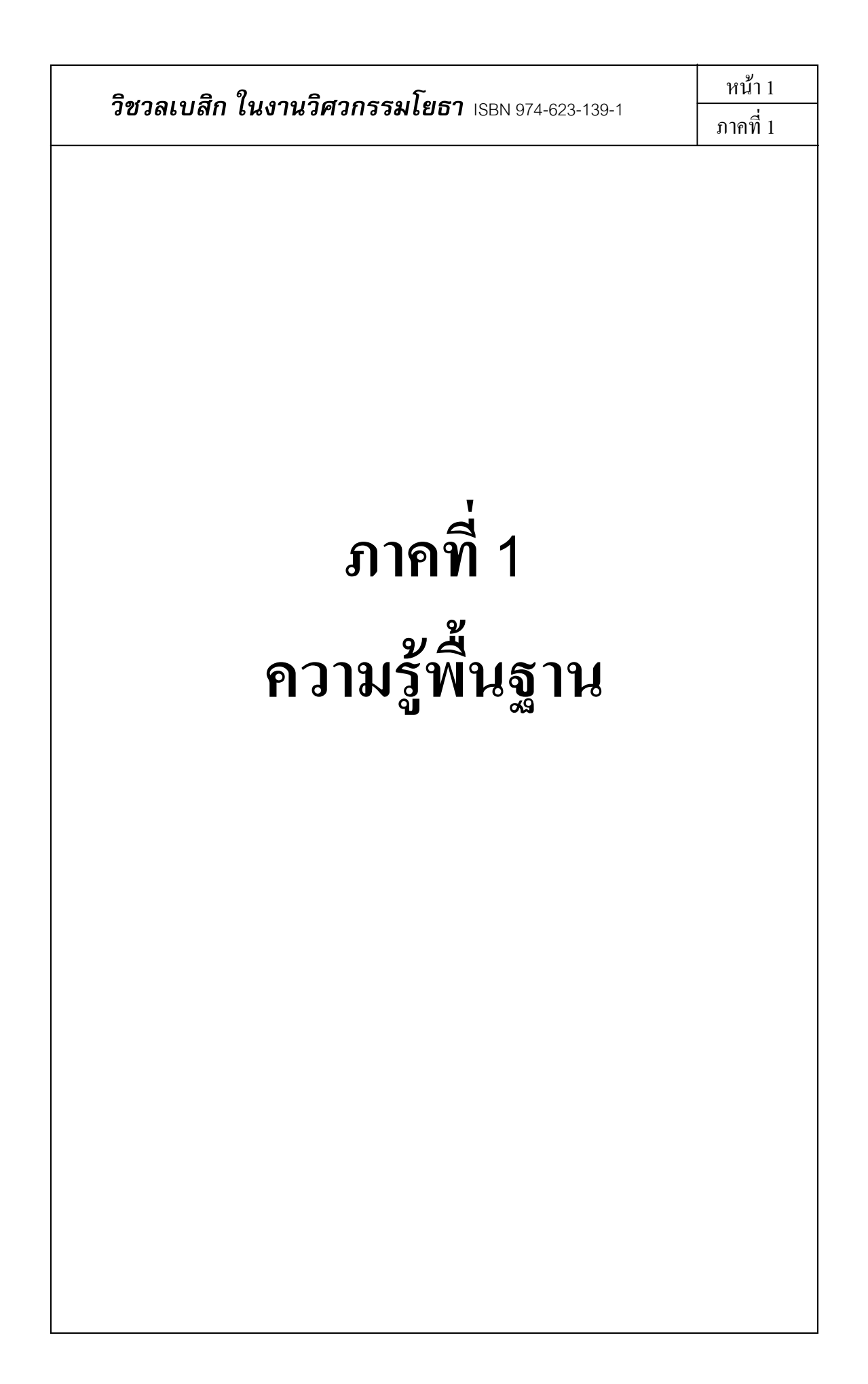

#### บทที่ 1 ความรู้เบื้องต้นเกี่ยวกับไมโครซอฟต์วิชวลเบสิก

#### <u>การเขียนโปรแกรมคอมพิวเตอร์</u>

การเขียนโปรแกรมคอมพิวเตอร์ คือ การสั่งให้คอมพิวเตอร์ทำงานตามวัตถุประสงค์ต่างๆ ที่ ต้องการ ซึ่งโปรแกรมคอมพิวเตอร์หรือที่ในปัจจุบันนิยมเรียกว่า ซอฟต์แวร์ หรือ แอพพลิเคชัน (application software) ที่มีจำหน่ายทั่วไป ก็เกิดจากการเขียนขึ้นมาด้วยภาษาโปรแกรมต่างๆ แต่ เนื่องจากซอฟต์แวร์หลายโปรแกรม มักมีราคาแพง เพราะมีคุณลักษณะที่มากมาย ซึ่งเราไม่ จำเป็นต้องใช้งานมากขนาดนั้น อีกทั้งบางทีกีทำงานได้ไม่ตรงกับความต้องการ เราจึงกวรที่จะ เรียนรู้การเขียนโปรแกรมไว้เป็นพื้นฐานบ้าง อย่างน้อยก็เพื่อเขียนโปรแกรมขึ้นไว้ใช้งานเอง และ หากชำนาญมากขึ้น ก็สามารถทำเป็นอาชีพหลักหรืออาชีพเสริมได้ ซึ่งสามารถสรุปข้อดีของการ เขียนโปรแกรมขึ้นเองได้ดังนี้

- 1. ทำให้เราสร้างโปรแกรมที่ตรงกับความต้องการได้
- 2. ฝึกการแก้ไขปัญหาต่างๆ
- ทำให้เข้าใจการทำงานของคอมพิวเตอร์มากยิ่งขึ้น
- 4. สามารถใช้ประกอบอาชีพได้

#### <u>ภาษาที่ใช้ในการเขียนโปรแกรม</u>

ภาษาคอมพิวเตอร์ที่ใช้เขียนโปรแกรม ในปัจจุบันอาจแบ่งออกเป็น 2 แบบใหญ่ คือ

- ใช้ในการเขียนโปรแกรมแบบตามลำดับขั้นตอน (procedural programming) เช่น
   Pascal, C, Fortran เป็นต้น
- ใช้ในการเขียนโปรแกรมแบบตอบสนองเหตุการณ์ (event-driven) เช่น ไมโครซอฟต์
   วิชวลเบสิก (Microsoft Visual Basic), เดลไฟ (Delphi) เป็นต้น

ความแตกต่างของการเขียน โปรแกรมทั้ง 2 แบบนี้ แสดงดังรูปที่ 1-1

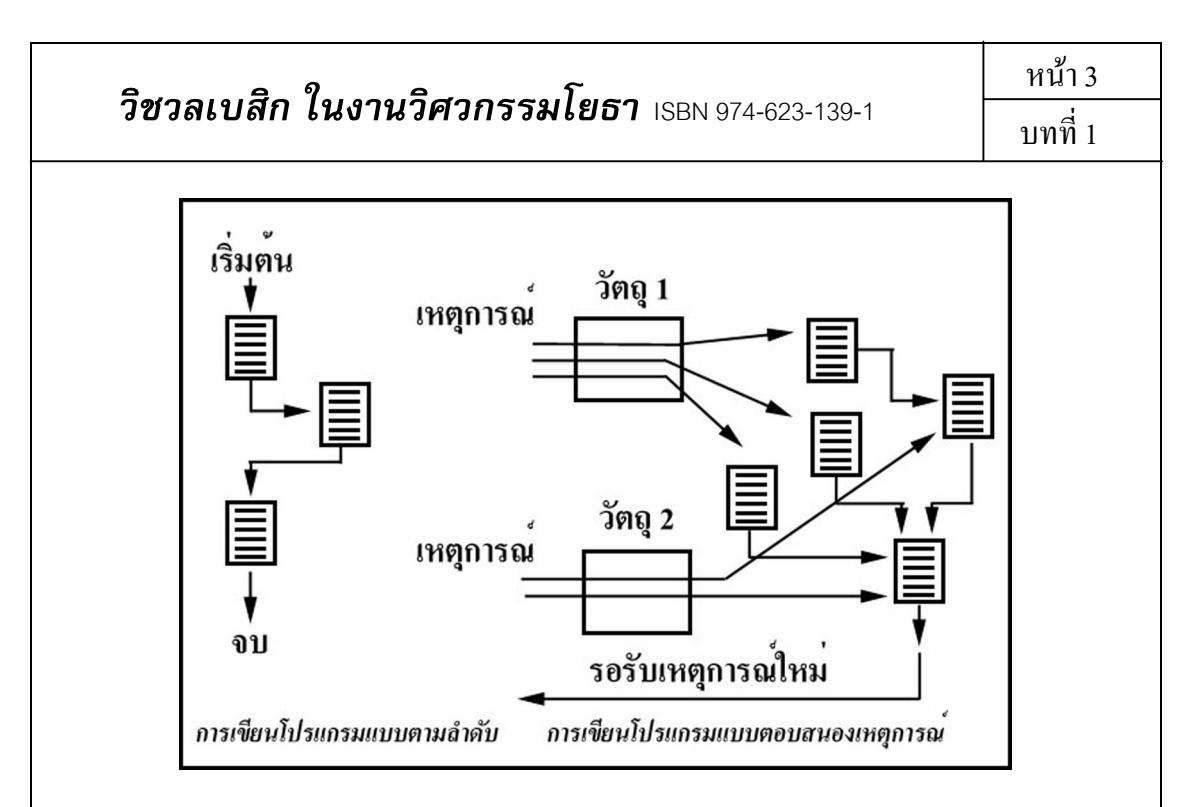

รูปที่ 1-1 ความแตกต่างของการเขียนโปรแกรม

ในที่นี้จะใช้ไมโครซอฟต์วิชวลเบสิก 6.0 (Microsoft Visual Basic 6.0) หรือเรียกสั้นๆ ว่า วิชวล เบสิก ในการเขียนโปรแกรมสำหรับทำงานบนระบบปฏิบัติการวินโดวส์

#### <u>หลักการโปรแกรมเชิงภาพของวิชวลเบสิก</u>

การเขียนโปรแกรมด้วยวิชวลเบสิก ใช้หลักการที่เรียกว่า การโปรแกรมเชิงภาพ (visual programming) คือการใช้หลักของภาพและการมองเห็น โดยเริ่มจาก

- ออกแบบวินโดว์ย่อยที่เรียกว่า ฟอร์ม (form) ซึ่งในแต่ละฟอร์มสามารถเลือกนำ ส่วนประกอบต่างๆ ที่จำเป็นต่อการใช้งานมาวางไว้ เช่น ช่องรับข้อความ หรือ ปุ่มคำสั่ง เป็นต้น ส่วนประกอบต่างๆ นี้ เรียกโดยรวมว่า คอนโทรล (control) ซึ่งแต่ละคอนโทรล ก็จะมีคุณสมบัติ (property) ต่างๆ ที่จำเป็นสำหรับโปรแกรม ขั้นตอนนี้รวมเรียกว่า ขั้นตอนการออกแบบส่วนติดต่อกับผู้ใช้ (user interface)
- 2. เมื่อกำหนดคอนโทรลต่างๆ เรียบร้อยแล้ว จึงระบุว่าคอนโทรลแต่ละอย่างจะทำงาน อย่างไร หรือจะทำงานเพื่อตอบสนองเหตุการณ์อะไร โดยเขียนโปรแกรมย่อยๆ เข้าไป ในคอนโทรลต่างๆ ที่กำหนดขึ้น โปรแกรมย่อยๆ นี้ อาจเป็นวิธีการ (method) ของ คอนโทรลเอง หรือเป็นกำสั่งที่เราเขียนขึ้นโดยใช้ภาษาเบสิก (BASIC) ขั้นตอนนี้ รวมเรียกว่า ขั้นตอนการเขียนกำสั่งโปรแกรมเพื่อให้ตอบสนองต่อเหตุการณ์ที่เกิดขึ้น

วิชวลเบสิก ในงานวิศวกรรมโยธา ISBN 974-623-139-1

#### <u>ประวัติความเป็นมาของวิชวลเบสิก</u>

วิชวลเบสิก เป็นภาษาคอมพิวเตอร์แบบหนึ่ง ที่พัฒนาโดยบริษัทไมโครซอฟต์ (Microsoft) ซึ่งเป็นบริษัทที่สร้างระบบปฏิบัติการวินโดวส์ ที่ใช้กันอย่างแพร่หลายในปัจจุบัน สำหรับคำสั่งที่ใช้ ในวิชวลเบสิก มีรากฐานมาจากภาษา BASIC ซึ่งย่อมาจาก Beginner's All Purpose Symbolic Instruction Code แปลได้ว่า "รหัสคำสั่งสำหรับผู้เริ่มต้น" อันเป็นภาษาที่บริษัทไมโครซอฟต์ เชี่ยวชาญเป็นอย่างดี เพราะพัฒนามาตั้งแต่ระบบปฏิบัติการ DOS

วิชวลเบสิก เวอร์ชัน (version) 1.0 เริ่มออกในปีพ.ศ. 2534 จนถึงล่าสุคคือ เวอร์ชัน 6.0 ออก ในปีพ.ศ. 2541 มีรายละเอียค โคยสังเขปของแต่ละเวอร์ชันคังนี้

เวอร์ชัน 1.0 เริ่มต้นแนวทางการเขียนโปรแกรมแบบตอบสนองเหตุการณ์ โดยใช้หลักการ โปรแกรมเชิงภาพ

เวอร์ชัน 2.0 ปรับปรุงความรวดเร็วในการทำงาน

เวอร์ชัน 3.0 เพิ่มเติมเครื่องมือ (tool) ต่างๆ ที่ช่วยในการเขียนโปรแกรม ทำให้การเชื่อมต่อ กับระบบฐานข้อมูลดีขึ้น

เวอร์ชัน 4.0 พัฒนาการเขียนโปรแกรมให้เต็มสมรรถนะของชิปแบบ 32 บิต

เวอร์ชัน 5.0 ปรับปรุงคุณลักษณะหลายอย่างให้ดีขึ้น ทำให้มีความแตกต่างจากเวอร์ชัน 4.0 พอสมควร

เวอร์ชัน 6.0 ปรับปรุงความสามารถในการเขียนโปรแกรมติดต่อกับเครือข่ายอินเตอร์เน็ต การเชื่อมต่อกับระบบฐานข้อมูล การเขียนโปรแกรมเชิงวัตถุ (Object Oriented Programming) และเพิ่มเติมกำสั่งต่างๆ

สำหรับวิชวลเบสิก เวอร์ชัน 6.0 แบ่งเป็น 3 Edition คือ Learning, Professional และ Enterprise ในกู่มือเล่มนี้ จะใช้ Professional Edition

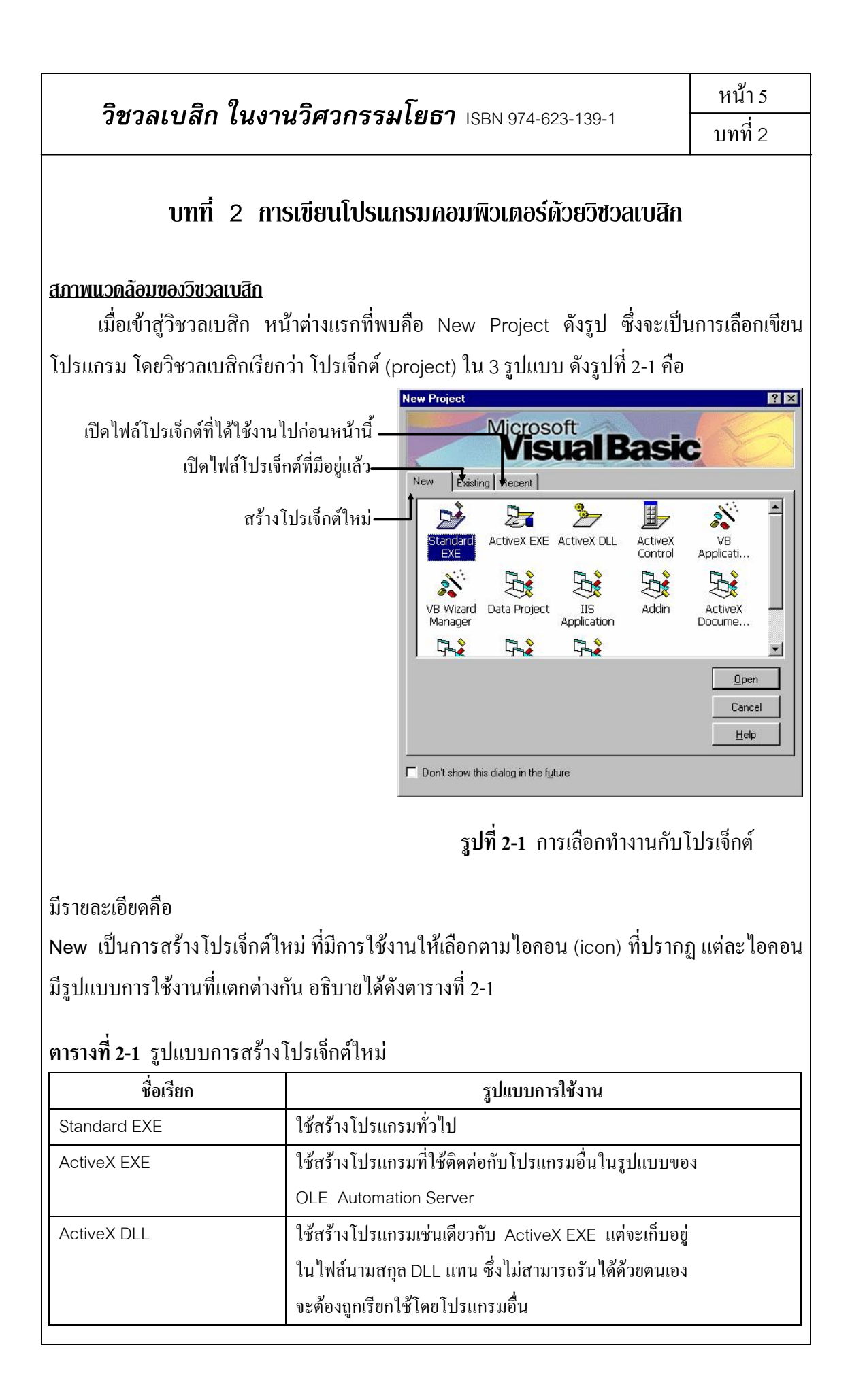

## วิชวลเบสิก ในงานวิศวกรรมโยธา ISBN 974-623-139-1

| a                |     |       |
|------------------|-----|-------|
| <b>ຕາ</b> ອາ ໑໑໑ | 21  | (ma)  |
| וענו גווע        | 2-1 | VIPIJ |
|                  |     |       |

| ชื่อเรียก              | รูปแบบการใช้งาน                                         |
|------------------------|---------------------------------------------------------|
| ActiveX Control        | ใช้สร้าง ActiveX Control ขึ้นใช้งาน                     |
| VB Application Wizard  | เป็นเครื่องมือที่ช่วยสร้างโปรแกรมขึ้นใช้งาน             |
| Addin                  | ใช้เพิ่มเติม Utility อื่นเข้าไว้ในวิชวลเบสิก            |
| ActiveX Document DLL   | ใช้สร้างโปรแกรม ActiveX ที่อยู่ในรูปของไฟล์นามสกุล DLL  |
| ActiveX Document EXE   | ใช้สร้างโปรแกรม ActiveX ที่อยู่ในรูปของไฟล์ นามสกุล EXE |
| VB Wizard Manager      | ใช้สร้างโปรแกรมที่ควบคุมการทำงานของ Wizard              |
| Data Project           | ใช้สร้างโปรแกรมที่ใช้ติดต่อกับฐานข้อมูลต่าง ๆ ผ่านทาง   |
|                        | ODBC หรือ OLEDB                                         |
| IIS Application        | ใช้สร้างโปรแกรมที่ใช้งานบน Internet แบบ IIS             |
| DHTML Application      | ใช้สร้างโปรแกรมที่ใช้งานบน Internet แบบ Dynamic HTML    |
| VB Pro Edition Control | ใช้สร้างโปรแกรมทั่วไป แต่มีคอนโทรลให้เลือกใช้มากขึ้น    |
|                        | ทำให้ได้โปรแกรมที่ทำงานอย่างมีประสิทธิภาพมากขึ้น        |

#### Existing เป็นการเปิดไฟล์โปรเจ็กต์เดิมที่สร้างไว้แล้ว

Recent เป็นการเปิดไฟล์โปรเจ็กต์เดิมที่เพิ่งเปิดก่อนหน้า

สำหรับในการเขียนโปรแกรมเบื้องต้นนี้ เมื่อสร้างโปรเจ็กต์ใหม่ จะใช้การใช้งานรูปแบบ Standard EXE ซึ่งเมื่อกลิกเข้าไปแล้ว จะเกิดหน้าจอดังรูปที่ 2-2

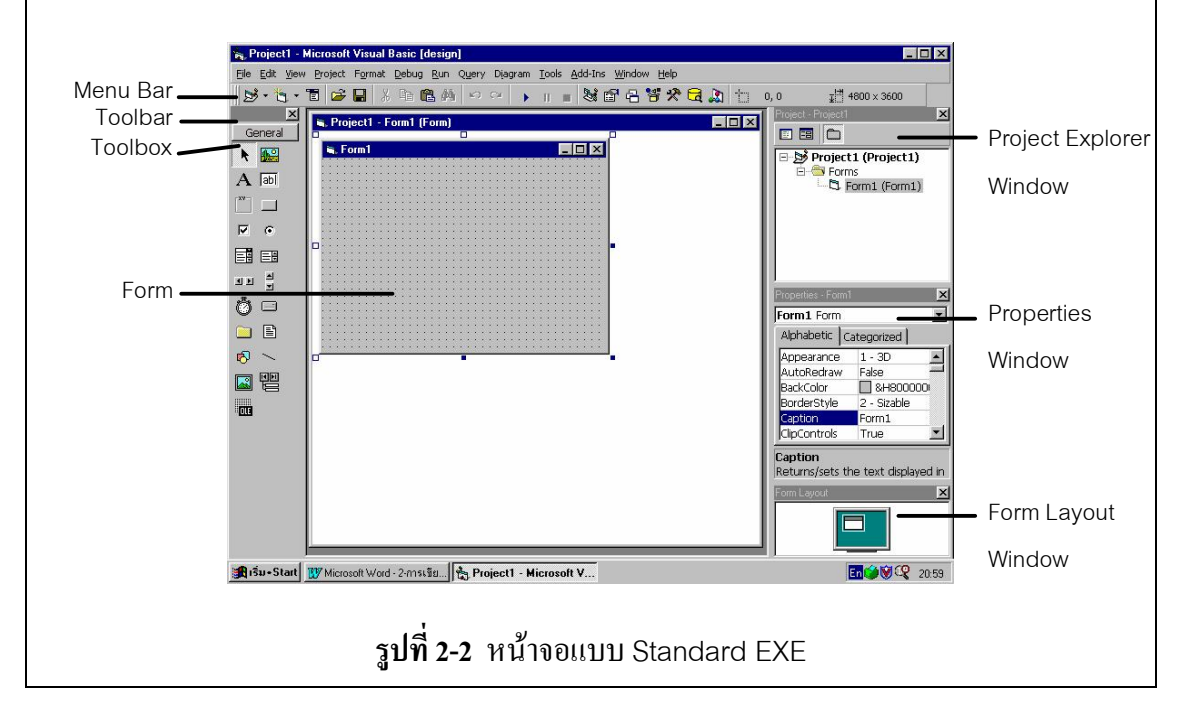

| <b>วิชวลเบสิก ในงานวิศวกรรมโยธา</b> เรยง 974-623-139-1 |                                                    | หน้ำ 7<br>บทที่ 2 |
|--------------------------------------------------------|----------------------------------------------------|-------------------|
| ส่วนประกอบในแต่ละส่วน มีร                              | ายละเอียคคังตารางที่ 2-2                           |                   |
| ตารางที่ 2-2 รายละเอียดส่วนา                           | ไระกอบของหน้าจอแบบ Standard EXE                    |                   |
| ส่วนประกอบ                                             | รายละเอียด                                         |                   |
| Menu Bar                                               | แถบเมนูในการเลือกทำงานต่าง ๆ                       |                   |
| Toolbar                                                | การเลือกทำงาน โดยใช้ไอคอนแทนการไปที่แถบเมนู        |                   |
| Toolbox                                                | ที่เกีบกอนโทรล (control) ต่าง ๆ                    |                   |
| Form                                                   | ส่วนที่ใช้สร้างหน้าจอของโปรแกรมที่เขียนขึ้น        |                   |
| Project Explorer Window                                | ช่องหน้าต่างสำหรับแสดงจำนวนและชื่อของฟอร์ม (form)  | ແລະ               |
|                                                        | โมดูล (module) ต่าง ๆ                              |                   |
| Properties Window                                      | ช่องหน้าต่างสำหรับแสดงรายละเอียดของกุณสมบัติ (prop | erty)             |
|                                                        | ของฟอร์มและคอนโทรลต่าง ๆ                           |                   |
| Form Layout Window                                     | ช่องหน้าต่างสำหรับดูตำแหน่งของฟอร์มบนจอภาพ ซึ่งสาม | ມາรถ              |
|                                                        | ปรับตำแหน่งได้                                     |                   |

สำหรับหน้าจอของวิชวลเบสิกที่เห็นนั้น เรียกว่า อยู่ในสภาพแวคล้อมแบบ MDI (Multiple Document Interface) เราสามารถเปลี่ยนให้เป็นแบบ SDI (Single Document Interface) โคยไป ที่เมนู Tools / Options ซึ่งจะปรากฏหน้าต่างการแก้ไขสภาพแวคล้อมต่างๆ ของหน้าจอ ในที่นี้คือ ไปที่ Tab Advanced คลิกเลือกที่ SDI Development Environment ดังรูปที่ 2-3

| Editor   Editor Format   General   Docking   Environment   Advanced |
|---------------------------------------------------------------------|
| ☑ Background Project Load                                           |
| ☑ Notify when changing shared project items                         |
| SDI Development Environment                                         |
| External HTML Editor:                                               |
|                                                                     |
|                                                                     |
|                                                                     |
|                                                                     |
| OK Cancel Help                                                      |

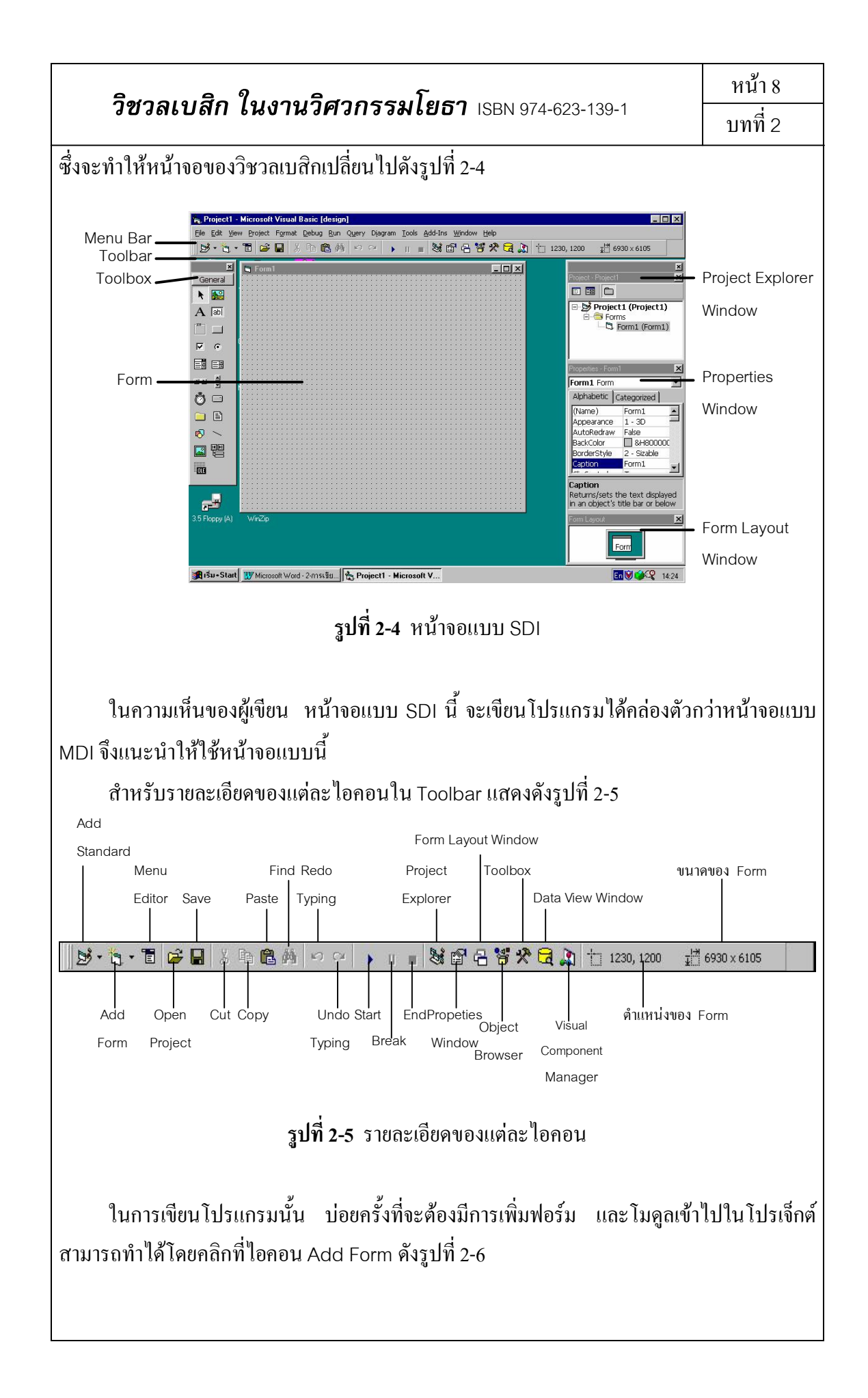

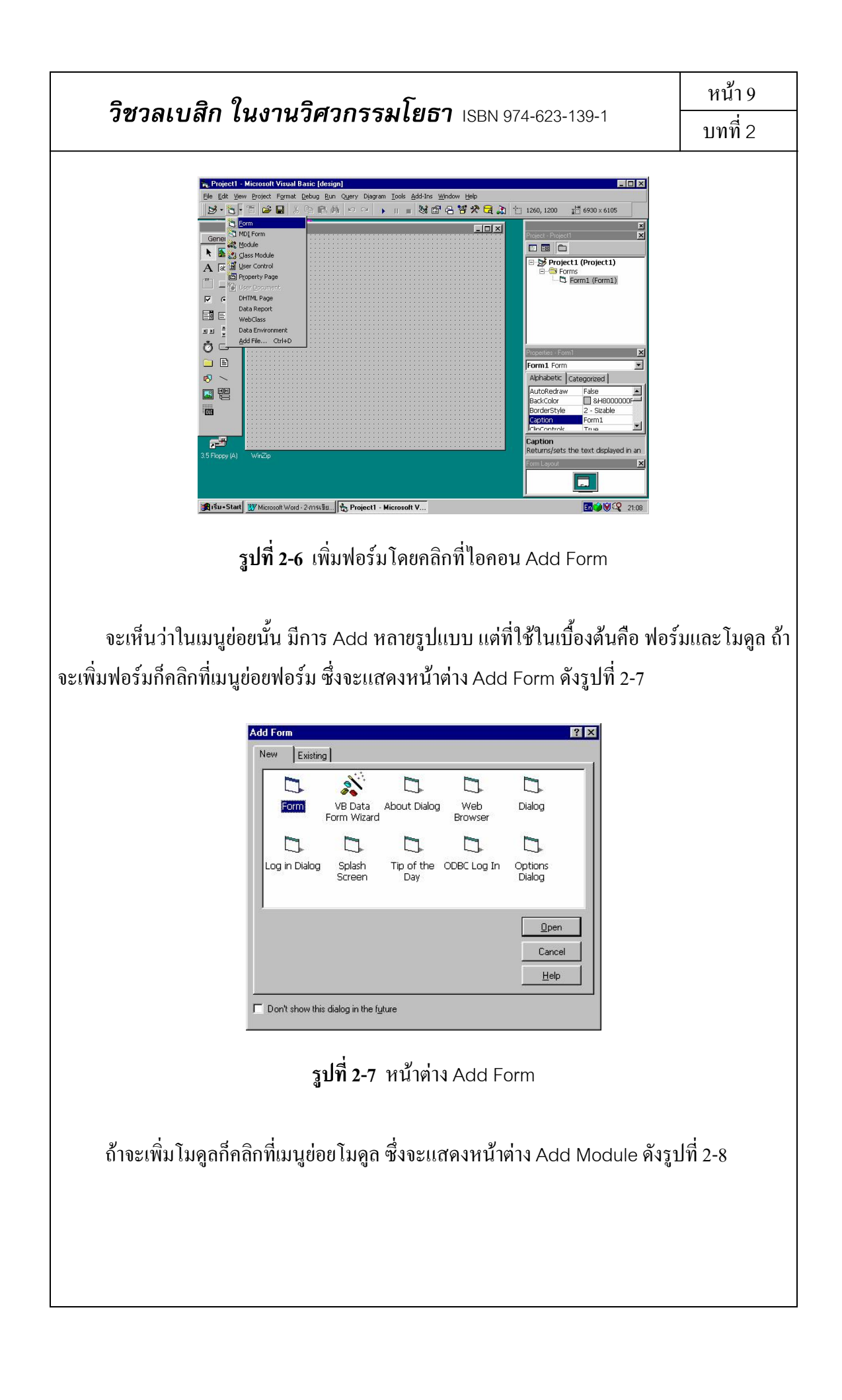

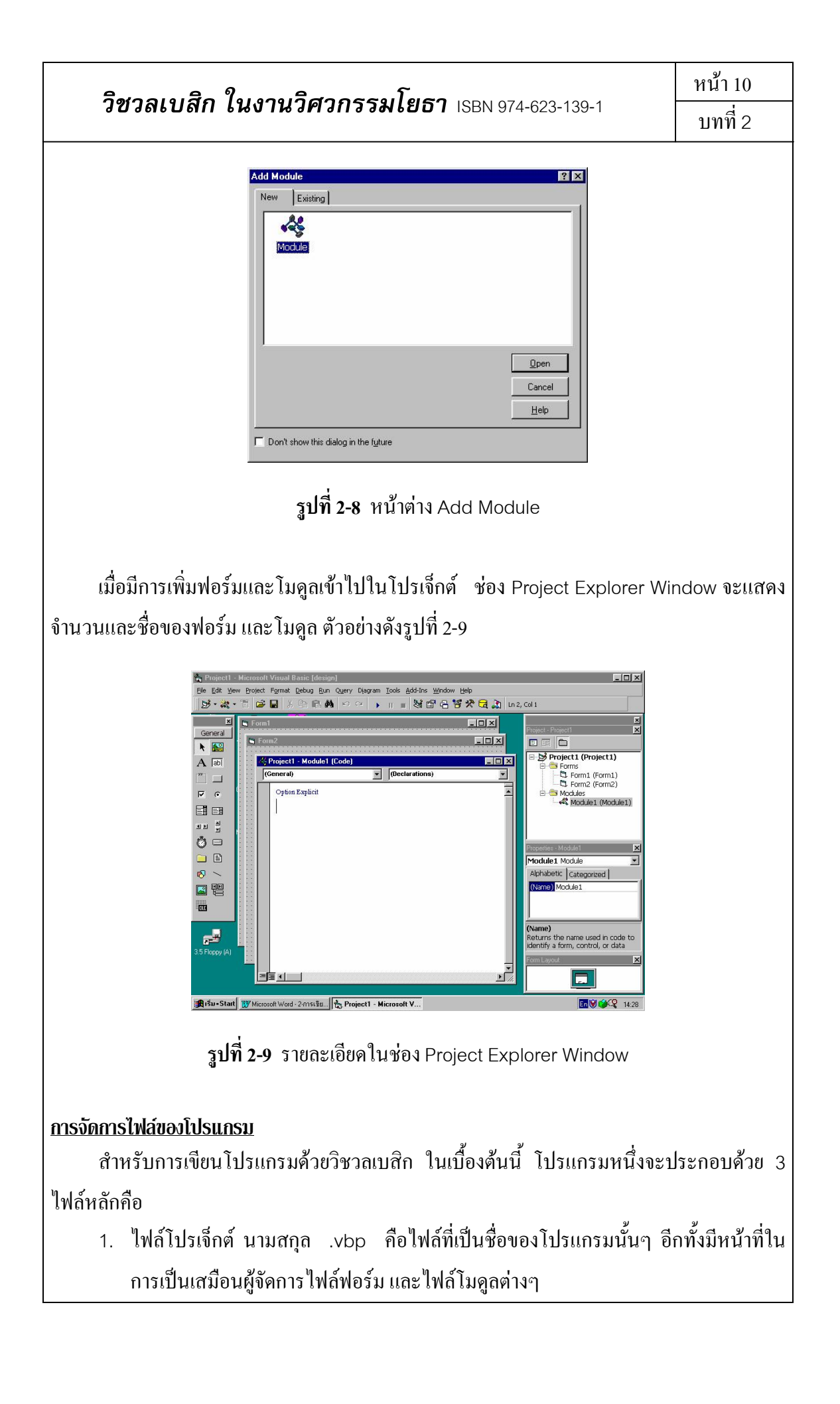

| รีสวามเสือ ใน เวเมรีสวารรมโพลร                  | หน้า 11 |
|-------------------------------------------------|---------|
| ้ 1ข้าลเบลก เนงานาคากรรมเยอา ISBN 974-623-139-1 | บทที่ 2 |

- 2. ใฟล์ฟอร์ม นามสกุล .frm คือไฟล์ของแต่ละฟอร์มที่ประกอบขึ้นเป็นโปรแกรม
- ไฟล์โมดูล นามสกุล .bas คือไฟล์ที่เก็บตัวแปรส่วนกลาง (global variables) และเก็บ โปรแกรมย่อยที่ใช้ได้กับทุกฟอร์ม (public procedure)

นอกจากนี้ ยังมีไฟล์อีกรูปแบบหนึ่ง เรียกว่า ไบนารีฟอร์ม (binary form) นามสกุล .frx ซึ่ง วิชวลเบสิกจะบันทึกไฟล์นี้โดยอัตโนมัติให้เป็นชื่อเดียวกับ ไฟล์ฟอร์ม ที่มีการแทรกรูปภาพ หรือ ไอกอน ลงไปในฟอร์มนั้น

ในทางปฏิบัติ เมื่อมีการสร้างโปรเจ็กต์ใหม่ การบันทึกไฟล์ครั้งแรก วิชวลเบสิกจะแสดง หน้าต่างบันทึกไฟล์ในแต่ละนามสกุล ตัวอย่างดังรูปที่ 2-10 ถึง 2-12

| Gave File As          |                     |            | ? ×          |
|-----------------------|---------------------|------------|--------------|
| Savejn:               | 🔄 Test              | • <b>E</b> |              |
|                       |                     |            |              |
|                       |                     |            |              |
|                       |                     |            |              |
| File <u>n</u> ame:    | Module1.bas         |            | <u>S</u> ave |
| Save as <u>t</u> ype: | Basic Files (*.bas) | •          | Cancel       |
|                       |                     |            | <u>H</u> elp |

## **รูปที่ 2-10** หน้าต่างบันทึกไฟล์โมดูล

| ave rile As                              |                                |       | ?                      |
|------------------------------------------|--------------------------------|-------|------------------------|
| Savejn:                                  | 🔄 Test                         | - 🖻 🖻 | *                      |
| 3. Form2.frm                             |                                |       |                        |
|                                          |                                |       |                        |
|                                          |                                |       |                        |
|                                          |                                |       |                        |
|                                          |                                |       |                        |
|                                          |                                |       |                        |
| le <u>n</u> ame:                         | Form1.frm                      |       | Save                   |
| le <u>n</u> ame:<br>ave as <u>t</u> ype: | Form1.fm<br>Form Files (*.frm) |       | <u>S</u> ave<br>Cancel |

**รูปที่ 2-11** หน้าต่างบันทึกไฟล์ฟอร์ม

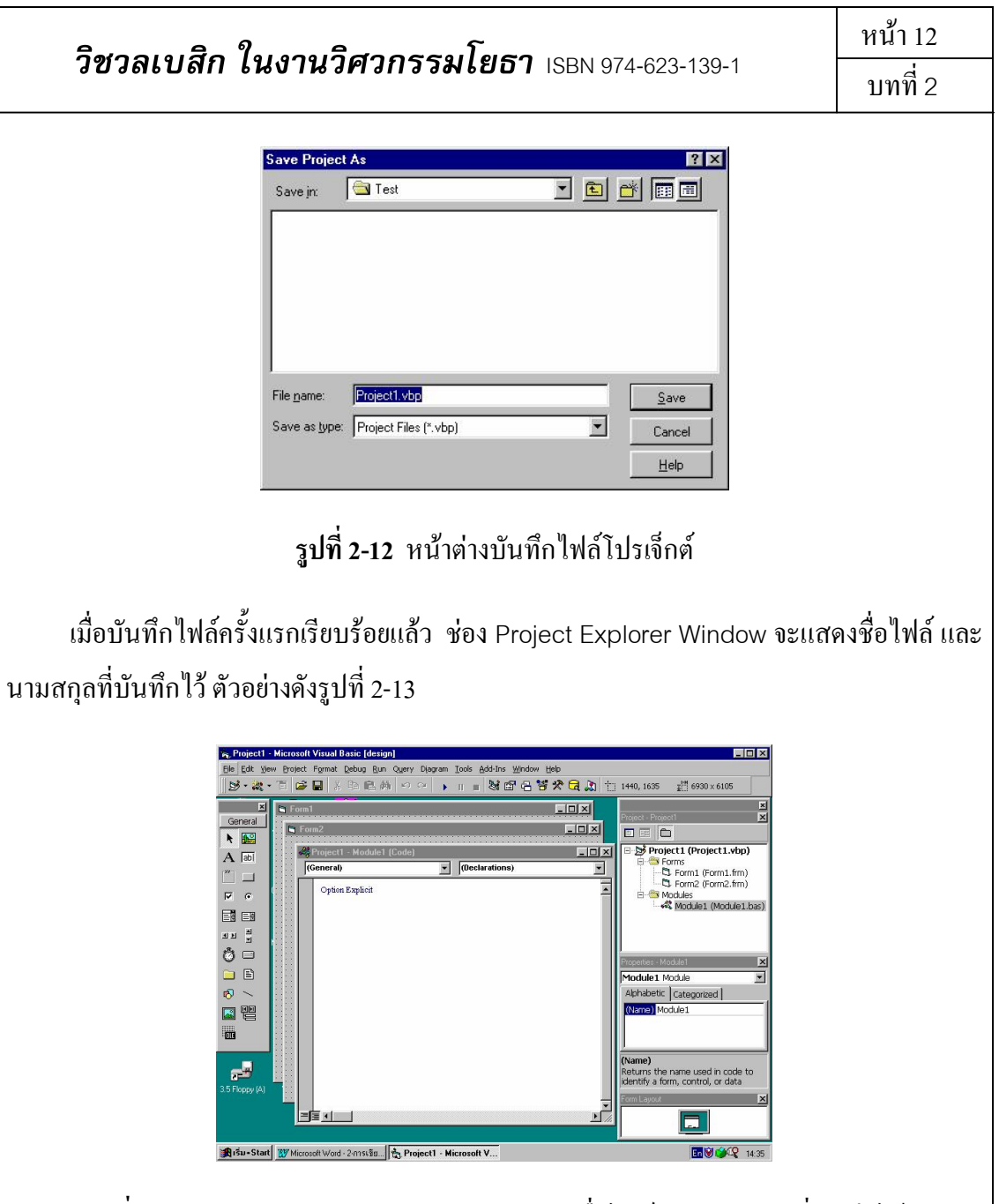

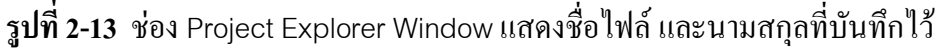

หลังจากนั้น หากไม่มีการเพิ่มฟอร์มหรือโมดูลใหม่ การบันทึกไฟล์ครั้งต่อไป วิชวลเบสิกจะ บันทึกทุกไฟล์ที่มีอยู่แล้วโดยอัตโนมัติ และหากมีการเพิ่มฟอร์มหรือโมดูลใหม่เข้าไป ก็จะแสดง หน้าต่างให้บันทึกไฟล์นั้นทุกครั้งไป

#### <u>ขั้นตอนหลักในการเขียนโปรแกรม</u>

 ขั้นตอนออกแบบส่วนติดต่อกับผู้ใช้ คือการใส่คอนโทรลที่เหมาะสมลงไปในฟอร์ม โดย การเลือกใน Toolbox ตัวอย่างดังรูปที่ 2-14

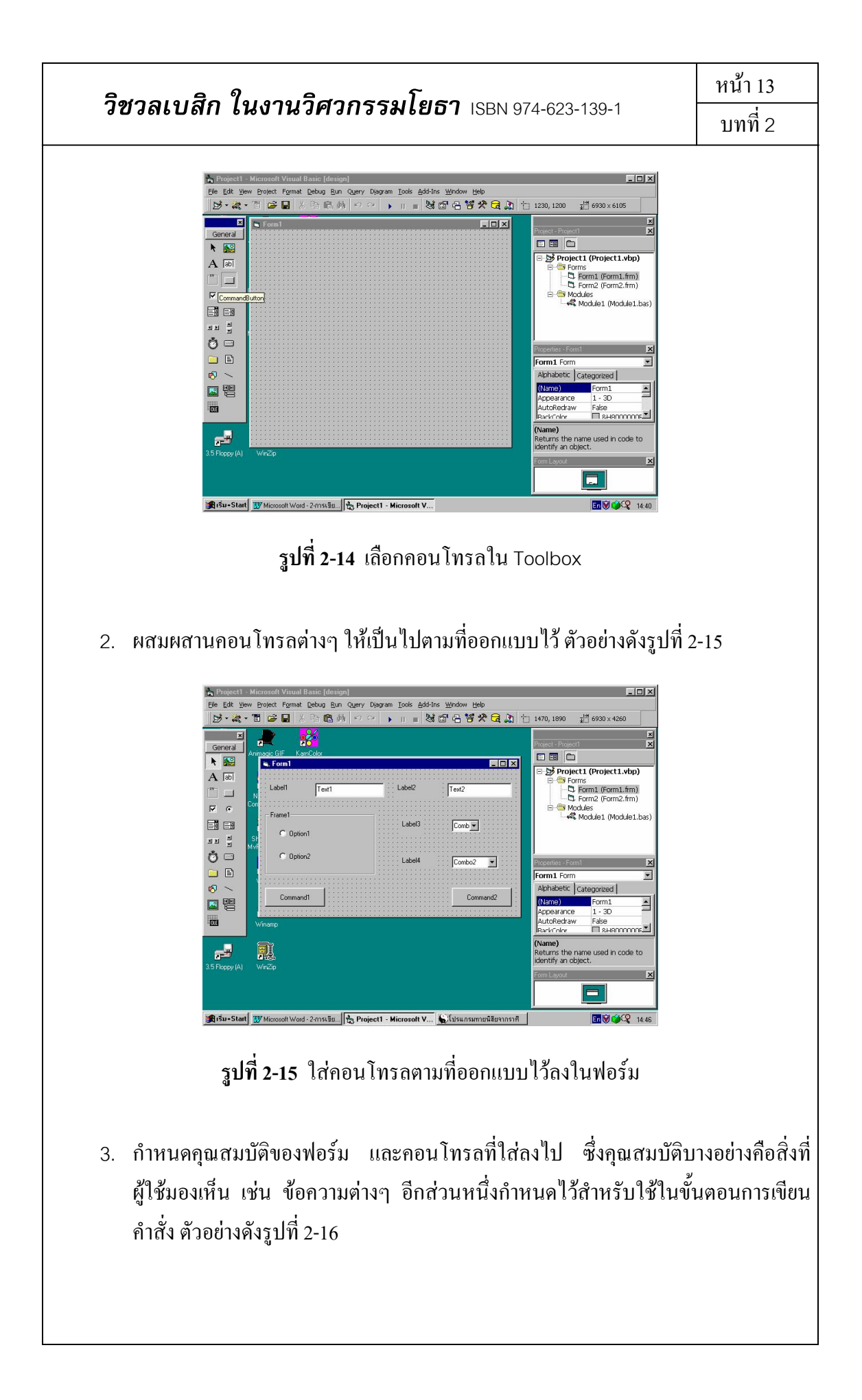

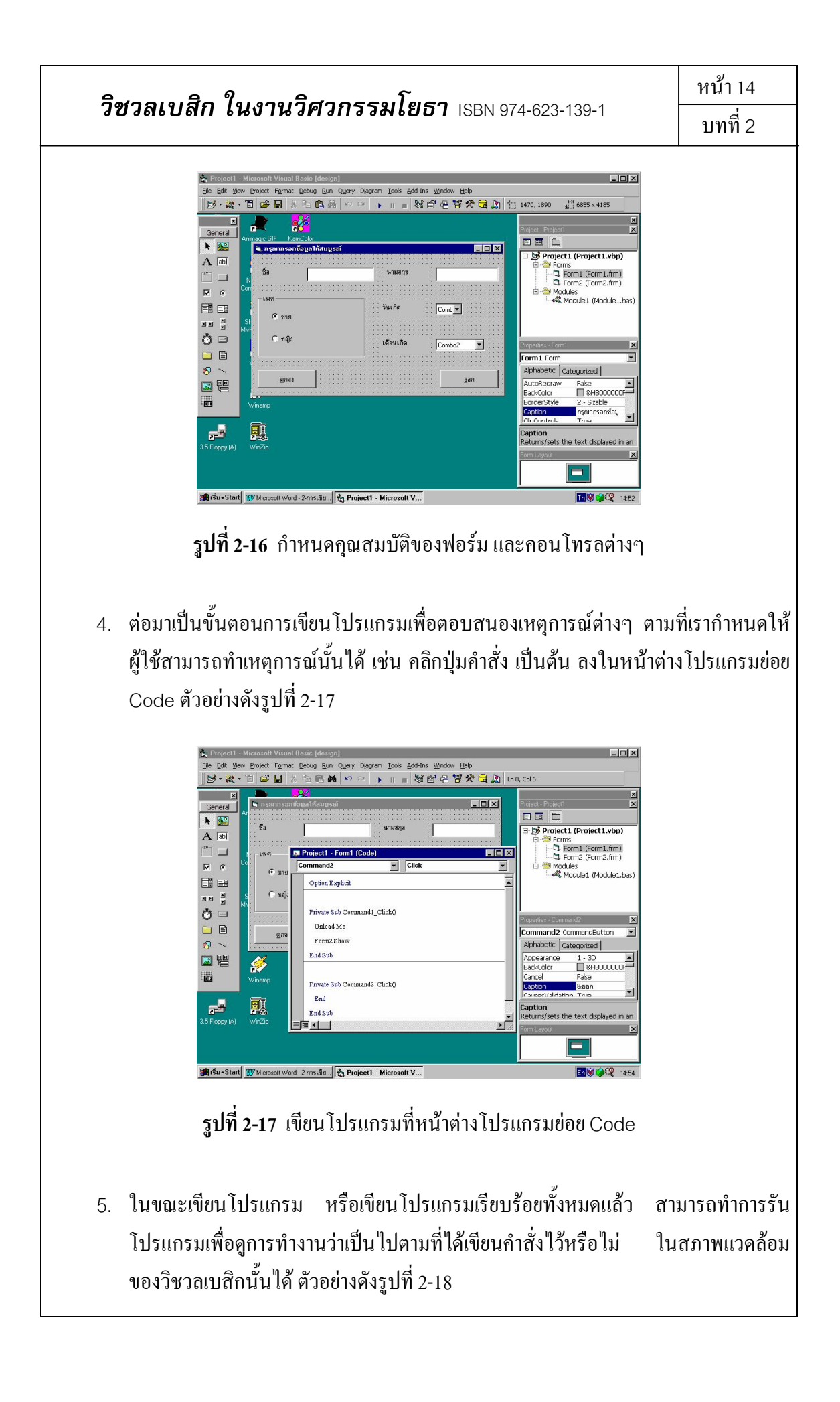

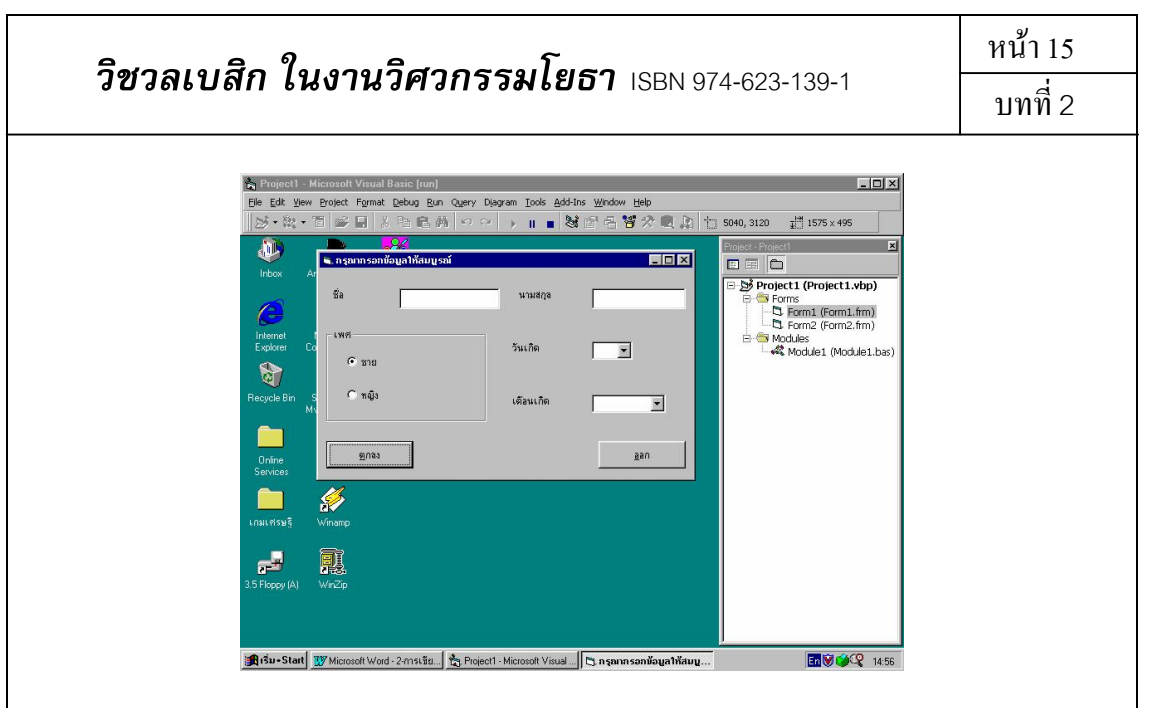

**รูปที่ 2-18** ตัวอย่างการรันโปรแกรม

 หลังจากที่เขียนโปรแกรมเสร็จแล้ว จึงทำให้เป็นโปรแกรมสำเร็จพร้อมที่จะแจกจ่าย หรือ จำหน่ายต่อไป

#### <u>สรุปความหมายของคำเบื้องต้นที่ควรทราบ</u>

วัตถุ (object)

เป็นคำที่มีที่มาจากการเขียนโปรแกรมเชิงวัตถุ ซึ่งในวิชวลเบสิกจะหมายถึง ฟอร์ม และ กอนโทรลต่างๆ รวมไปถึงการทำงานบางอย่างเช่น การทำงานกับเกรื่องพิมพ์ (Printer) โดยใน แต่ละวัตถุ จะประกอบด้วย กุณสมบัติประจำตัวของแต่ละวัตถุ และวิธีการที่วัตถุนั้นสามารถทำได้

#### ฟอร์่ม (form)

วินโดว์หรือหน้าจอของโปรแกรม โดยในแต่ละโปรแกรมสามารถมีได้มากกว่า 1 ฟอร์ม แต่ละฟอร์มจะใช้บรรจุคอนโทรลและโปรแกรมย่อยในการตอบสนองเหตุการณ์ต่างๆ อาจอุปมา ได้กับกระดาษเปล่าที่สามารถเงียนตัวหนังสือหรือวาดภาพลงไปได้

#### คอนโทรล (control)

วัตถุที่มีรูปร่างและคุณสมบัติที่แตกต่างกันออกไปตามลักษณะการใช้งาน ใช้เป็นทางให้ผู้ใช้ กำหนดเหตุการณ์ต่างๆ ซึ่งกอนโทรลจะรับรู้เหตุการณ์นั้นโดยอัตโนมัติ (วิชวลเบสิกเขียนคำสั่ง ส่วนนี้ไว้แล้ว) และตอบสนองโดยผ่านการเขียนคำสั่งที่โปรแกรมเมอร์จะเป็นผู้เขียนไว้

| <b>วิชวลเบสิก ในงานวิศวกรรมโยธา</b> เรธง 974-623-139-1 | หน้า 16 |
|--------------------------------------------------------|---------|
|                                                        | บทที่ 2 |
|                                                        |         |

คุณสมบัติ (property)

หมายถึง ข้อมูลรายละเอียดของฟอร์ม และคอนโทรลต่างๆ ที่สามารถปรับแต่งเปลี่ยนแปลง ได้ โดยวิชวลเบสิกได้กำหนดคุณสมบัติเริ่มต้นของฟอร์ม และแต่ละคอนโทรลไว้แล้ว ซึ่งในการ เขียนโปรแกรม เรามักจะเปลี่ยนแปลงคุณสมบัติบางอย่างเท่านั้น

การกำหนดค่าคุณสมบัติทำได้ 2 แบบคือ

1. กำหนดในช่อง Properties Window ตัวอย่างดังรูปที่ 2-19

| frmInput Fo  | orm             | T |
|--------------|-----------------|---|
| Alphabetic   | Categorized     |   |
| (Name)       | frmInput        | * |
| Appearance   | 1 - 3D          |   |
| AutoRedraw   | / False         |   |
| BackColor    | 8H800000F{      |   |
| BorderStyle  | 2 - Sizable     |   |
| Caption      | กรุณากรอกข้อมูล |   |
| ClipControls | True            |   |
| ControlBox   | True            |   |
| DrawMode     | 13 - Copy Pen   |   |
| Drawetula    | n solid .       | - |

รูปที่ 2-19 การกำหนดคุณสมบัติในช่อง Properties Window

กำหนดโดยการเขียนคำสั่ง (code) ในโปรแกรมย่อย
 รูปแบบ : <ชื่อของฟอร์มหรือคอนโทรล>.<คุณสมบัติ> = <ค่าที่กำหนด>
 ตัวอย่างดังรูปที่ 2-20

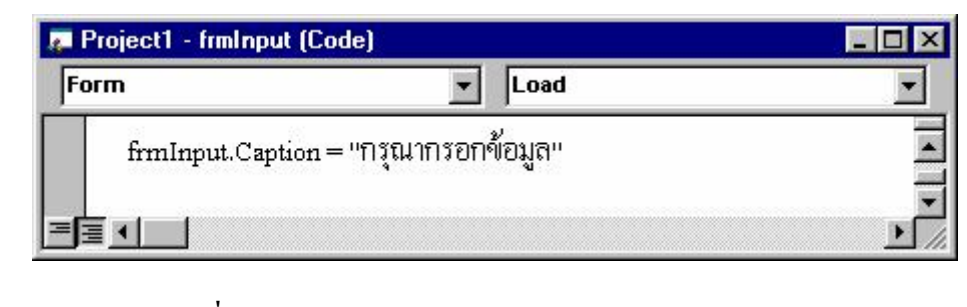

รูปที่ 2-20 ตัวอย่างการกำหนดคุณสมบัติในโปรแกรมย่อย

## **วิชวลเบสิก ในงานวิศวกรรมโยธา** เSBN 974-623-139-1

เหตุการณ์ (event)

หมายถึง การตอบสนองในรูปแบบต่างๆที่เป็นไปได้ของฟอร์ม หรือคอนโทรล ที่มีต่อการ ทำงานของผู้ใช้ โดยวิชวลเบสิกได้กำหนดไว้แล้วว่าฟอร์มหรือคอนโทรลต่างๆ จะสามารถมี เหตุการณ์อะไรได้บ้าง แต่ในขั้นต้นโปรแกรมจะกำหนดได้เพียงว่ามีเหตุการณ์อะไรเกิดขึ้น ส่วน เมื่อมีเหตุการณ์เกิดขึ้นแล้ว โปรแกรมจะทำงานอย่างใดต่อไป เป็นหน้าที่ของโปรแกรมเมอร์ที่ จะต้องกำหนดวิธีการ และ/หรือคำสั่งให้เป็นไปตามที่ออกแบบไว้ ตัวอย่างดังรูปที่ 2-21

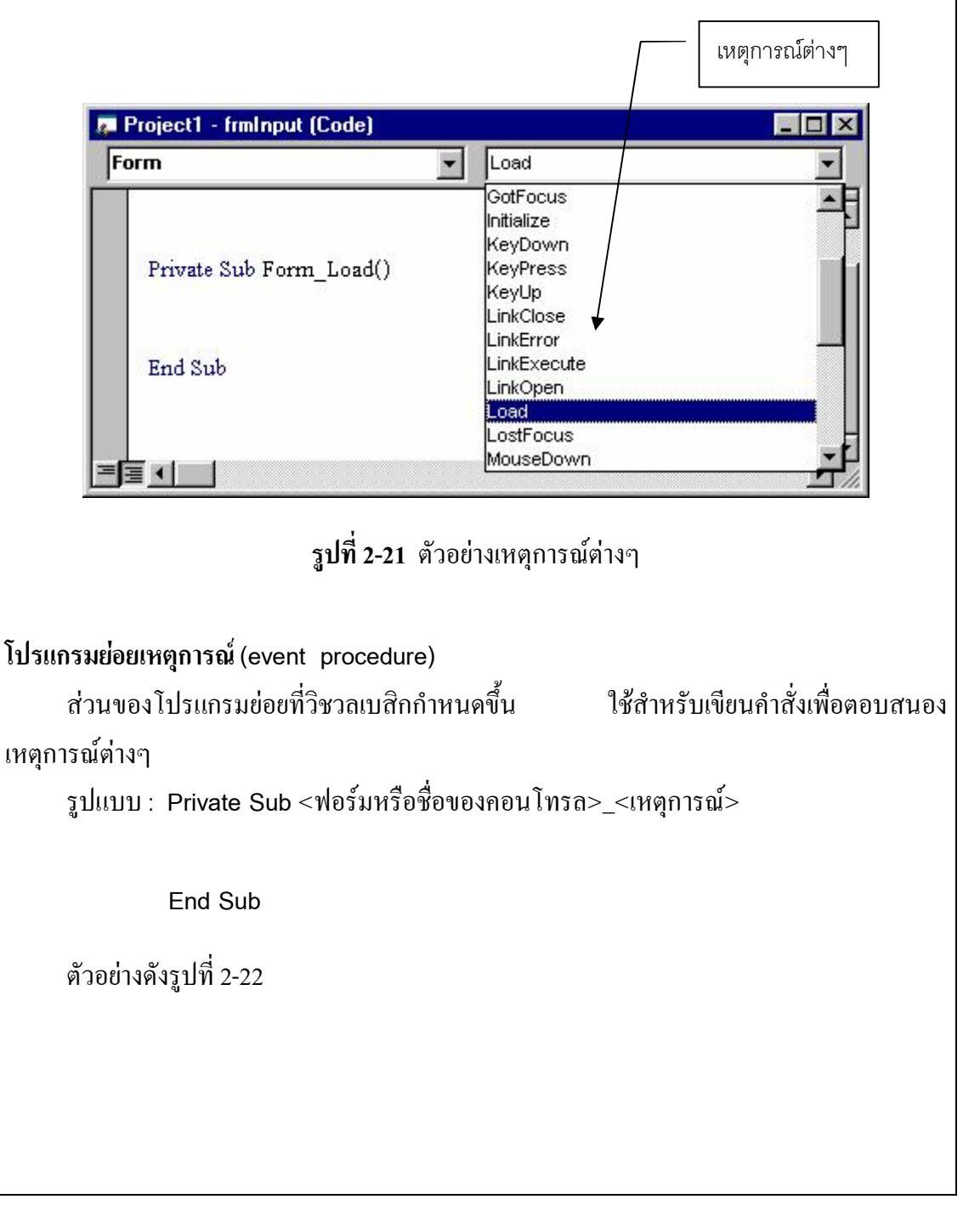

| <b>วิชวลเบสิก ในงานวิศวกรรมโยธา</b> เรธพ 974-623-139-1                                                                                                    | หน้า 18<br>มพพื่ 2                         |
|----------------------------------------------------------------------------------------------------|--------------------------------------------|
|                                                                                                    |                                            |
| Project1 - frmInput (Code)                                                                                                    |                                            |
| Private Sub Form_Load()<br>End Sub                                                                                                    |                                            |
| <b>รูปที่ 2-22</b> ตัวอย่างโปรแกรมย่อยเหตุการณ์                                                                                                    |                                            |
| วิธีการ (method)<br>หมายถึง โปรแกรมย่อยที่วิชวลเบสิกกำหนดไว้แล้วในฟอร์ม และคอนโทรล<br>สั่งให้ฟอร์มหรือคอนโทรลนั้นทำงานบางอย่างที่สามารถทำได้ เปรียบเหมือนพฤติม<br>สามารถแสดงออกได้<br>รูปแบบ : <ชื่อของฟอร์มหรือคอนโทรล>.<ชื่อวิธีการ> (<ค่าพารามิเตอร์ที่ล<br>ตัวอย่างดังรูปที่ 2-23 | ต่างๆ เป็นการ<br>กรรมที่วัตถุนั้น<br>i่ง>) |
| zodiac - frmInput (Code)                                                                                                    | . 🗆 🗙                                      |
| cmdAbout Click                                                                                                    | •                                          |
| Private Sub cmdAbout_Click()                                                                                                    |                                            |
| frmAbout.Show 1                                                                                                    |                                            |
|                                                                                                    |                                            |
| ร <b>ูปที่ 2-23</b> ตัวอย่างวิธีการ                                                                                                    |                                            |
|                                                                                                    |                                            |
|                                                                                                    |                                            |

| วิชวลเบสิก ในงานวิศวกรรมโยธา | ISBN 974-623-139-1 |
|------------------------------|--------------------|
|------------------------------|--------------------|

#### บทที่ 3 คุณสมบัติของฟอร์มและคอนโทรลพื้นฐาน

#### <u>คุณสมบัติของฟอร์บ</u>

มีคุณสมบัติที่ใช้บ่อย ดังตารางที่ 3-1

### ตารางที่ 3-1 คุณสมบัติของฟอร์มที่ใช้บ่อย

| คุณสมบัติ   | หน้าที่                                              |
|-------------|------------------------------------------------------|
| Name        | ชื่อของฟอร์ม                                         |
| BorderStyle | กำหนดรูปแบบกรอบของฟอร์ม                              |
| Caption     | แสดงข้อกวามบนแถบไตเติลของฟอร์ม                       |
| Height      | กำหนดขนาดความสูงของฟอร์ม                             |
| MaxButton   | กำหนดให้ปรากฎหรือไม่ปรากฎปุ่ม Maximize บนฟอร์ม       |
| MinButton   | กำหนดให้ปรากฎหรือไม่ปรากฎปุ่ม Minimize บนฟอร์ม       |
| Width       | กำหนดขนาดความกว้างของฟอร์ม                           |
| WindowState | กำหนดให้แสดงรูปแบบต่างๆของฟอร์ม เมื่อทำการรันโปรแกรม |

#### <u>คุณสมบัติของคอนโทรลพื้นฐาน</u>

1. TextBox

ใช้สำหรับรับหรือแสดงข้อความต่างๆ มีคุณสมบัติที่ใช้บ่อย ดังตารางที่ 3-2

## ตารางที่ 3-2 คุณสมบัติของ TextBox ที่ใช้บ่อย

| คุณสมบัติ | หน้าที่                                 |
|-----------|-----------------------------------------|
| Name      | ชื่อของคอนโทรล                          |
| Text      | เก็บข้อความที่แสดงในช่องพิมพ์ของคอนโทรล |

ตัวอย่าง TextBox แสดงคังรูปที่ 3-1

| <b>วิชวลเบสิก ในงานวิศวกรรมโยธา</b> เSBN 974-623-139-1                                                  |                                                              | หน้า 20       |
|----------------------------------------------------------------------------------------------------|--------------------------------------------------------------|---------------|
|                                                                                                    |                                                              | บทที่ 3       |
|                                                                                                    |                                                              |               |
|                                                                                                    | <b>มิกม 2-1</b> ฟากดาท Lexibox                               |               |
| 2. Label                                                                                                |                                                              |               |
| ใช้สำหรับแสดงข้อความเ                                                                                   | วี่ผู้ใช้ไม่สามารถแก้ไขได้ โดยมากมักนำมากำกับหน้             | ้าคอนโทรลอื่น |
| เพื่อบอกความหมายของคอนโ                                                                                 | โทรถนั้นๆ มีคุณสมบัติที่ใช้บ่อย คังตารางที่ 3-3              |               |
| <b>ตารางที่ 3-3</b> คุณสมบัติของ La                                                                     | abel ที่ใช้บ่อย                                              |               |
| คุณสมบัติ                                                                                               | หน้าที่                                                      |               |
| Name                                                                                                    | ชื่อของคอนโทรล                                               |               |
| Alignment                                                                                               | รูปแบบการจัดข้อความ ชิดซ้าย กลาง หรือ ชิดขวา                 |               |
| AutoSize                                                                                                | ให้ปรับขนาดตามกวามยาวของข้อกวามหรือไม่                       |               |
| Caption                                                                                                 | แสดงข้อความบนคอนโทรล                                         |               |
| Font                                                                                                    | กำหนดชนิด ขนาด และลักษณะพิเศษของตัวอักษร                     |               |
| WordWrap                                                                                                | กำหนดให้มีการตัดคำขึ้นบรรทัดใหม่หรือไม่                      |               |
| ตัวอย่างดังรูปที่ 3-2                                                                                   |                                                              |               |
| Label1                                                                                                  |                                                              |               |
| ร <b>ูปที่ 3-2</b> ตัวอย่าง Label                                                                       |                                                              |               |
| <ol> <li>CommandButton</li> <li>ใช้สำหรับให้สั่งทำงานต่า<br/>คุณสมบัติที่ใช้บ่อย ดังตารางที่</li> </ol> | ]<br>งๆ เช่น กดปุ่มเพื่อประมวลผล หรือเพื่อจบการทำง<br>1่ 3-4 | าน เป็นต้น มี |

| อีสออเมสือ                                                                                                    | 9.1. 10.1. B. 4.0. C. 1. 1. 1. 1. 1. 1. 1. 1. 1. 1. 1. 1. 1.                                                                                                    | หน้า 21            |
|----------------------------------------------------------------------------------------------------|----------------------------------------------------------------------------------------------------|--------------------|
| 19.191.091                                                                                                    | เนงานวุทวุทวุรุษเยอา ISBN 974-623-139-1                                                                                                    | บทที่ 3            |
| ารางที่ <b>3-</b> 4 คุณสมบั                                                                                                    | ์ติของ CommandButton ที่ใช้บ่อย                                                                                                    |                    |
| คุณสมบัติ                                                                                                    | หน้าที่                                                                                                    |                    |
| Name                                                                                                    | ชื่อของคอน โทรล                                                                                                    |                    |
| Caption                                                                                                    | แสดงข้อความบนคอน โทรล                                                                                                    |                    |
| ตัวอย่างดังรูปที่ 3                                                                                                    | -3                                                                                                    |                    |
|                                                                                                    | Command1                                                                                                    |                    |
|                                                                                                    | ร <b>ูปที่ 3-3</b> ตัวอย่าง CommandButton                                                                                                    |                    |
|                                                                                                    |                                                                                                    |                    |
| I. OptionButton<br>ใช้สำหรับสร้างตั<br>าุณสมบัติที่ใช้บ่อย ดั                                                                                                    | อา<br>วเลือกภายในฟอร์ม ถ้าหากต้องการให้ผู้ใช้เลือกตัวใดตัว<br>งตารางที่ 3-5                                                                                                    | วหนึ่งเท่านั้น     |
| <ol> <li>OptionButton<br/>ใช้สำหรับสร้างตั<br/>าุณสมบัติที่ใช้บ่อย ดัง<br/>การางที่ 3-5 คุณสมบั</li> </ol>                                                                                               | โล้อกภายในฟอร์ม ถ้าหากต้องการให้ผู้ใช้เลือกตัวใดตัวงิตรางที่ 3-5 ติของ OptionButton ที่ใช้บ่อย                                                                                                    | วหนึ่งเท่านั้น     |
| . OptionButton<br>ใช้สำหรับสร้างตั<br>เฉสมบัติที่ใช้บ่อย ดั<br>เารางที่ 3-5 คุณสมบั<br>คุณสมบัติ                                                                                                    | โล้อกภายในฟอร์ม ถ้าหากต้องการให้ผู้ใช้เลือกตัวใดตัวงิตรางที่ 3-5 (ติของ OptionButton ที่ใช้บ่อย หน้าที่                                                                                                    | วหนึ่งเท่านั้น     |
| . OptionButton<br>ใช้สำหรับสร้างตั<br>ณสมบัติที่ใช้บ่อย ดั<br>เมรางที่ 3-5 คุณสมบั<br><b>คุณสมบัติ</b><br>Name                                                                                           | <ul> <li>โล้อกภายในฟอร์ม ถ้าหากต้องการให้ผู้ใช้เลือกตัวใดตัวงตารางที่ 3-5</li> <li>(ติของ OptionButton ที่ใช้บ่อย</li> <li>หน้าที่</li> <li>ชื่อของคอนโทรล</li> </ul>                                                                                                    | วหนึ่งเท่านั้น<br> |
| . OptionButton<br>ใช้สำหรับสร้างตั<br>เฉสมบัติที่ใช้บ่อย ดั<br>เารางที่ 3-5 คุณสมบั<br>คุณสมบัติ<br>Name<br>Caption                                                                                      | <ul> <li>โล้อกภายในฟอร์ม ถ้าหากต้องการให้ผู้ใช้เลือกตัวใดตั<br/>งตารางที่ 3-5</li> <li>(ติของ OptionButton ที่ใช้บ่อย</li> <li>หน้าที่</li> <li>ชื่อของกอนโทรล</li> <li>แสดงข้อความบนกอนโทรล</li> </ul>                                                                                                | วหนึ่งเท่านั้น     |
| <ul> <li>OptionButton<br/>ใช้สำหรับสร้างตั<br/>เฉสมบัติที่ใช้บ่อย ดั<br/>การางที่ 3-5 คุณสมบั<br/>คุณสมบัติ<br/>Name<br/>Caption<br/>Index</li> </ul>                                                    | <ul> <li>โล้อกภายในฟอร์ม ถ้าหากต้องการให้ผู้ใช้เลือกตัวใดตั<br/>งตารางที่ 3-5</li> <li>(คิของ OptionButton ที่ใช้บ่อย</li> <li>หน้าที่</li> <li>ชื่อของคอนโทรล</li> <li>แสดงข้อความบนคอนโทรล</li> <li>ใช้ระบุลำดับที่ของ Control Array</li> </ul>                                                      | วหนึ่งเท่านั้น<br> |
| <ul> <li>OptionButton         ใช้สำหรับสร้างตั<br/>าุณสมบัติที่ใช้บ่อย ดัง     </li> <li>การางที่ 3-5 คุณสมบั</li> <li>คุณสมบัติ</li> <li>Name</li> <li>Caption</li> <li>Index</li> <li>Value</li> </ul> | <ul> <li>โล้อกภายในฟอร์ม ถ้าหากต้องการให้ผู้ใช้เลือกตัวใดตัวงตารางที่ 3-5</li> <li>(ติของ OptionButton ที่ใช้บ่อย</li> <li>หน้าที่</li> <li>ชื่อของคอนโทรล</li> <li>แสดงข้อความบนคอนโทรล</li> <li>ใช้ระบุลำดับที่ของ Control Array</li> <li>ระบุว่าคอนโทรลนี้ถูกเลือก (True) หรือไม่ถูกเลือ</li> </ul> | วหนึ่งเท่านั้น<br> |
| <ol> <li>OptionButton<br/>ใช้สำหรับสร้างตั<br/>กุณสมบัติที่ใช้บ่อย ดั<br/>การางที่ 3-5 คุณสมบั<br/>คุณสมบัติ<br/>Name<br/>Caption<br/>Index<br/>Value</li> <li>ตัวอย่างดังรูปที่ 3</li> </ol>            | <ul> <li>โล้อกภายในฟอร์ม ถ้าหากต้องการให้ผู้ใช้เลือกตัวใดตัวงตารางที่ 3-5</li> <li>(ติของ OptionButton ที่ใช้บ่อย</li> <li>หน้าที่</li> <li>ชื่อของกอนโทรล</li> <li>แสดงข้อความบนกอนโทรล</li> <li>ใช้ระบุลำดับที่ของ Control Array</li> <li>ระบุว่ากอนโทรลนี้ถูกเลือก (True) หรือไม่ถูกเลือ</li> </ul> | วหนึ่งเท่านั้น<br> |
| 4. OptionButton<br>ใช้สำหรับสร้างตั<br>วุณสมบัติที่ใช้บ่อย ดั<br>การางที่ 3-5 คุณสมบั<br>คุณสมบัติ<br>Name<br>Caption<br>Index<br>Value<br>ตัวอย่างดังรูปที่ 3                                           | <ul> <li>๑๖๑๐๐๐๐๐๐๐๐๐๐๐๐๐๐๐๐๐๐๐๐๐๐๐๐๐๐๐๐๐๐๐๐๐๐๐</li></ul>                                                                                                    | วหนึ่งเท่านั้น<br> |

| วิชวลเบสิก ในงานวิศวกรรมโยธา | ISBN 974-623-139-1 |
|------------------------------|--------------------|
|------------------------------|--------------------|

หน้า 22 บทที่ 3

5. CheckBox

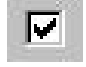

ใช้สำหรับสร้างตัวเลือกภายในฟอร์ม ถ้าหากต้องการให้ผู้ใช้เลือกตัวเลือกตามจำนวนที่ต้องการ มีคุณสมบัติที่ใช้บ่อย ดังตารางที่ 3-6

#### ตารางที่ 3-6 คุณสมบัติของ CheckBox ที่ใช้บ่อย

| คุณสมบัติ | หน้าที่                                                    |
|-----------|------------------------------------------------------------|
| Name      | ชื่อของคอนโทรล                                             |
| Caption   | แสดงข้อกวามบนกอน โทรล                                      |
| Index     | ใช้ระบุลำคับที่ของ Control Array                           |
| Value     | มีค่าได้ 3 ค่าคือ 0 ไม่ถูกเลือก, 1 ถูกเลือก และ 2 แสดงเป็น |
|           | สีเทา ซึ่งหมายถึงถูกเลือกบางส่วน                           |

## ตัวอย่างคังรูปที่ 3-5

| 🛋 Form1  |      |   |
|----------|------|---|
|          | •••• |   |
| ■ Check1 |      | • |
| : 🔳      |      |   |

ร**ูปที่ 3-5** ตัวอย่าง CheckBox

6. ComboBox

ใช้สำหรับกรอกข้อความลงในช่องของ ComboBox มีคุณสมบัติที่ใช้บ่อย ดังตารางที่ 3-7

| คุณสมบัติ | หน้าที่                                 |
|-----------|-----------------------------------------|
| Name      | ชื่อของคอน โทรล                         |
| List      | รายการข้อมูล                            |
| Text      | เก็บข้อความที่แสดงในช่องพิมพ์ของคอนโทรล |

ตารางที่ 3-7 คุณสมบัติของ ComboBox ที่ใช้บ่อย

| วิชาวเมสิก ใ                                                                | แงวงเวิศากรรงโยธา เอกม อาส ออก สอก ส               | หน้า 23        |
|-----------------------------------------------------------------------------|----------------------------------------------------|----------------|
| ้วข้าสเบลที่ เนงาน วิศวการรมเยอา ISBN 974-623-139-1                         |                                                    | บทที่ 3        |
| ตัวอย่างคังรูปที่ 3-6                                                       |                                                    |                |
|                                                                             | รปที่ 3-6 ตัวอย่าง ComboBox                        |                |
|                                                                             |                                                    |                |
| <ol> <li>7. Image ใช้สำหรับแสดงรูปภา<br/>ใช้บ่อย ดังตารางที่ 3-8</li> </ol> | าพ ซึ่งรูปภาพที่ปรากฎใน Image สามารถย่อหรือขยายได้ | มีคุณสมบัติที่ |
| ตารางที่ 3-8 คุณสมบัติขอ                                                    | อง Image ที่ใช้บ่อย                                |                |
| คุณสมบัติ                                                                   | หน้าที                                             |                |
| Name                                                                        | ชื่อของคอนไทรล                                     | 4              |
| Picture                                                                     | สำหรับระบุภาพที่ต้องการนำมาแสดง (กลุ่มไฟล์ภาพ      | เทิสามารถ      |
|                                                                             | ีนำมาแสดง ได้แก่ไฟลันามสกุล .BMP, .DIB, .GIF, .    | JPG, .WMF,     |
|                                                                             | .EMF, .ICO ແຄະ .CUR)                               |                |
| Stretch                                                                     | กำหนดให้สามารถย่อ หรือขยายภาพในคอนโทรลนั้ง         | นๆ ได้         |
| ตัวอย่างดังรูปที่ 3-7                                                       |                                                    |                |
|                                                                             | ร <b>ูปที่ 3-7</b> ตัวอย่าง Image                  |                |
หน้า 24 บทที่ 3

8. PictureBox

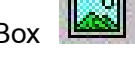

ใช้สำหรับแสดงรูปภาพ ต่างกับ Image ที่ PictureBox ไม่มีคุณสมบัติ ย่อ ขยายภาพ แต่ สามารถผสมข้อความ การวาคเส้น หรือ ลวคลายต่างๆ ลงในรูปภาพ โดยผ่านวิธีการ เช่น Line, Circle เป็นต้น มีคุณสมบัติที่ใช้บ่อย ดังตารางที่ 3-9

| คุณสมบัติ   | หน้าที่                                                 |
|-------------|---------------------------------------------------------|
| Name        | ชื่อของคอนโทรล                                          |
| AutoSize    | กำหนดให้ปรับขนาดของคอนโทรลให้เท่ากับภาพปรากฏใน          |
|             | คอนโทรล                                                 |
| Picture     | สำหรับระบุภาพที่ต้องการนำมาแสดง (กลุ่มไฟล์ภาพ เหมือนกับ |
|             | Image)                                                  |
| ToolTipText | กำหนดข้อความที่ต้องการแสดงเมื่อเลื่อนลูกศรของเมาส์มาชี้ |
|             | บนคอนโทรล                                               |
| BorderStyle | กำหนดลักษณะของเส้นขอบรูป                                |

ตารางที่ 3-0 คกเสมบัติของ Picture Box ที่ใช้บ่อย

ตัวอย่างคังรูปที่ 3-8

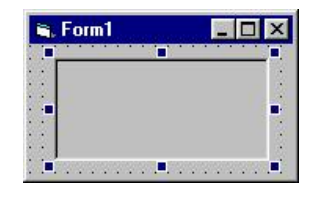

ร**ูปที่ 3-8** ตัวอย่าง PictureBox

9. Frame

ใช้สำหรับจัดกลุ่มหรือขอบเขตให้กับคอนโทรลอื่นๆ ที่อยู่ใน Frame ซึ่งกอนโทรลเหล่านั้น จะ ึกลายเป็นคอนโทรลลูกของ Frame ทันที ทำให้ถ้า Frame นั้นถูกเปลี่ยนตำแหน่งบนฟอร์ม ้ คอนโทรลต่างๆ ใน Frame ก็จะเปลี่ยนตำแหน่งตามไปด้วย เป็นต้น มีคุณสมบัติที่ใช้บ่อย ดังตาราง ที่ 3-10

| วิชวลเบสิก ในงา                              | หน้า 25<br>ส่    |  |
|----------------------------------------------|------------------|--|
|                                              | บทที่ 3          |  |
| ตารางที่ 3-10 คุณสมบัติของ I                 | Frame ที่ใช้บ่อย |  |
| คุณสมบัติ                                    | หน้าที่          |  |
| Name                                         | ชื่อของคอนโทรล   |  |
| Caption แสดงข้อความบริเวณมุมบนซ้ายของคอนโทรล |                  |  |

ตัวอย่างดังรูปที่ 3-9

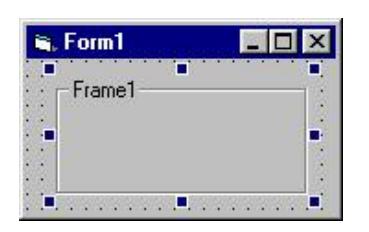

ร**ูปที่ 3-9** ตัวอย่าง Frame

<u>แนวทางการตั้งชื่อของคุณสมบัติ Name</u>

ในการเขียนโปรแกรมแบบตอบสนองเหตุการณ์นี้ เนื่องจากการเขียนคำสั่งต่างๆ ไม่ได้ เรียงถำดับเหมือนกับการเขียนโปรแกรมแบบตามถำดับขั้นตอน แต่เป็นการเขียนลงในโปรแกรม ย่อยเหตุการณ์ต่างๆ ของแต่ละฟอร์มหรือคอนโทรล ดังนั้น การตั้งชื่อคุณสมบัติ Name ให้สื่อถึง ฟอร์มหรือชนิดของคอนโทรลจึงเป็นเรื่องสำคัญ ข้อแนะนำในการตั้งชื่อคือ

3 ตัวอักษรแรกเป็นอักษรย่อของฟอร์มหรือชนิดของคอนโทรล ใช้ตัวพิมพ์เล็ก ตัวอักษรถัดไปเป็นคำที่สื่อถึงการใช้งาน โดยเริ่มต้นด้วยตัวพิมพ์ใหญ่

ตัวอย่างการตั้งชื่อ Name ของคอนโทรล CommandButton ใช้สำหรับออกจากโปรแกรม ดังรูปที่ 3-10

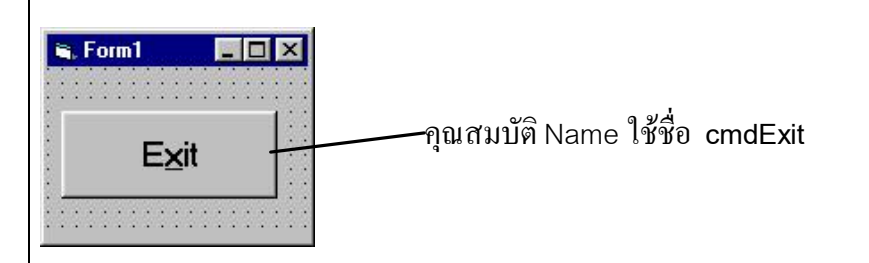

รูปที่ 3-10 ตัวอย่างการตั้งชื่อ Name ของคอน โทรล CommandButton

| วัตถุ                                                                                       | อักษรย่อ                                                                                                    | ]                                                                 |
|---------------------------------------------------------------------------------------------|----------------------------------------------------------------------------------------------------|-------------------------------------------------------------------|
| Form                                                                                        | frm                                                                                                    |                                                                   |
| TextBox                                                                                     | txt                                                                                                    |                                                                   |
| Label                                                                                       | lbl                                                                                                    |                                                                   |
| CommandButton                                                                               | cmd                                                                                                    |                                                                   |
| OptionButton                                                                                | opt                                                                                                    |                                                                   |
| CheckBox                                                                                    | chk                                                                                                    |                                                                   |
| ComboBox                                                                                    | cbo                                                                                                    |                                                                   |
| Image                                                                                       | img                                                                                                    |                                                                   |
| PictureBox                                                                                  | pic                                                                                                    |                                                                   |
| Frame                                                                                       | fra                                                                                                    |                                                                   |
| เ <u>ารตั้งชื่อของคุณสมบัติ Name</u><br>ในการทำงานกับคอนโา<br>เล้ายคลึงกัน เช่น ใช้ OptionE | <u>แบบแถวลำดับ</u><br>ารถ บ่อยครั้งที่เราใช้คอนโทร<br>cutton ให้ผู้ใช้เลือกตอบว่าใช้วัสดุ<br><b>s. Form1</b> | รลชนิดเดียวกัน ในการทำงาน<br>กอนกรีตหรือเหล็ก ดังรูปที่ 3-11<br>X |

# ร**ูปที่ 3-11** การกำหนด OptionButton เพื่อเลือกทำงาน

C เหล็ก

เมื่อผู้ใช้คลิกตัวเลือกใดตัวเลือกหนึ่ง เราก็จะต้องเขียนโปรแกรมเพื่อตอบสนองเหตุการณ์ คลิกนี้ ซึ่งจะเห็นว่า ทั้งสองปุ่มบอกถึงความเป็นวัสดุใดวัสดุหนึ่ง กรณีทำนองนี้ มักนิยมการกำหนด

| อีสออเมสือ ในเวอเอีสออสสมโมสอ เออเออ        | หน้า 27        |
|---------------------------------------------|----------------|
| ้วขวลเบลก เนงานวควกรรมเยธา ISBN 974-623-139 | )-1<br>บทที่ 3 |

คุณสมบัติ Name แบบแถวลำคับ (array) คือ ชื่อเดียวกัน ต่างกันที่คุณสมบัติ Index คังตัวอย่าง ด้านบน กำหนดคุณสมบัติ Name ชื่อเดียวกันคือ optMaterial แต่ตัวเลือกคอนกรีต กำหนด คุณสมบัติ Index เท่ากับ 0 และตัวเลือกเหล็ก Index เท่ากับ 1 และการอ้างถึงชื่อของแต่ละตัวเลือก เขียนได้ว่า

ตัวเลือกคอนกรีต คือ optMaterial(0)

ตัวเลือกเหล็ก คือ optMaterial(1)

การกำหนดคอนโทรลที่มีชนิดเดียวกัน ให้ Name เหมือนกัน แต่ต่างกันที่ Index นี้ เรียกว่า แถวลำดับของคอนโทรล (control array)

### บทที่ 4 เหตุการณ์และวิธีการ

### <u>เหตุการณ์และวิธีการของฟอร์ม</u>

เมื่อมีการเรียกฟอร์มใดๆ ให้ปรากฏบนจอภาพ จะมีลำดับการเกิดเหตุการณ์ของฟอร์มคือ

- 1. Initialize เกิดขึ้นเมื่อโปรแกรมกำหนดหน่วยความจำขึ้นมาสำหรับฟอร์มนั้น
- Load เกิดขึ้นเมื่อฟอร์มแสดงบนจอภาพ
- 3. Resize เกิดขึ้นเมื่อมีการปรับขนาดของฟอร์ม
- 4. Activate เกิดขึ้นเมื่อฟอร์มนั้นถูกเรียกใช้งานอยู่ (เรียกว่าฟอร์มนั้นได้รับการ Focus)

ซึ่งหมายความว่า เหตุการณ์ 4 แบบนี้เกิดขึ้นทุกครั้ง แต่จะเขียนคำสั่งให้ตอบสนองเหตุการณ์หรือไม่ เป็นอีกเรื่องหนึ่ง เช่นเดียวกับเหตุการณ์อื่นๆ ที่ฟอร์มมีอยู่ ก็ขึ้นอยู่กับการออกแบบโปรแกรมว่าจะ กำหนดให้ตอบสนองเหตุการณ์นั้นหรือไม่ แต่โดยทั่วไปของโปรแกรมส่วนใหญ่แล้ว เรามักเขียน กำสั่งในเหตุการณ์ Load ของฟอร์ม เพื่อเป็นการปรับคุณสมบัติและตัวแปรต่างๆ ให้เป็นก่าเริ่มต้น เรียกได้ว่า เหตุการณ์ Load เป็นเหตุการณ์ที่ใช้บ่อยที่สุดของฟอร์ม เช่นตัวอย่างดังรูปที่ 4-1

| orm                          | Activate                                      | •                        |
|------------------------------|-----------------------------------------------|--------------------------|
| Private Sub Form_Load()      |                                               | 1                        |
| lblColor.BackColor = RGB(hs  | scRed.Value, hscGreen.Value, hscBlue.Value)   |                          |
| lblText.Caption = AdjustHex( | hscRed.Value) + AdjustHex(hscGreen.Value) + 4 | AdjustHex(hscBlue.Value) |
| 'Default Basic Colors        |                                               |                          |
| OldLabel = 43                |                                               | -                        |
| R = 128: G = 128: B = 128    |                                               |                          |
| End Sub                      |                                               |                          |

## ร**ูปที่ 4-1** เหตุการณ์ Load ของฟอร์ม

สำหรับวิธีการและคำสั่งที่ใช้บ่อยของฟอร์ม คือ การเปิด-ปิดฟอร์ม และออกจากโปรแกรม ซึ่งมีรายละเอียดดังนี้

| <b>วิชวลเบสิก ในงานวิศวกรรมโยธา</b> ISBN 974-623-139-1                     | หน้า 29<br>บทที่ 4 |
|----------------------------------------------------------------------------|--------------------|
| ว <b>ิธีการ</b> Show เปิดฟอร์มขึ้นมาแสดงผลบนจอภาพ                          | 1                  |
| รูปแบบ : <name ของฟอร์ม="">.Show (&lt;ค่าพารามิเตอร์&gt;)</name>           |                    |
| สำหรับค่าพารามิเตอร์ ถ้าใส่ค่า 1 หมายถึง ฟอร์มที่เปิดมานี้ จะต้องมีการตอบเ | สนองก่อนจึงจะ      |
| ไปทำงาบฟอร์บอื่นได้                                                        |                    |
|                                                                            |                    |
| ที่ 100 เกทา มู ป ท 4-2                                                    |                    |
| zodiac - frmlnput (Code)                                                   |                    |
| cmdAbout Click 🔽                                                           |                    |
| Private Sub cmdAbout Click()                                               |                    |
| frmAbout.Show 1                                                            |                    |

ร**ูปที่ 4-2** ตัวอย่างการใช้วิธีการ Show

คำสั่ง Unload ปิคฟอร์ม

รูปแบบ :Unload <Name ของฟอร์ม>

End Sub

宣・二

หากเป็นการสั่งปิดฟอร์มตัวเอง Name ของฟอร์มสามารถใช้คำว่า Me แทนได้ ตัวอย่างดังรูปที่ 4-3

| zodiac - frmAbout (Code) |               | _ 🗆 ×  |
|--------------------------|---------------|--------|
| cmdOK                    | Click         | •      |
| Private Sub              | cmdOK_Click() |        |
| End Sub                  | c             |        |
|                          |               | ×<br>ا |

ร**ูปที่ 4-3** ตัวอย่างการใช้กำสั่ง Unload

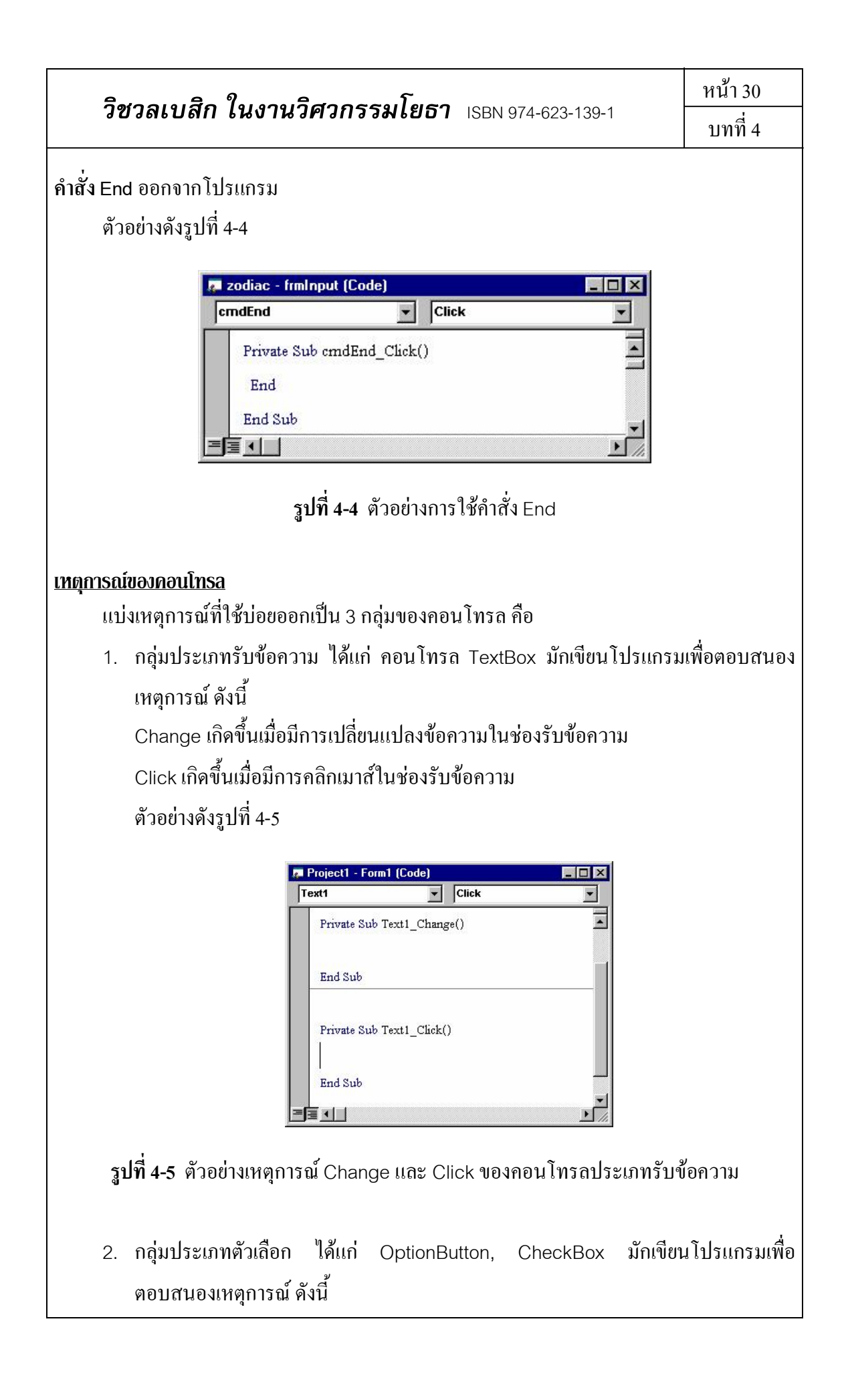

| วิชวลเบสิก ในงานวิศวกรรมโยธา เรลง 974-623-139-1                                                                                                    | หน้า 31                |
|----------------------------------------------------------------------------------------------------|------------------------|
|                                                                                                    | บทที่ 4                |
| Click เกิดขึ้นเมื่อมีการคลิกเมาส์ในช่องตัวเลือก                                                                                                    |                        |
| ตัวอย่างดังรูปที่ 4-6                                                                                                    |                        |
| Project1 - Form1 (Code)                                                                                                    |                        |
| Check1 Click                                                                                                    |                        |
| Private Sub Check1_Click()                                                                                                    |                        |
|                                                                                                    |                        |
| End Sub                                                                                                    |                        |
| Private Sub Ontion 1 Click()                                                                                                    |                        |
|                                                                                                    |                        |
| End Sub                                                                                                    |                        |
|                                                                                                    |                        |
| <b>รูปที่ 4-6</b> ตัวอย่างเหตุการณ์ Click ของคอน โทรลประเภทตัวเลือก                                                                                                    |                        |
| <ol> <li>กลุ่มประเภทปุ่มคำสั่ง ได้แก่ CommandButton มักเขียนโปรแกร<br/>เหตุการณ์ ดังนี้<br/>Click เกิดขึ้นเมื่อมีการคลิกเมาส์บนปุ่มคำสั่ง<br/>ตัวอย่างดังรูปที่ 4-7</li> </ol> | มเพื่อตอบสนอง          |
| Project1 - Form1 (Code)         Command1         Click                                                                                                    |                        |
| End Sub                                                                                                    |                        |
| รูปที่ 4-7 ตัวอย่างเหตุการณ์ Click ของคอนโทรลประเภทปุ่มคำสั่ง                                                                                                    |                        |
| อธิบายในเชิงการเขียนคำสั่งคือ เรามักจะเขียนคำสั่งเพื่อตอบสนองเหตุการณ์ของ                                                                                                    | เคอนโทร <b>ลต่าง</b> ∘ |

ในโปรแกรมย่อยเหตุการณ์ที่กล่าวมาข้างต้น

## บทที่ 5 ภาษาโปรแกรมของวิชวลเบสิก

หลังจากที่เขียนโปรแกรมส่วนติดต่อกับผู้ใช้เรียบร้อยแล้ว ก็มาถึงขั้นตอนการเขียนโปรแกรม ให้ทำงานได้ตามวัตถุประสงค์ ซึ่งต้องรู้ถึงภาษาโปรแกรมของวิชวลเบสิกในการเขียนคำสั่งต่างๆ และก่อนที่จะเขียนคำสั่งเพื่อให้โปรแกรมทำงานนั้น เราจะต้องกำหนดขั้นตอนจากการที่มนุษย์ ทำงานไปเป็นกอมพิวเตอร์ทำงานให้เรียบร้อย ซึ่งพื้นฐานความรู้ที่จำเป็นคือ อัลกอริทึม (algorithm) และผังงาน (flow chart)

### <u>อัลกอริทึม</u>

อัลกอริทึม หมายถึง ขั้นตอนหรือวิธีการที่เป็นระบบ ซึ่งกำหนดขึ้นเพื่อให้คอมพิวเตอร์ทำงาน ตามที่เราต้องการ นั่นหมายถึงการแบ่งงานออกเป็นขั้นตอนย่อยๆ ที่มีการทำงานแน่นอน อัลกอริทึม บางอย่างก็จะคล้ายคลึงกับกระบวนการทำงานของมนุษย์ตามปกติ แต่บางอัลกอริทึมจะต้อง พัฒนาขึ้นโดยเฉพาะ เนื่องจากการทำงานของคอมพิวเตอร์กับการทำงานของมนุษย์มีความแตกต่าง กัน

ตัวอย่างง่ายๆ ในชีวิตประจำวัน เช่น คนที่เกิดอยู่ในช่วงวันที่ 21 มีนาคม ถึง 20 เมษายน เป็น คนราศีเมษ เมื่อมีคนมาบอกว่าเกิดวันที่ 30 มีนาคม เราตอบได้ว่า คนนั้นเป็นคนราศีเมษ เนื่องจาก ความคิดบอกว่าวันที่ 30 มีนาคม อยู่ในช่วงระหว่างวันและเดือนของราศีเมษ แต่หากเราจะสั่งให้ คอมพิวเตอร์ตอบคำถามนี้ เราจะทำอย่างไร

อัลกอริทึมที่เป็นไปได้คือ ถ้า เกิดวันที่ >= 21 และ เกิดเดือนมีนาคม เป็น คนราศีเมษ ถ้า เกิดวันที่ <= 20 และ เกิดเดือนเมษายน เป็น คนราศีเมษ

อาจกล่าวได้ว่า <mark>การพัฒนาอัลกอริทึมในแต่ละโปรแกรม เป็นหัวใจสำคัญของโปรแกรมนั้น</mark> ที่จะทำ ให้เขียนเสร็จและมีความถูกต้องหรือไม่ ซึ่งจะต้องอาศัยความรู้ในงานที่เราจะเขียนโปรแกรม และ ประสบการณ์ในการเขียนโปรแกรม ประกอบเข้าด้วยกัน

| วิชวลเบสิก ในงานวิศวกรรมโยธา | ISBN 974-623-139-1 |
|------------------------------|--------------------|
|------------------------------|--------------------|

#### <u>ผังงาน</u>

ผังงาน หมายถึง แผนภาพแบบหนึ่ง ที่แสดงถึงอัลกอริทึมการทำงานของโปรแกรม หรือ กล่าวอีกอย่างหนึ่งว่า ผังงาน คือ การเขียนอัลกอริทึมให้อยู่ในรูปของแผนภาพที่เป็นสากล ทำให้มี

ประโยชน์อื่นอีกคือ เป็นเสมือนเครื่องมือสื่อสารระหว่างผู้เขียนโปรแกรมด้วยกัน หรือระหว่าง ผู้เขียนโปรแกรมกับผู้ใช้ ว่าแผนงานหรือการประมวลผลของโปรแกรมจะมีลักษณะขั้นตอนตามนี้ การเขียนผังงาน จะประกอบด้วยสัญลักษณ์หลัก ดังรูปที่ 5-1

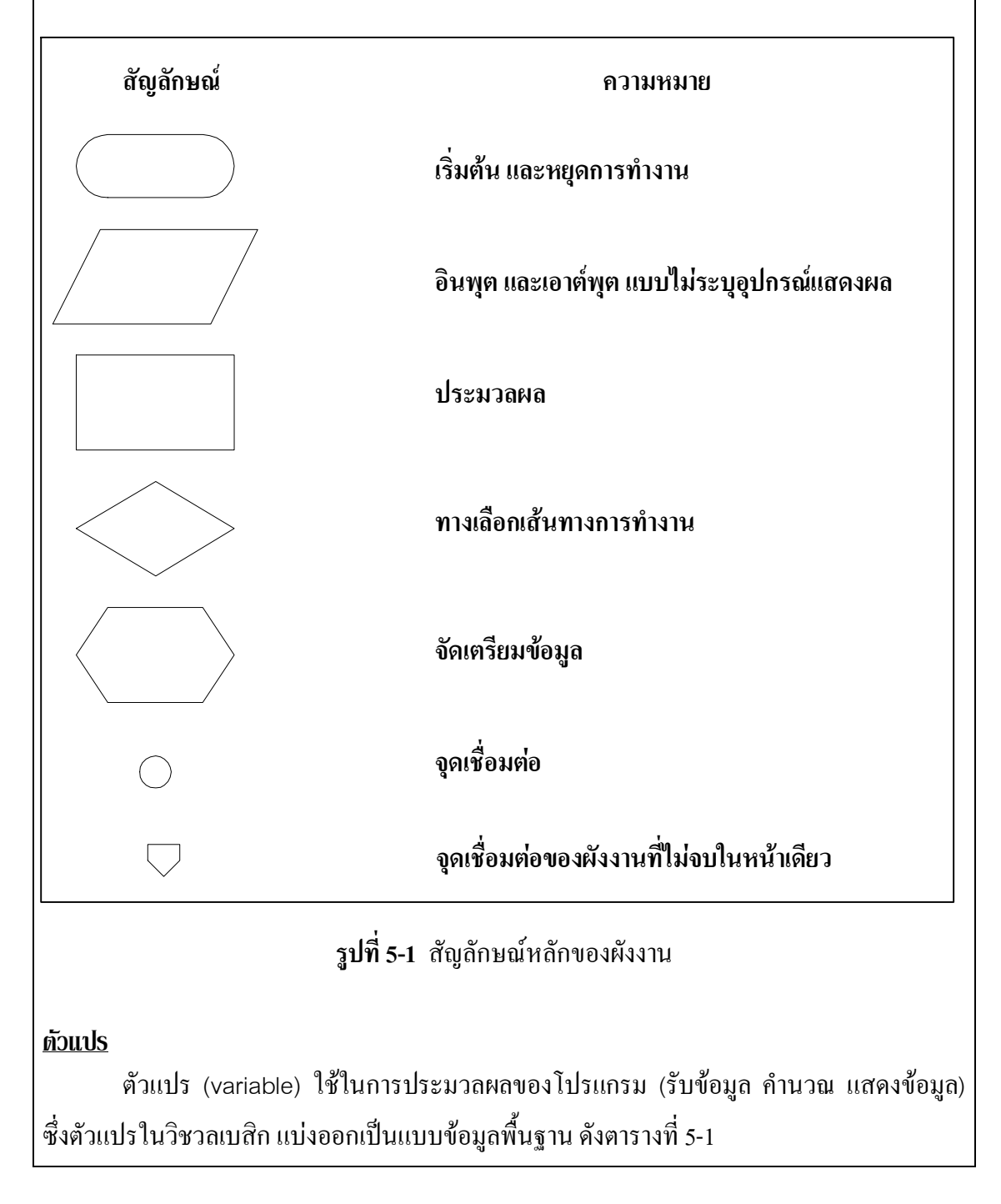

หน้า 34

บทที่ 5

|                 | s v                                    |             |
|-----------------|----------------------------------------|-------------|
| a               | 9V – 4                                 | e 1         |
| ตารางที่ 5-1    | แบบบ้อบลพบสาบ                          | ของตาแปร    |
| 11 10 IN II J I | 00 L L L L L L L L L L L L L L L L L L | 00411900119 |

| แบบข้อมูล | ขอบเขต                                                       |  |
|-----------|--------------------------------------------------------------|--|
| Byte      | 0-255                                                        |  |
| Integer   | -32,767 ถึง 32,768                                           |  |
| Long      | -2,147,483,648 ถึง 2,147,483,647                             |  |
| Single    | 1.401298E-45 ถึง 3.402823E38 เลขบวก                          |  |
|           | -3.402823E38 ถึง -1.401298E-45 เลขลบ                         |  |
|           | 0                                                            |  |
| Double    | 4.94065645841247E-324 ถึง 1.79769313486232E308 เถข           |  |
|           | บวก                                                          |  |
|           | -1.79769313486232E308 ถึง -4.94065645841247E-324 เลข         |  |
|           | <u>ດ</u> ນ                                                   |  |
|           | 0                                                            |  |
| Boolean   | True กับ False                                               |  |
| String    | ใช้ในการเก็บข้อความที่เป็นชุดของตัวอักขระ                    |  |
| Variant   | กำหนดข้อมูลให้เป็นแบบที่มีใน VB แบบใดก็ได้ แล้้วแต่การใช้งาน |  |

ขอบเขตของตัวแปร

1. ใช้เฉพาะในโปรแกรมย่อย

รูปแบบ Dim ชื่อตัวแปร As แบบข้อมูล ประกาศในโปรแกรมย่อยที่ต้องการใช้ตัวแปรนั้น ตัวอย่างคังรูปที่ 5-2

| 🐺 Project1 - frmInput (Code)                                   |           |          |
|----------------------------------------------------------------|-----------|----------|
| cmdDesign 💌                                                    | Click     | -        |
| Private Sub cmdDesig<br>Dim S As Single<br>Dim MaxR As Integer | n_Click() |          |
| Indvol As Integ                                                | er        | •<br>/ ا |

รูปที่ 5-2 ตัวอย่างการประกาศตัวแปรในโปรแกรมย่อย

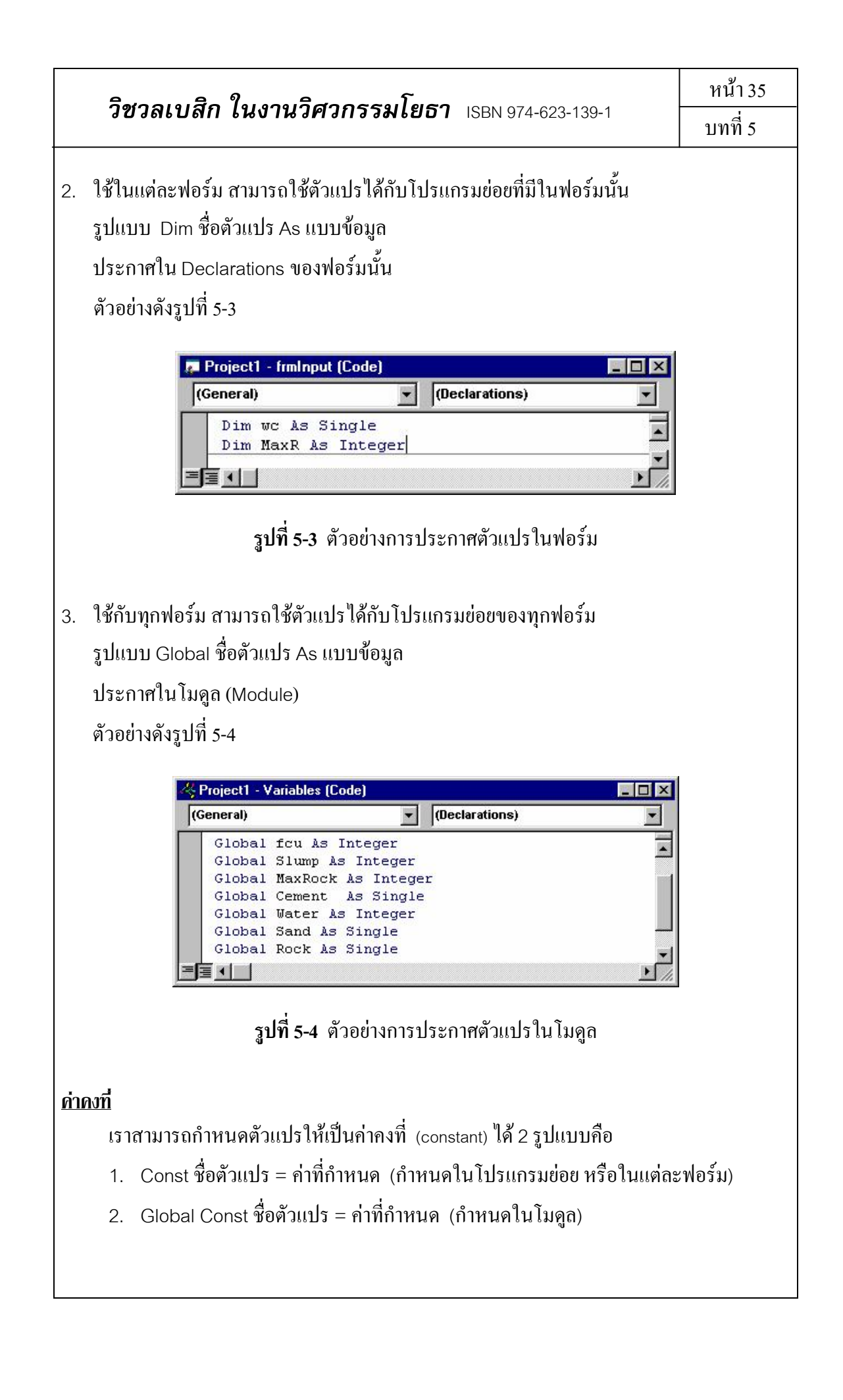

#### 

ขอบเขตของค่าคงที่ มีลักษณะเดียวกับขอบเขตของตัวแปร

### <u>โอเปอเรเตอร์</u>

โอเปอเรเตอร์ (operator) คือ ตัวดำเนินการเพื่อให้ได้ผลลัพธ์ออกมาตามที่ต้องการ แบ่ง ออกเป็น 4 แบบ ได้แก่ กำนวณ เปรียบเทียบ ตรรกะ และเชื่อมข้อมูล รายละเอียดและลำดับการ ทำงานก่อนหลังของแต่ละโอเปอเรเตอร์ แสดงดังตารางที่ 5-2 ถึง 5-5

### **ตารางที่ 5-2** โอเปอเรเตอร์คำนวณ

| ลำดับการทำงาน | โอเปอเรเตอร์่คำนวณ | คำอธิบาย              |
|---------------|--------------------|-----------------------|
| 1             | ^                  | ยกกำลัง               |
| 2             | -                  | การแสดงก่าลบของตัวเลข |
| 3             | *, /               | คูณ, หาร              |
| 4             | $\backslash$       | หารจำนวนเต็ม          |
| 5             | Mod                | หาเศษจากการหาร        |
| 6             | +, -               | บวก, ลบ               |

หน้า 37

บทที่ 5

| ลำดับการทำงาน | โอเปอเรเตอร์เปรียบเทียบ | คำอธิบาย            |
|---------------|-------------------------|---------------------|
| 1             | =                       | เท่ากับ             |
| 2             | <>                      | ไม่เท่ากับ          |
| 3             | >=                      | มากกว่าหรือเท่ากับ  |
| 4             | <=                      | น้อยกว่าหรือเท่ากับ |
| 5             | <                       | น้อยกว่า            |
| 6             | >                       | ນາ <b>n</b> nວ່າ    |

# ตารางที่ 5-3 โอเปอเรเตอร์เปรียบเทียบ

## ตารางที่ 5-4 โอเปอเรเตอร์ตรรกะ

| ลำดับการทำงาน | โอเปอเรเตอร์ตรรกะ |
|---------------|-------------------|
| 1             | Not               |
| 2             | And               |
| 3             | Or                |
| 4             | Xor               |
| 5             | Eqv               |
| 6             | Imp               |

# **ตารางที่ 5-5** โอเปอเรเตอร์เชื่อมข้อมูล

| ลำดับการทำงาน | โอเปอเรเตอร์เชื่อมข้อมูล | คำอธิบาย                      |
|---------------|--------------------------|-------------------------------|
| 1             | +                        | เชื่อม String กับ String      |
| 2             | &                        | เชื่อม String กับ String หรือ |
|               |                          | Numeric ก็ได้                 |

| วิชาวาเมสิก ในเงานวิสากรรมโตรา เอกและ                        |                                        | หน้า 38       |
|--------------------------------------------------------------|----------------------------------------|---------------|
| าขาลเบลก เนงานาคากรรมเย                                      | บทที่ 5                                |               |
| ี่ <b>ชุดคำสั้ง</b><br>ชุดกำสั่ง (statement) เป็นชุดข้อคว    | ามที่สั่งให้โปรแกรมทำงานตามที่ผู้      | เขียน โปรแกรม |
| ต้องการ ซึ่งมีชุดคำสั่งหลักดังนี้                            |                                        |               |
| <ol> <li>ชุดคำสั่งกำหนดค่า ใช้สัญลักษณ์ "=" กำหนง</li> </ol> | คค่าซ้ายมือให้เท่ากับค่างวามือ         |               |
| ตัวอย่าง                                                     |                                        |               |
| fcu = txtFcu.Text                                            |                                        |               |
| SandVol = FindVol - (Cement / SG                             | Gc)                                    |               |
| cboSlump.Text = cboSlump.List(S                              | Slump)                                 |               |
| <ol> <li>ชุดคำสั่งเลือกเส้นทางการทำงาน แบ่งเป็น</li> </ol>   |                                        |               |
| 2.1 IfThenElse                                               |                                        |               |
| รูปแบบ                                                       |                                        |               |
| lf เงื่อนไข Then                                             |                                        |               |
| ชุดคำสั่ง                                                    |                                        |               |
| [Elself เงื่อนไข Then                                        |                                        |               |
| ชุคคำสั่ง]                                                   |                                        |               |
| [Else                                                        |                                        |               |
| ชุดคำสั่ง]                                                   |                                        |               |
| End If                                                       |                                        |               |
| หมายเหตุ : [] หมายถึง มีหรือ ไม่มีก็ได้                      | ใแล้วแต่เงื่อน ใขว่ามากกว่าหนึ่งเงื่อง | เไขหรือไม่    |
| ตัวอย่าง                                                     |                                        |               |
| If WindowState = 0 Then                                      |                                        |               |
| Move (Screen.Width - Me.W                                    | /idth) \ 2, (Screen.Height - Me.H      | Height) \ 2   |
| End If                                                       |                                        |               |
| If MaxRock = 0 Then                                          |                                        |               |
| IbIMaxRock.Caption = 20                                      |                                        |               |
| Elself MaxRock = 1 Then                                      |                                        |               |
| IbIMaxRock.Caption = 25                                      |                                        |               |
| End If                                                       |                                        |               |

| วิชาลเบลิก ในงานวิศากรรมโยธา แรยง 974-623-139-1         |         |
|---------------------------------------------------------|---------|
|                                                         | บทที่ 5 |
| 2.2 Select Case                                         |         |
| รูปแบบ                                                  |         |
| Select Case ตัวแปรที่ใช้ตรวจสอบ                         |         |
| Case ค่าที่ 1                                           |         |
| ชุคคำสั่ง                                               |         |
| Case ค่าที่ 2                                           |         |
| ชุคคำสั่ง                                               |         |
| Case ค่าที่ n                                           |         |
| ชุคคำสั่ง                                               |         |
| End Select                                              |         |
| ตัวอย่าง                                                |         |
| Select Case MaxRock                                     |         |
| Case 0                                                  |         |
| lbIMaxRock.Caption = 20                                 |         |
| Case 1                                                  |         |
| IbIMaxRock.Caption = 25                                 |         |
| End Select                                              |         |
| <ol> <li>ชุดคำสั่งควบคุมการทำงานซ้ำ แบ่งเป็น</li> </ol> |         |
| 3.1 ForNext                                             |         |
| รูปแบบ                                                  |         |
| For ตัวแปรแบบตัวเลข = ค่าเริ่มต้น To ค่าสิ้นสุด         |         |
| ชุดคำสั่ง                                               |         |
| Next ตัวแปรแบบตัวเลข (ตัวเคิม)                          |         |
| ตัวอย่าง                                                |         |
| For I = 1 To NumM                                       |         |
| NodeM(I).Head = Elem(I).H                               |         |
| NodeM(I).Tail = Elem(I).t                               |         |
| If NMat = 1 Then                                        |         |
| TypeM(I) = 1                                            |         |

| าิชาลเบสิก ใบงาบาิศากรรมโยธา เอกเอรง 600 1       | หน้า 40 |
|--------------------------------------------------|---------|
| 8 0 8 6 6 6 6 7 7 8 6 7 7 8 8 7 8 8 7 8 8 7 8 7  | บทที่ 5 |
| Else                                             |         |
| TypeM(I) = Elem(I).Set                           |         |
| End If                                           |         |
| Next /                                           |         |
| 3.2 Do…Loop                                      |         |
| <b>รูปแบบ</b> (มีหลายรูปแบบ แต่รูปแบบนี้ใช้บ่อย) |         |
| Do                                               |         |
| ชุดคำสั่ง                                        |         |
| Loop Until เงื่อนไข                              |         |
| ตัวอย่าง                                         |         |
| Num = 0                                          |         |
| Do                                               |         |
| P = P + Num                                      |         |
| Num = Num + 1                                    |         |
| Loop Until Num = 21                              |         |
|                                                  |         |
|                                                  |         |
|                                                  |         |
|                                                  |         |
|                                                  |         |
|                                                  |         |
|                                                  |         |
|                                                  |         |
|                                                  |         |
|                                                  |         |
|                                                  |         |
|                                                  |         |
|                                                  |         |

หน้า 41 บทที่ 6

### บทที่ 6 โปรแกรมย่อยและฟังก์ชัน

ในบทก่อน เราทราบแล้วว่า การเขียนชุดคำสั่งในวิชวลเบสิก จะเขียนลงในโปรแกรมย่อย เหตุการณ์ต่างๆ ของฟอร์มหรือคอนโทรล ตัวอย่างดังรูปที่ 6-1

| Form       | Load               | - |
|------------|--------------------|---|
| Private Su | b Form Load()      | 2 |
| lblCemen   | t.Caption = Cement |   |
| lblWater   | .Caption = Water   |   |
| lb1Sand.   | Caption = Sand     |   |
| If MaxRo   | ck = 0 Then        |   |
| lblMax     | Rock.Caption = 20  |   |
| ElseIf M   | laxRock = 1 Then   |   |
| lblMax     | Rock.Caption = 25  |   |
| End If     |                    |   |
| lblRock.   | Caption = Rock     |   |
| End Sub    |                    |   |

ร**ูปที่ 6-1** ตัวอย่างโปรแกรมย่อยเหตุการณ์

ในทางปฏิบัติแล้ว ชุดคำสั่งในโปรแกรมย่อยเหตุการณ์ หลายครั้งที่มีบรรทัดเป็นจำนวนมาก เราสามารถแก้ปัญหาได้โดย สร้างโปรแกรมย่อยขึ้นมา แล้วเรียกโปรแกรมย่อยนั้นซ้อนอยู่ใน โปรแกรมย่อยเหตุการณ์อีกที ซึ่งโปรแกรมย่อยที่วิชวลเบสิกกำหนดให้สร้างขึ้นมาเองได้นั้น แบ่ง ได้เป็น 2 รูปแบบคือ

- 1. โปรแกรมย่อย Sub
- 2. โปรแกรมย่อย Function

### <u>โปรแกรมย่อย Sub</u>

เป็นโปรแกรมย่อยที่ไม่มีการส่งค่ากลับมา รูปแบบคือ

[Private | Public] Sub <ชื่อของโปรแกรมย่อย>(พารามิเตอร์ที่ส่งมาด้วย)

ชุดคำสั่ง

End Sub

หน้า 42 บทที่ 6

โดยที่

Private หมายถึง โปรแกรมย่อยที่สร้างขึ้น ใช้ได้กับฟอร์มที่อยู่ของโปรแกรมย่อยเท่านั้น ซึ่ง เราจะละไว้ไม่เขียนก็ได้ ตัวอย่างดังรูปที่ 6-2

| Private Sub Form_Resize()<br>If WindowState = 0 Then<br>Move (Screen.Width - frmSolve.Width) \ 2, (Screen.<br>End If<br>End Sub<br>Sub DeamsSolve()<br>Dim I As Integer<br>Dim J As Integer<br>ReDim ResBeams(HeadConTrol.Beams)<br>ReDim ABeam(HeadConTrol.Beams)<br>ReDim DBeam(HeadConTrol.Beams)<br>stbSolve.Refresh | Project1 - fm<br>Form | nSolve (Code)  | -      | Resize       |         |          |
|----------------------------------------------------------------------------------------------------|-----------------------|----------------|--------|--------------|---------|----------|
| <pre>Private Sub Form_Resize() If WindowState = 0 Then Move (Screen.Width - frmSolve.Width) \ 2, (Screen. End If End Sub Sub eamsSolve() Dim I As Integer Dim J As Integer ReDim ResBeams(HeadConTrol.Beams) ReDim ABeam(HeadConTrol.Beams) ReDim DBeam(HeadConTrol.Beams) stbSolve.Refresh</pre>                        |                       |                |        |              |         | 1        |
| If WindowState = 0 Then<br>Move (Screen.Width - frmSolve.Width) \ 2, (Screen.<br>End If<br>End Sub<br>Sub DeamsSolve()<br>Dim I As Integer<br>Dim J As Integer<br>ReDim ResBeams(HeadConTrol.Beams)<br>ReDim ABeam(HeadConTrol.Beams)<br>ReDim DBeam(HeadConTrol.Beams)<br>stbSolve.Refresh                              | Private               | Sub Form_Res:  | ize()  |              |         | 1        |
| Move (Screen.Width - frmSolve.Width) \ 2, (Screen.<br>End If<br>End Sub<br>Sub PeamsSolve()<br>Dim I As Integer<br>Dim J As Integer<br>ReDim ResBeams(HeadConTrol.Beams)<br>ReDim ABeam(HeadConTrol.Beams)<br>ReDim DBeam(HeadConTrol.Beams)<br>stbSolve.Refresh                                                         | If Win                | ndowState = 0  | Then   |              |         |          |
| End If<br>End Sub<br>Sub DeamsSolve()<br>Dim I As Integer<br>Dim J As Integer<br>ReDim ResBeams(HeadConTrol.Beams)<br>ReDim ABeam(HeadConTrol.Beams)<br>ReDim DBeam(HeadConTrol.Beams)<br>stbSolve.Refresh                                                                                                    | Move                  | e (Screen.Wid) | th - f | rmSolve.Widt | h) \ 2, | (Screen. |
| End Sub<br>Sub ReamsSolve()<br>Dim I As Integer<br>Dim J As Integer<br>ReDim ResBeams(HeadConTrol.Beams)<br>ReDim ABeam(HeadConTrol.Beams)<br>ReDim DBeam(HeadConTrol.Beams)<br>stbSolve.Refresh                                                                                                    | End I:                | f              |        |              |         |          |
| Sub BeamsSolve()<br>Dim I As Integer<br>Dim J As Integer<br>ReDim ResBeams(HeadConTrol.Beams)<br>ReDim ABeam(HeadConTrol.Beams)<br>ReDim DBeam(HeadConTrol.Beams)<br>stbSolve.Refresh                                                                                                    | End Sub               |                |        |              |         |          |
| Sub BeamsSolve()<br>Dim I As Integer<br>Dim J As Integer<br>ReDim ResBeams(HeadConTrol.Beams)<br>ReDim ABeam(HeadConTrol.Beams)<br>ReDim DBeam(HeadConTrol.Beams)<br>stbSolve.Refresh                                                                                                    |                       |                |        |              |         |          |
| Dim I As Integer<br>Dim J As Integer<br>ReDim ResBeams(HeadConTrol.Beams)<br>ReDim ABeam(HeadConTrol.Beams)<br>ReDim DBeam(HeadConTrol.Beams)<br>stbSolve.Refresh                                                                                                    | Sub Bear              | msSolve()      |        |              |         |          |
| Dim J As Integer<br>ReDim ResBeams(HeadConTrol.Beams)<br>ReDim ABeam(HeadConTrol.Beams)<br>ReDim DBeam(HeadConTrol.Beams)<br>stbSolve.Refresh                                                                                                    | Dim I As              | s Integer      |        |              |         |          |
| ReDim ResBeams(HeadConTrol.Beams)<br>ReDim ABeam(HeadConTrol.Beams)<br>ReDim DBeam(HeadConTrol.Beams)<br>stbSolve.Refresh                                                                                                    | Dim J As              | s Integer      |        |              |         |          |
| ReDim ABeam(HeadConTrol.Beams)<br>ReDim DBeam(HeadConTrol.Beams)<br>stbSolve.Refresh                                                                                                    | ReDim                 | ResBeams (Head | dConTr | ol.Beams)    |         |          |
| ReDim DBeam(HeadConTrol.Beams)<br>stbSolve.Refresh                                                                                                    | ReDim                 | ABeam (HeadCor | nTrol. | Beams)       |         |          |
| stbSolve.Refresh                                                                                                    | ReDim                 | DBeam (HeadCo  | nTrol. | Beams)       |         |          |
| stbSolve.Refresh                                                                                                    |                       |                |        |              |         |          |
|                                                                                                    | stbSo.                | lve.Refresh    |        |              |         |          |

รูปที่ 6-2 แสดงตัวอย่าง Private Sub และ Sub

Public หมายถึง การกำหนดให้โปรแกรมย่อยนั้นใช้ได้กับทุกฟอร์ม โดยการสร้างโปรแกรม ย่อยไว้ในโมดูล ตัวอย่างดังรูปที่ 6-3

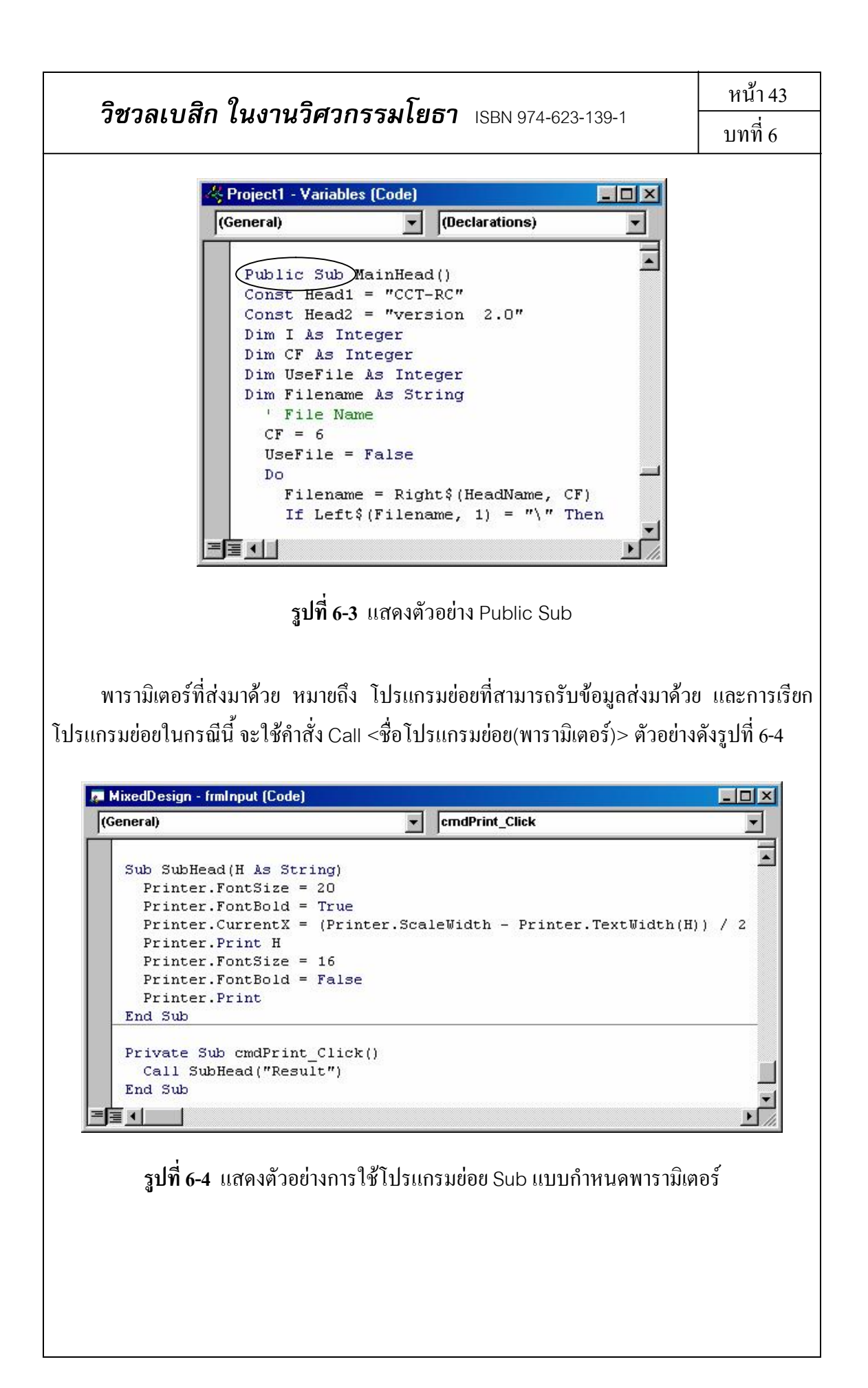

| วิชวลเบสิก | ในงานวิศวกรรมโยธา | ISBN 974-623-139-1 |
|------------|-------------------|--------------------|
|            |                   |                    |

#### <u>โปรแกรมย่อย Function</u>

โปรแกรมย่อย Function หรือเรียกสั้นๆ ว่า ฟังก์ชัน คือโปรแกรมย่อยที่สร้างขึ้นเพื่อทำงาน บางอย่างแล้วคืนค่ากลับไปยังโปรแกรมย่อยเหตุการณ์ที่เรียกใช้ รูปแบบคือ

[Private | Public] Function <ชื่อของโปรแกรมย่อย>(พารามิเตอร์ที่ส่งมาด้วย) (As Type) ชุดคำสั่ง

End Function

โดยที่

Private และ Public มีความหมายเดียวกันกับโปรแกรมย่อย Sub

As Type หมายถึง ชนิดของข้อมูลที่ฟังก์ชันนี้ส่งกลับมา (ซึ่งในบางกรณี จะไม่ใส่ก็ได้) ตัวอย่างการกำหนดและเรียกใช้ฟังก์ชัน แสดงดังรูปที่ 6-5

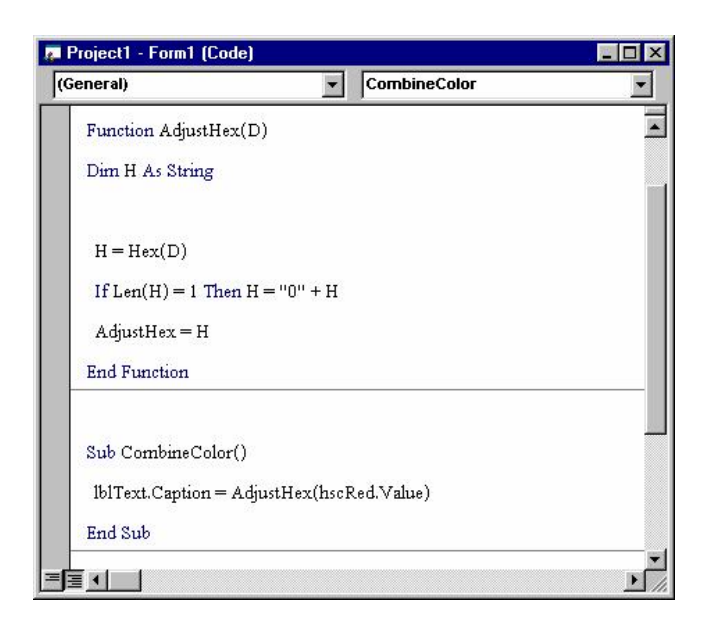

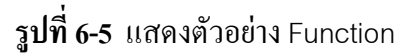

สังเกตว่า การเรียกฟังก์ชัน จะต่างจากการเรียกโปรแกรมย่อย Sub คือ ฟังก์ชันจะเป็นค่าของ กุณสมบัติหรือตัวแปรตัวใดตัวหนึ่ง แต่โปรแกรมย่อย Sub จะเป็นชุดกำสังทำงานบางอย่าง ซึ่ง เรียกใช้โดยการกำหนดชื่อของโปรแกรมย่อยนั้นโดยตรง

นอกจากโปรแกรมย่อย Sub และฟังก์ชัน ที่เราสามารถสร้างขึ้นมาใช้งานแล้ว วิชวลเบสิกยัง มีคำสั่งและฟังก์ชันอยู่มากมายให้เรียกใช้งานได้ ในเบื้องต้นนี้ คำสั่งที่ควรทราบคือ MsgBox ใช้ สำหรับแสดงข้อความใน Dialog Box มีรูปแบบดังนี้

| วิชวลเบลี                                                  | ก ในงานวี                     | <b>วิศวกรรมโยธา</b> เรยง 974-623-139-1          | หน้า 45                   |  |
|------------------------------------------------------------|-------------------------------|-------------------------------------------------|---------------------------|--|
|                                                            |                               |                                                 | บทท 6                     |  |
| М                                                          | sgbox promp                   | ot [, buttons] [,title]                         |                           |  |
| โดยที่                                                     |                               |                                                 |                           |  |
| prompt អរ                                                  | มายถึง ข้อคว                  | วามที่กำหนดให้แสดง                              |                           |  |
| buttons H                                                  | มายถึง                        | อกที่แสดงปุ่มและ/หรือรูปภาพ (หรือใส่เป็นค่าคง   | มที่ก็ได้) ซึ่งม <u>ี</u> |  |
| ตัวเลือกที่ใช้บ่อย คั                                      | งตารางที่ 6-1                 |                                                 |                           |  |
|                                                            |                               |                                                 |                           |  |
| ตารางที่ 6-1 ตัวเล <u>ื</u> อ                              | กของ button                   | s ที่ใช้บ่อย                                    |                           |  |
| ค่าคงที่                                                   | ค่าตัวเลข                     | รายละเอียด                                      |                           |  |
| vbOKOnly                                                   | 0                             | แสดงปุ่ม OK                                     |                           |  |
| vbCritical                                                 | 16                            | แสดงไอกอน "Critical Message"                    |                           |  |
| ตวอยางการเขยนค้า<br><b>เอ Projec</b> l                     | สงแบบไม่ได้<br>:1 - Form1 (Co | buttons และ title แสดงคงรูปที่ 6-6<br>ide)      |                           |  |
| cmdOK Click 💌                                              |                               |                                                 |                           |  |
| Private Sub cmdOK_Click()                                  |                               |                                                 |                           |  |
| MsgBox "แสดงตัวอย่างข้อความที่กำหนดเฉพาะ prompt"           |                               |                                                 |                           |  |
| End Sub                                                    |                               |                                                 |                           |  |
|                                                            |                               |                                                 |                           |  |
| รูปที่ (                                                   | 5 <b>-6</b> ตัวอย่างก         | ารเขียนคำสั่ง MsgBox แบบไม่ใส่ buttons และ titl | е                         |  |
| Ū                                                          |                               |                                                 |                           |  |
| ซึ่งกำสั่งดังรูปที่ 6-6 เมื่อแสดงผล จะแสดงได้ดังรูปที่ 6-7 |                               |                                                 |                           |  |
| -                                                          |                               |                                                 |                           |  |
|                                                            |                               |                                                 |                           |  |
|                                                            |                               |                                                 |                           |  |
|                                                            |                               |                                                 |                           |  |

| <b>วิชวลเบสิก ในงานวิศวกรรมโยธา</b> เรยง 974-623-139-1                                                                                                    | หน้า 46                   |
|----------------------------------------------------------------------------------------------------|---------------------------|
| Project1  แสดงตัวอย่างข้อความที่กำหนดเฉพาะ prompt  OK                                                                                                    | บทท 6                     |
| <b>รูปที่ 6-7</b> การแสดงผลของกำสั่งดังรูปที่ 6-6<br>ตัวอย่างการเขียนกำสั่งแบบใส่ buttons และ title แสดงดังรูปที่ 6-8                                                                        |                           |
| Project1 - Form1 (Code)       cmdOK     Click       Private Sub cmdOK_Click()       MsgBox "แสดงตัวอย่างข้อความที่กำหนด buttons และ title ด้วย", vbOKOnly + vbCritical, "ข้อคว       End Sub | ×<br><br>ภามบนไตเติล"<br> |
| ร <b>ูปที่ 6-8</b> ตัวอย่างการเขียนคำสั่ง MsgBox แบบใส่ buttons และ title<br>ซึ่งคำสั่งคังรูปที่ 6-8 เมื่อแสคงผล จะแสคงได้ดังรูปที่ 6-9                                                      |                           |
| <mark>ข้อกวามบนไตเติล</mark><br>เสดงตัวอย่างข้อความที่กำหนด buttons และ title ด้วย<br>□K                                                                                                    |                           |
| <b>รูปที่ 6-9</b> การแสดงผลของคำสั่งคังรูปที่ 6-8                                                                                                    |                           |
|                                                                                                    |                           |

## บทที่ 7 การจัดการข้อผิดพลาดเบื้องต้น

ในการเขียนโปรแกรมส่วนใหญ่หรือเรียกได้ว่าทุกโปรเจ็กต์ จะต้องพบกับข้อผิดพลาดในการ เขียนโปรแกรมไม่มากก็น้อย สิ่งที่ดีที่สุดคือ การแก้ไขและป้องกันข้อผิดพลาดเหล่านั้นให้หมดไป ก่อนที่จะทำเป็นโปรแกรมสำเร็จ (package) ซึ่งวิชวลเบสิกได้มีกำสั่งในการจัดการกับข้อผิดพลาด (error handler) นี้แล้ว โดยสิ่งที่กวรทราบในเบื้องต้นมีดังนี้

### <u>ประเภทของข้อผิดพลาด</u>

แบ่งเป็น 3 แบบคือ

 ข้อผิดพลาดที่เกิดจากการเขียนโปรแกรมที่ผิดรูปแบบของภาษา (Syntax Error) ซึ่ง สามารถให้วิชวลเบสิก แจ้งเตือนในขณะเขียนโปรแกรมได้ โดยไปที่เมนู Tools/Options แล้วคลิกที่ช่อง Auto Syntax Check ดังรูปที่ 7-1

| V    | Auto Syntax Check                                 | 🔽 Auto Indent |
|------|---------------------------------------------------|---------------|
| ন ন/ | Require variable Declaration<br>Auto List Members | Tab Width: 4  |
| V    | Auto Quick Info                                   |               |
| V    | Auto Data Tip <u>s</u>                            |               |
| -Wir | ndow Settings                                     |               |
| V    | Default to Full Module View                       |               |
|      | Procedure Separator                               |               |

ร**ูปที่ 7-1** การเลือก Auto Syntax Check

หลังจากนี้ เมื่อเราเขียนโปรแกรมผิดไวยากรณ์ของภาษาโปรแกรมเมื่อไร จะปรากฏข้อความ แจ้งเตือนทุกครั้ง ตัวอย่างดังรูปที่ 7-2

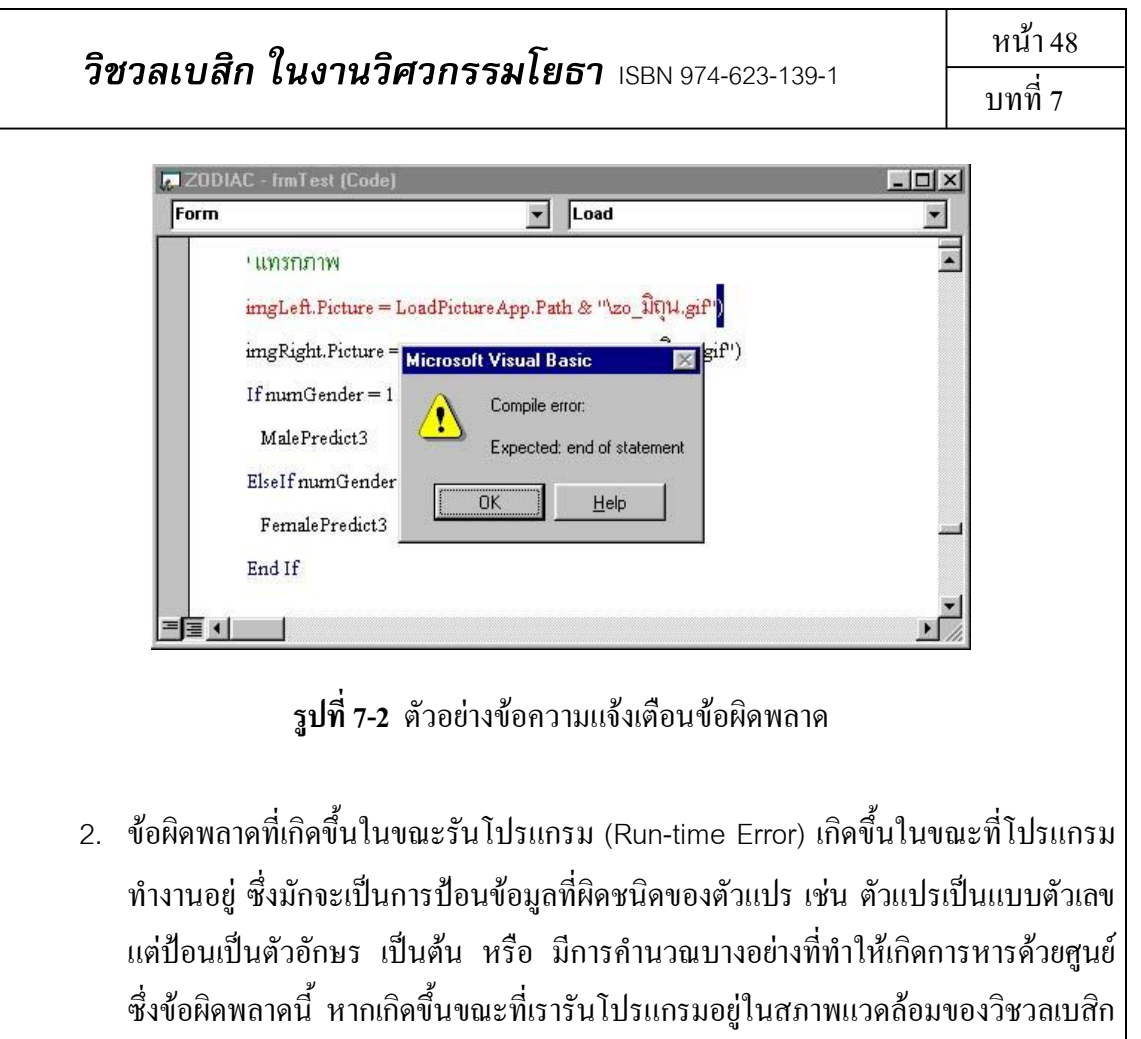

ซิงข์อผิดพลาดนิ หากเกิดขึ้นขณะที่เรารั้นไปรแกรมอยู่ในสภาพแวคล้อมของวิชวลเบสิก (คือยังไม่ได้ทำให้เป็นโปรแกรมสำเร็จ) วิชวลเบสิกจะแจ้งข้อผิดพลาดให้ ตัวอย่างดังรูป ที่ 7-3

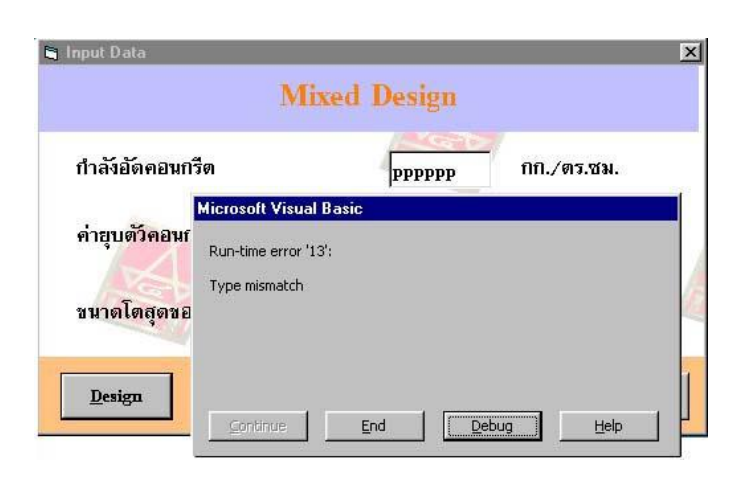

รูปที่ 7-3 ข้อผิดพลาดที่เกิดขึ้นในขณะรันโปรแกรม

หน้า 49 บทที่ 7

และเมื่อคลิกปุ่ม Debug วิชวลเบสิกจะไปที่หน้าต่าง Code ณ ตำแหน่งคำสั่งที่ผิดพลาดให้ โดยอัตโนมัติ ตัวอย่างดังรูปที่ 7-4

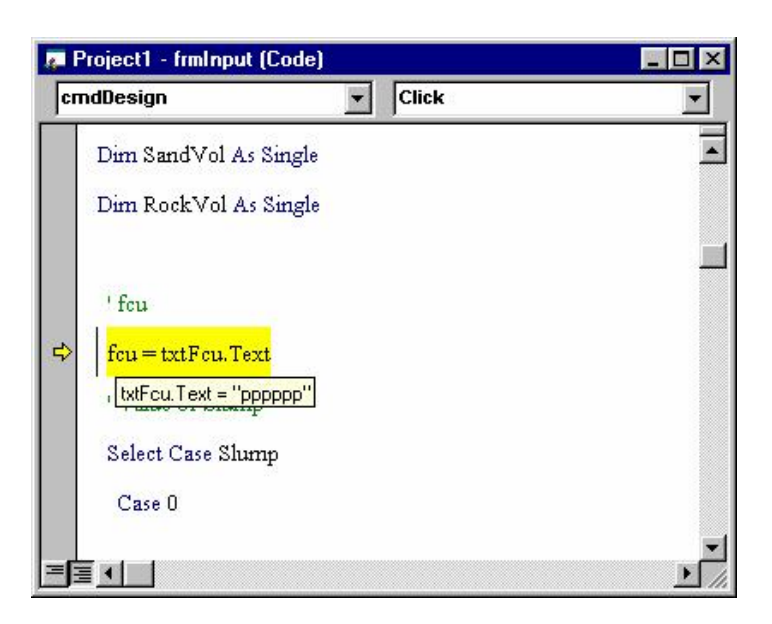

รูปที่ 7-4 วิชวลเบสิกแสดงตำแหน่งของกำสั่งที่ผิดพลาดให้โดยอัตโนมัติ

ข้อผิดพลาดแบบนี้ เป็นสิ่งสำคัญของโปรแกรม เพราะหากเราไม่ได้แก้ไขแล้วทำเป็น โปรแกรมสำเร็จ เมื่อเกิดข้อผิดพลาด โปรแกรมจะหยุดการทำงานทันที ซึ่งอาจทำให้เกิดความ เสียหายได้มาก เช่น หากมีการป้อนข้อมูลแล้วยังไม่ได้บันทึกไฟล์ ก็ต้องกลับมาป้อนข้อมูลใหม่ เป็นต้น

3. ข้อผิดพลาดที่เกิดจากแนวคิดที่ไม่ถูกต้องของการออกแบบ (Logic Error) ซึ่งข้อ ผิดพลาดแบบนี้ วิชวลเบสิกไม่สามารถตรวจสอบได้ เพราะเกิดจากแนวคิดที่ผิดพลาด ของผู้เขียนโปรแกรมเอง การตรวจสอบทำได้โดย การตรวจทานอัลกอริทึมที่เขียนไว้ หรือการเปรียบเทียบผลที่ได้จากการทำงานของโปรแกรมกับการทำงานตามปกติ เป็นต้น

### <u>การแจ้งข้อผิดพลาดกับผู้ใช้อย่างง่าย</u>

สำหรับข้อผิดพล<sup>้</sup>าดในขณะรันโปรแกรมนั้น ถ้าเป็นการป้อนข้อมูลจากผู้ใช้ แน่นอนว่าเรา ไม่สามารถบังกับให้ผู้ใช้ป้อนข้อมูลได้ถูกต้องทุกครั้ง แต่เราสามารถเตือนเมื่อผู้ใช้ป้อนข้อมูล

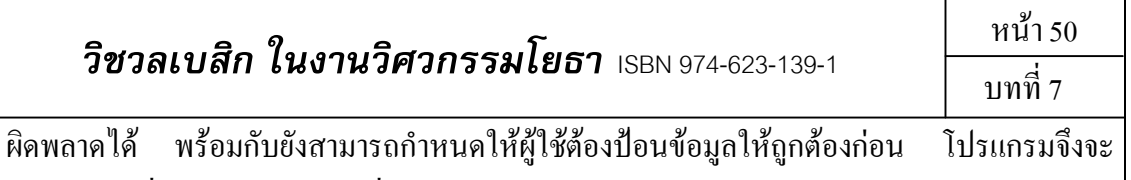

ทำงานอย่างอื่นได้ โดยการใช้คำสั่ง

On Error Goto[LineNumber]

มีขั้นตอนการเขียนดังนี้

 เขียนกำสั่งนี้ไว้ก่อนการรับข้อมูล ซึ่ง LineNumber หมายถึง ชื่อที่ตั้งขึ้น สำหรับเมื่อเกิด ข้อผิดพลาด ให้โปรแกรมกระโดดข้ามกำสั่งอื่น แล้วไปที่บรรทัดชื่อนี้ทันที ตัวอย่าง ดังรูปที่ 7-5

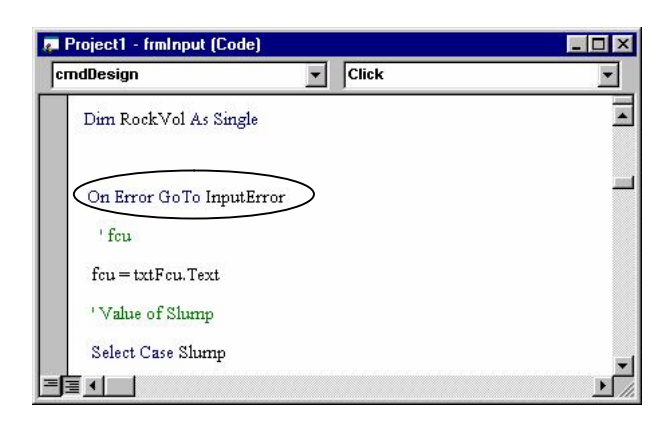

รูปที่ 7-5 ตัวอย่างการเขียนกำสั่ง On Error Goto

 เขียน LineNumber: ไว้ในส่วนท้ายของโปรแกรมย่อยเหตุการณ์ (เพื่อยังไม่ให้โปรแกรม ทำงานในส่วนอื่นจนกว่าจะป้อนข้อมูลถูกต้อง) เช่นจากตัวอย่าง เราให้ชื่อ LineNumber ว่า InputError ดังนั้น จึงเขียนตามตัวอย่างดังรูปที่ 7-6

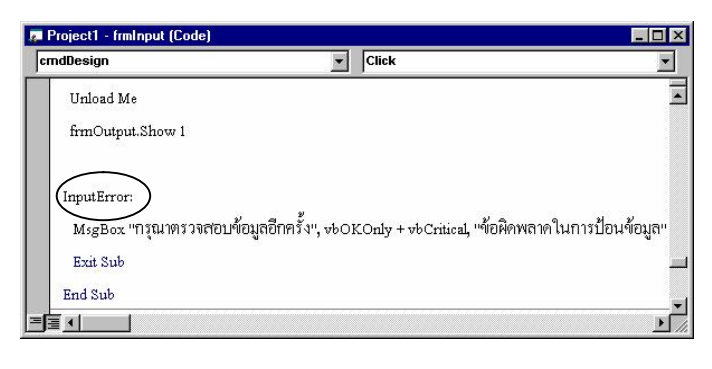

ร**ูปที่ 7-6** ตัวอย่างการเขียนชื่อ LineNumber (ซึ่งในที่นี้คือ InputError)

| วิชวลเบสิก ในงานวิศวกรรมโยธา | ISBN 974-623-139-1 |
|------------------------------|--------------------|
|------------------------------|--------------------|

3. เมื่อเกิดข้อผิดพลาดในการป้อนข้อมูล โปรแกรมจะกระโดดมาที่บรรทัด InputError: ซึ่ง บรรทัดถัดมาเป็นการสั่งให้โปรแกรมแจ้งข้อผิดพลาด (MsgBox) และออกจาก Sub นี้ ด้วยกำสั่ง Exit Sub (ตัวอย่างข้างต้น สามารถละกำสั่ง Exit Sub ได้เพราะบรรทัดถัดไป คือ End Sub หมายถึงออกจาก Sub อยู่แล้ว แต่ในการทำงานจริง บางครั้ง LineNumber ไม่ได้อยู่ท้ายสุดของ Sub เสมอไป จึงต้องออกจากโปรแกรมโดยใช้กำสั่งนี้ เป็นการ ออกโดยข้ามกำสั่งอื่นๆ ที่อยู่ในบรรทัดถัดไป)

ตัวอย่างการทำงานของโปรแกรมเมื่อใส่กำสั่งจัดการกับข้อผิดพลาดเข้าไป แสดงดังรูปที่ 7-7

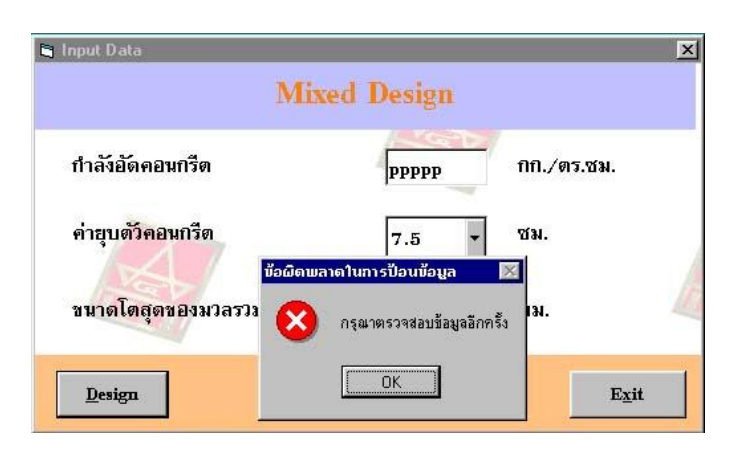

รูปที่ 7-7 ตัวอย่างการแสดงผลของกำสั่งแสดงข้อผิดพลาด

สังเกตว่า ข้อผิดพลาดจากรูปด้านบน เกิดจากการป้อนข้อมูลที่ต้องป้อนเป็นตัวเลข แต่ใส่เป็น ตัวอักษร ซึ่งผิดพลาดชัดเจน แต่บางกรั้งข้อผิดพลาดไม่ชัดเจน คือ ไม่ถึงกับทำให้โปรแกรม ด้องหยุดการทำงาน แต่อาจทำให้การแสดงผลลัพธ์ไม่สมบูรณ์ เช่น กรณีป้อนข้อมูลเป็นข้อความ แต่ผู้ใช้ไม่ใส่ตัวอักษรอะไรเลย กรณีนี้โปรแกรมจะไม่แจ้งข้อผิดพลาด เพราะข้อมูลแบบตัวอักษร กือ String นี้ การไม่ป้อนข้อมูลหมายถึงข้อความว่าง แต่ถ้าโปรแกรมสามารถเตือนได้ว่า ผู้ใช้ ไม่ได้ป้อนข้อมูล ก็จะทำให้โปรแกรมนี้สมบูรณ์ขึ้น สามารถทำได้ตามตัวอย่างดังนี้

สมมุติมีช่องรับข้อมูลแบบ TextBox (กุณสมบัติ Name คือ txtInput) รอผู้ใช้ป้อนข้อมูล แล้ว กลิกปุ่มตกลง (กุณสมบัติ Name คือ cmdOK) ดังรูปที่ 7-8

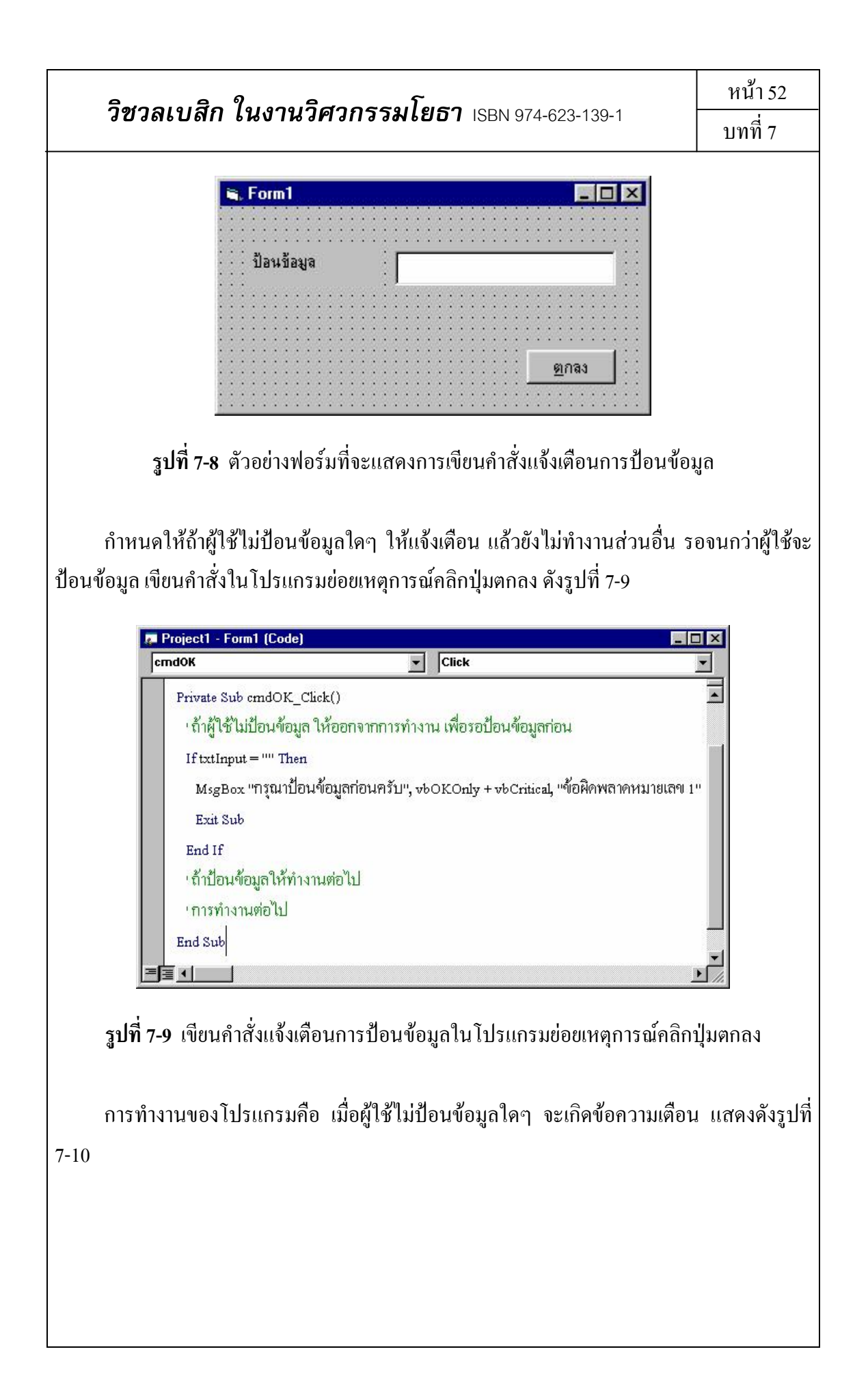

| อบสถายบาทายสาวสาวสาวสาวสาวสาวสาวสาวสาวสาวสาวสาวสาวส |
|-----------------------------------------------------|
|                                                     |

# บทที่ 8 การสร้างตัวติดตั้งให้กับโปรแกรม

เมื่อเขียนโปรแกรมเสร็จเรียบร้อยแล้ว ต่อมาคือขั้นตอนการทำให้เป็นโปรแกรมสำเร็จ คือ กอมไพล์ (compile) โปรแกรมให้เป็นแบบ Executable File (นามสกุล .EXE) ทำให้ไม่ต้องทำงาน ภายใต้สภาพแวดล้อมของวิชวลเบสิก สามารถรันที่ไฟล์นามสกุลนี้ได้เลย แต่หากเราจะทำการ เผยแพร่ไฟล์นี้ให้กับผู้ใช้คนอื่น (เครื่องคอมพิวเตอร์เครื่องอื่น) โปรแกรมนี้จะยังไม่สามารถทำงาน ได้ เนื่องจากจะต้องมีไฟล์ช่วยอื่นๆ เช่น ไฟล์ที่มีนามสกุล .DLL ร่วมไปด้วย จึงจะต้องทำการสร้าง ตัวติดตั้ง (setup) ให้กับโปรแกรม ซึ่งวิชวลเบสิกจัดเตรียมการทำงานส่วนนี้ไว้แล้ว มีรายละเอียด ดังนี้

### <u>การคอมไพล์โปรแกรม</u>

มีขั้นตอนคือ

1. คลิกที่เมนู File แล้วไปที่เมนูย่อย Make <ชื่อโปรเจ็กต์>.exe ตัวอย่างดังรูปที่ 8-1

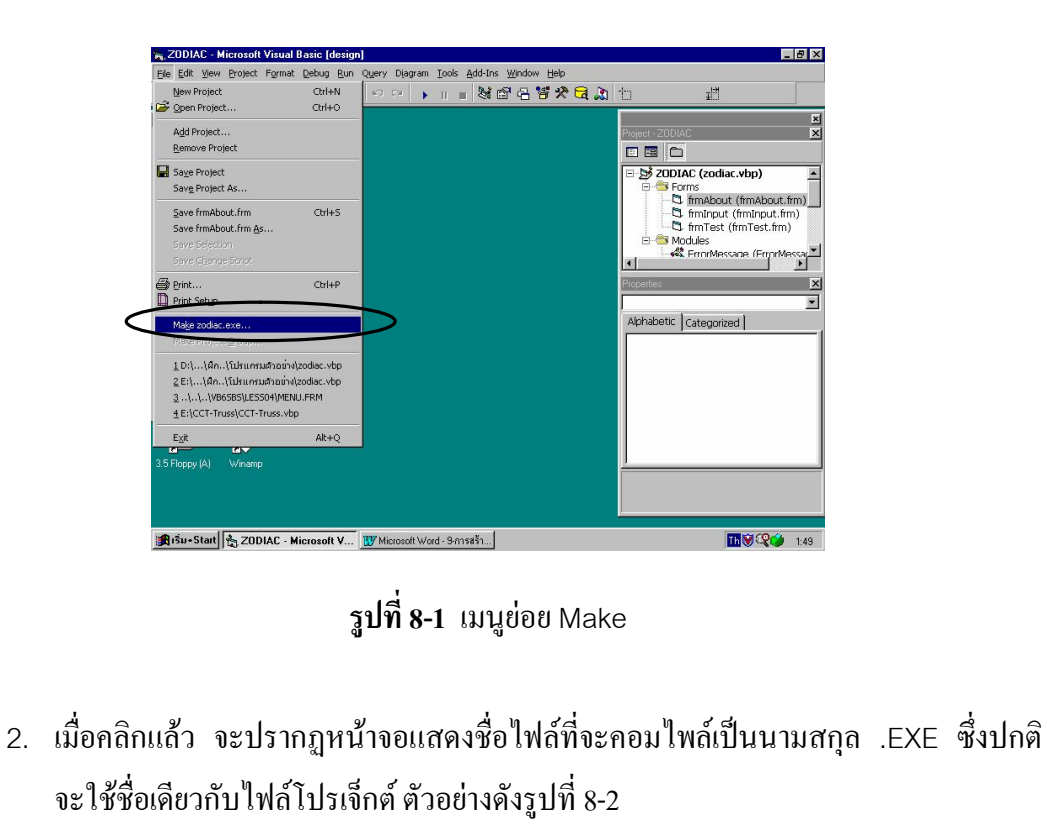

| <b>วิชาลเบสิก ในงานวิศวกรรมโยธา</b> เรลง 974-623-139-1                                                                         | หน้า 55 |  |  |  |
|----------------------------------------------------------------------------------------------------|---------|--|--|--|
|                                                                                                    | บทที่ 8 |  |  |  |
| Make Project ? 🗙<br>Save jn: 🔄 โปรแกรมด้วอย่าง-ZODIAC 💌 🖻 📺 📰                                                                  |         |  |  |  |
| File name: zodiac.exe OK<br>Cancel<br>Help<br>Options                                                                          |         |  |  |  |
| ร <b>ูปที่ 8-2</b> กำหนดชื่อไฟล์ที่จะคอมไพล์                                                                                   |         |  |  |  |
| <ol> <li>คลิกที่ปุ่ม OK เป็นการเสร็จขั้นตอนการคอมไพล์โปรแกรม</li> </ol>                                                        |         |  |  |  |
| <b>การสร้างตัวติดตั้ง</b><br>1. เรียกใช้ Package & Deployment Wizard<br>2. เมื่อเข้าไปแล้ว หน้าจอแรกที่ปรากฏ แสดงดังรูปที่ 8-3 |         |  |  |  |
| <ul> <li>Package and Deployment Wizard</li> <li>Select project:</li></ul>                                                      |         |  |  |  |
| Bundle this project into a distributable package, such as an Internet cab or a setup program.                                  |         |  |  |  |
| Send one of this project's packages to a distribution site, such as an Internet server.                                        |         |  |  |  |
| Rename, duplicate, and delete your packaging and deployment scripts for this project.                                          |         |  |  |  |
| Close Help                                                                                                    |         |  |  |  |
| <b>รูปที่ 8-3</b> หน้าจอแรกที่ปรากฎใน Package & Deployment Wizard                                                              | I       |  |  |  |

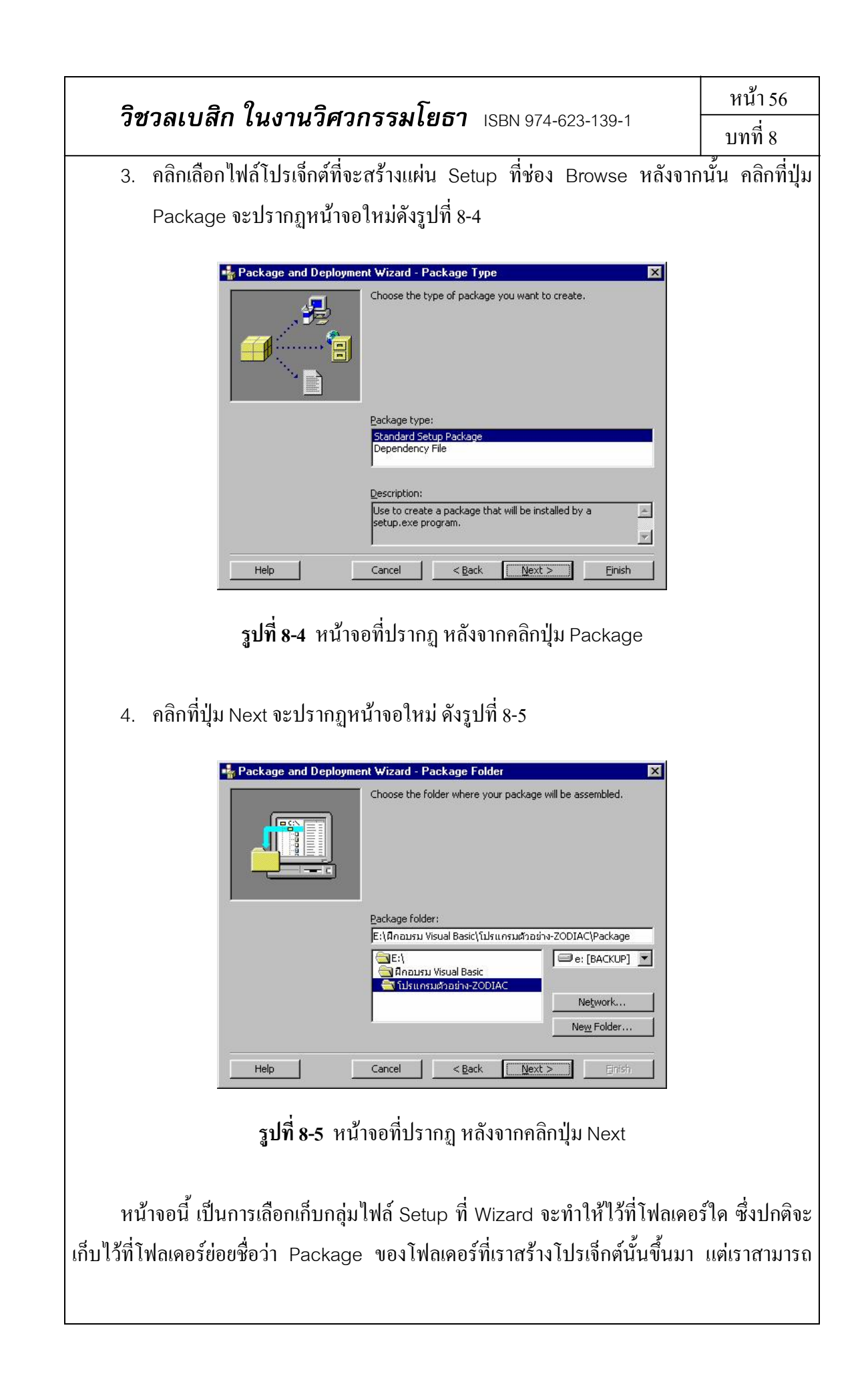

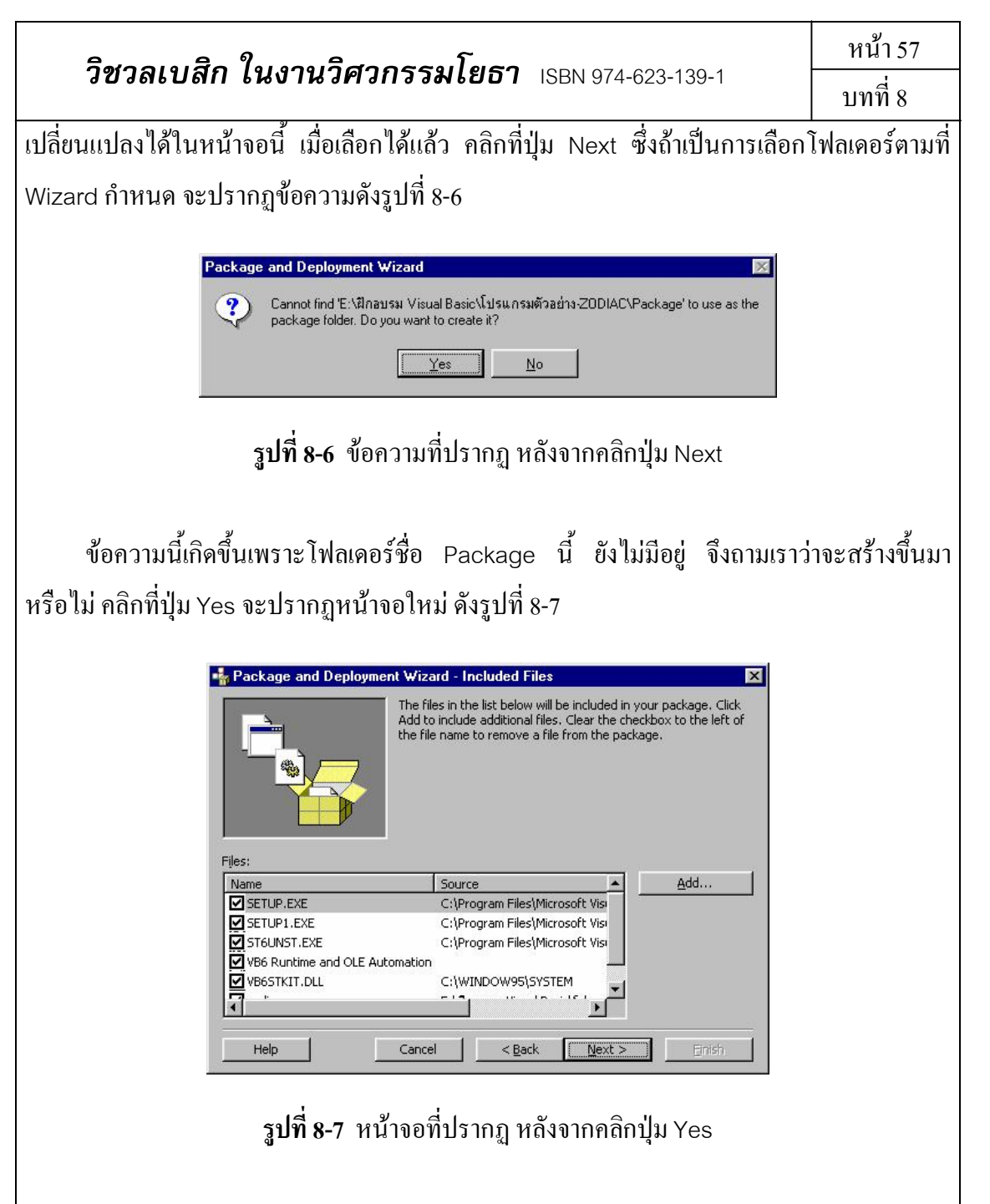

5. หน้าจอนี้ จะแสดงกลุ่มไฟล์ Setup ทั้งหมดที่ใช้ในการทำแผ่น Setup ซึ่งแบ่งเป็น 2 กลุ่มคือ ไฟล์ Setup ใช้ในการติดตั้งโปรแกรมไปที่เครื่องอื่น กับ ไฟล์โปรแกรม ซึ่งจะ ประกอบด้วยไฟล์นามสกุล .EXE และไฟล์ไลบรารีต่างๆ ที่จำเป็น (ดังนั้น โปรแกรมที่ รันบนวินโดวส์จึงเรียกว่า "แอพพลิเคชัน" เพราะเกิดจากการนำไฟล์มากกว่าหนึ่งไฟล์ มาทำงานร่วมกัน) ซึ่งในทางปฏิบัติแล้ว อาจมีบางไฟล์ที่เราต้อง Add เข้าไปเพิ่มเติมเอง ในกรณีที่โปรแกรมที่เราสร้างขึ้นจำเป็นต้องมีไฟล์รูปแบบอื่น เช่น ไฟล์ข้อมูล ไฟล์ภาพ เป็นต้น ทำได้โดยคลิกที่ปุ่ม Add แล้วเลือกไฟล์นั้น ตัวอย่างดังรูปที่ 8-8

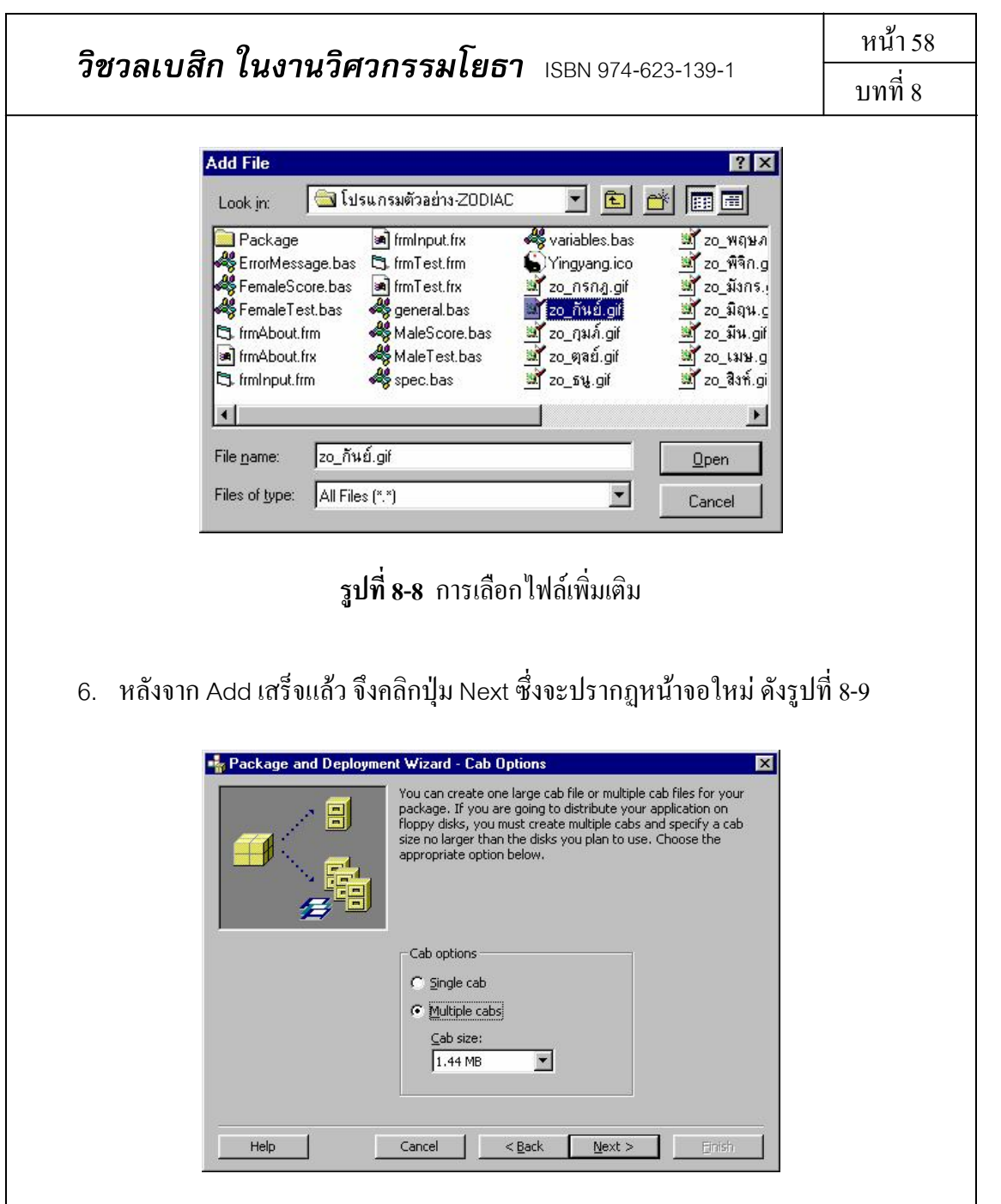

**รูปที่ 8-9** หน้าจอที่ปรากฎ หลังจากเพิ่มเติมไฟล์ (ถ้ามี) แล้วคลิกปุ่ม Next

หน้าจอนี้เป็นทางเลือกว่าจะทำไฟล์ Setup แบบใส่แผ่นซีคีรอม คือใช้ Single Cab หรือแบบ ใส่แผ่นฟล็อปปิดิสก์ คือใช้ Multiple Cab เมื่อเลือกแล้วจึงคลิกปุ่ม Next จะปรากฏหน้าจอใหม่ ดังรูปที่ 8-10

| <b>วิชวลเบสิก ในงานวิศวกรรมโยธา</b> ISBN 974-623-139-1                                                                                                    | หน้า 59<br>บทที่ 8        |  |  |
|----------------------------------------------------------------------------------------------------|---------------------------|--|--|
| Package and Deployment Wizard - Installation Title      Enter the title to be displayed when the setup program is run.      Installation title:      ZODIAC version 1.0                                                                                                    |                           |  |  |
|                                                                                                    | ปุ่ม Next                 |  |  |
| <ol> <li>หน้าจอนี้เป็นการกำหนดข้อความ ที่จะปรากฏขณะทำการติดตั้งโปรแกรม เมื่อกำหนด<br/>แล้ว คลิกที่ปุ่ม Next จะปรากฏหน้าจอใหม่ดังรูปที่ 8-11</li> </ol>                                                                                                    |                           |  |  |
| Package and Deployment Wizard - Start Menu Items         Image: Start menu items:         Image: Start Menu         Image: Start Menu         I |                           |  |  |
| <b>รูปที่ 8-11</b> หน้าจอที่ปรากฏ หลังจากกำหนดข้อความแล้วคลิกปุ่ม Nex                                                                                                    | ĸt                        |  |  |
| <ol> <li>หน้าจอนี้กือการกำหนดตำแหน่งเมนูย่อยของโปรแกรมที่จะแสดงในเมนู</li> <li>วินโดวส์ ปกติเราก็จะไม่แก้ไขตรงส่วนนี้ ต่อไปคลิกที่ปุ่ม Next จะปรา<br/>ดังรูปที่ 8-12</li> </ol>                                                                                                    | Start ของ<br>กฎหน้าจอใหม่ |  |  |
| <b>วิชาลเบสิก ในงานวิศวกรรมโยธา</b> เรลง 974-623-139-1                                                                                                    | หน้า 60                 |  |  |
|----------------------------------------------------------------------------------------------------|-------------------------|--|--|
|                                                                                                    | บทที่ 8                 |  |  |
| Package and Deployment Wizad - Install Locations       Image: Constraint of the file in the table. If below by changing the macro assigned to the file in the table. If accord so is \$(ProgramFiles)\MySubFolder.         Choose the file you want to modify, then change the formation in the Install Location column.         Files:         Image: Constraint of the file install Location for each of the file install Location column.         Files:         Image: Constraint of the file install Location for each of the file install Location column.         Files:         Image: Constraint of the file install Location for each of the file install Location for each of the file install Location for each of the file install Location for each of the file install to the end of a macro as in \$(ProgramFiles)\MySubFolder.         Constraint of the file install Location for each of the file install to cation column.         Files:         Image: Constraint of the file install Location for each of the file install to cation for each of the file install to cation for each of the file inst | ึกป่ม Next              |  |  |
| <b>3ูบท 8-12</b> หน้างอที่บรากฎ หลังจากแก่รงคาแหน่ง (หรือ เมแก่ งการค) แล้งหลักบุม Next<br>9. หน้าจอนี้แสดงตำแหน่งของไฟล์เมื่อติดตั้งลงในเครื่อง (Install Location) ซึ่งปกติเราก็<br>จะไม่แก้ไขตรงส่วนนี้ ต่อไปคลิกที่ปุ่ม Next จะปรากฎหน้าจอใหม่ดังรูปที่ 8-13                                                                                                    |                         |  |  |
| Package and Deployment Wizard - Shared Files           When this package is installed, the following file(s) can be installed as shared files. Shared files may be used by more than one program. They are only removed if every program which uses them is removed. Check the files you want to install as shared.                                                                                                    |                         |  |  |
| Shared files:<br>Name Source<br>⊇อ_กรกรา,gif E\\ฝึกอบรม Visual Basic\โปรแกรมเด็วอย่าง-ZOD<br>⊇อ_กันบ์.gif E:\ฝึกอบรม Visual Basic\โปรแกรมเด็วอย่าง-ZOD<br>⊇odiac.exe E:\ฝึกอบรม Visual Basic\โปรแกรมเด็วอย่าง-ZOD<br>Help Cancel < <u>Back Next</u> > Enistr                                                                                                    |                         |  |  |
| <b>รูปที่ 8-13</b> หน้าจอต่อมา หลังจากคลิกปุ่ม Next                                                                                                    |                         |  |  |
| 10. หน้าจอนี้สำหรับกำหนด (หรือไม่กำหนดก็ได้) ไฟล์ที่ให้โปรแกรมอื่นสาม<br>ด้วย (Shared Files) ต่อไปคลิกที่ปุ่ม Next จะปรากฎหน้าจอใหม่ดังรูปที่                                                                                                    | มารถเรียกใช้ได้<br>8-14 |  |  |

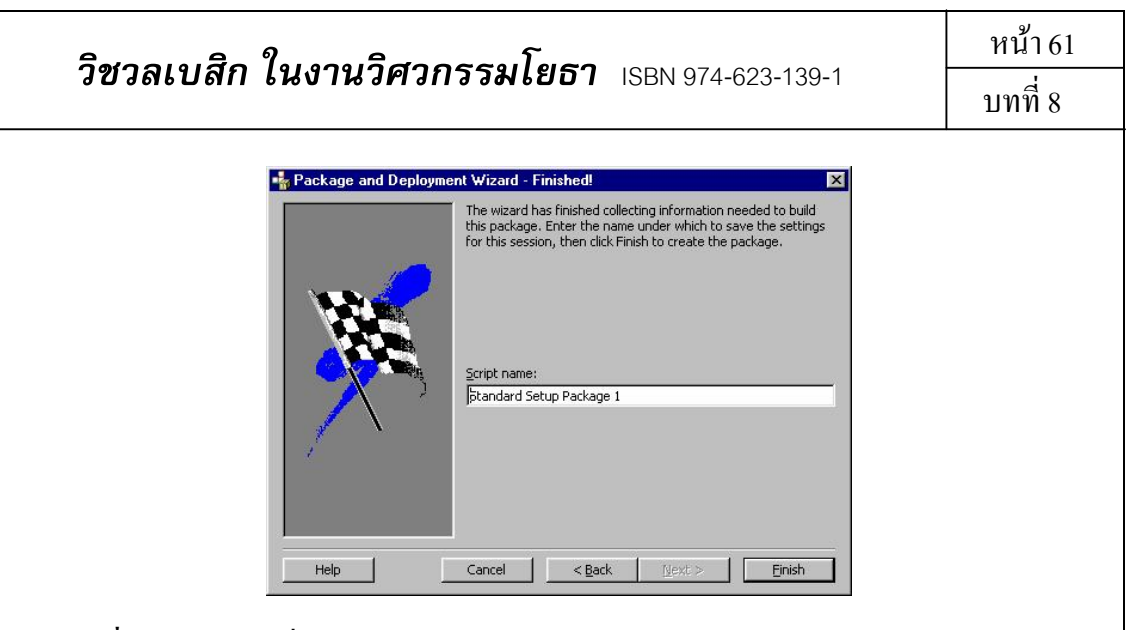

ร**ูปที่ 8-14** หน้าจอที่ปรากฏ หลังจากเลือกหรือไม่เลือก Shared Files แล้วคลิกปุ่ม Next

11. หน้าจอนี้แสดงว่าการทำตัวติดตั้งเสร็จเรียบร้อย คลิกปุ่ม Finish เพื่อออกจาก Wizard

หลังจากนั้น ถ้าเราเข้าไปที่โฟลเดอร์ย่อย Package จะเห็นว่ามีไฟล์ชื่อ Setup 2 นามสกุล และไฟล์ (ที่ถูกบีบอัด) นามสกุล .CAB ซึ่งจะเป็นไฟล์ทั้งหมดที่เป็นไฟล์ส่วนตัวติดตั้งโปรแกรม ส่วนโฟลเดอร์ย่อย Support เป็นไฟล์ทั้งหมดที่นำมาบีบอัด กล้ายกับเป็นการสำรองไฟล์ ซึ่งไม่ใช่ ส่วนตัวติดตั้ง จึงไม่ต้องนำไปไว้ในแผ่นซีดีหรือแผ่นดิสก์ที่ทำเป็นแผ่น Setup ดังรูปที่ 8-15

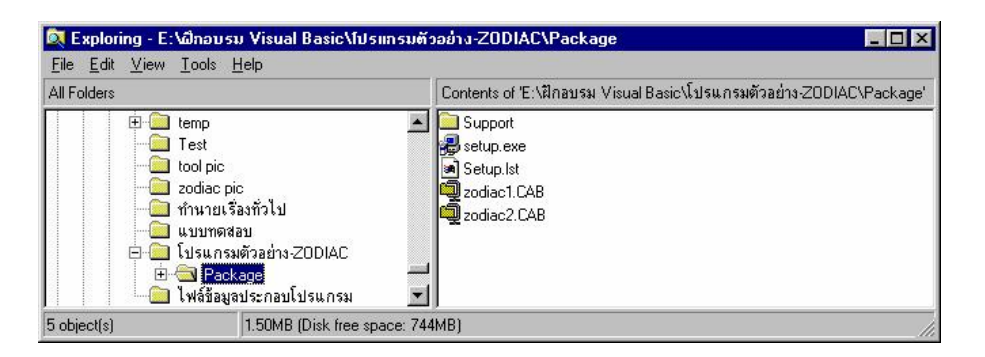

รูปที่ 8-15 ไฟล์และ โฟลเดอร์ ในโฟลเดอร์ Package

ในกรณีของการทำแผ่น Setup ไว้ในแผ่นดิสก์ ไฟล์ setup.exe และ setup.lst จะต้องอยู่ที่ ดิสก์แผ่นที่ 1 ส่วนไฟล์นามสกุล .CAB จะเป็นสิ่งที่บ่งบอกจำนวนแผ่น Setup ทั้งหมด โดยไฟล์ชื่อ ที่ลงท้ายด้วย 1 ก็จะอยู่ที่แผ่นที่ 1 ลงท้ายด้วยตัวเลขอื่นก็อยู่ที่แผ่นดิสก์ที่เท่านั้น (สังเกตว่า ไฟล์ที่ บรรจุในดิสก์แต่ละแผ่น จะมีความจุไม่เกิน 1.38 MB) เช่นตัวอย่างดังรูปที่ 8-15 แสดงว่ามีแผ่น Setup จำนวน 2 แผ่น เป็นต้น

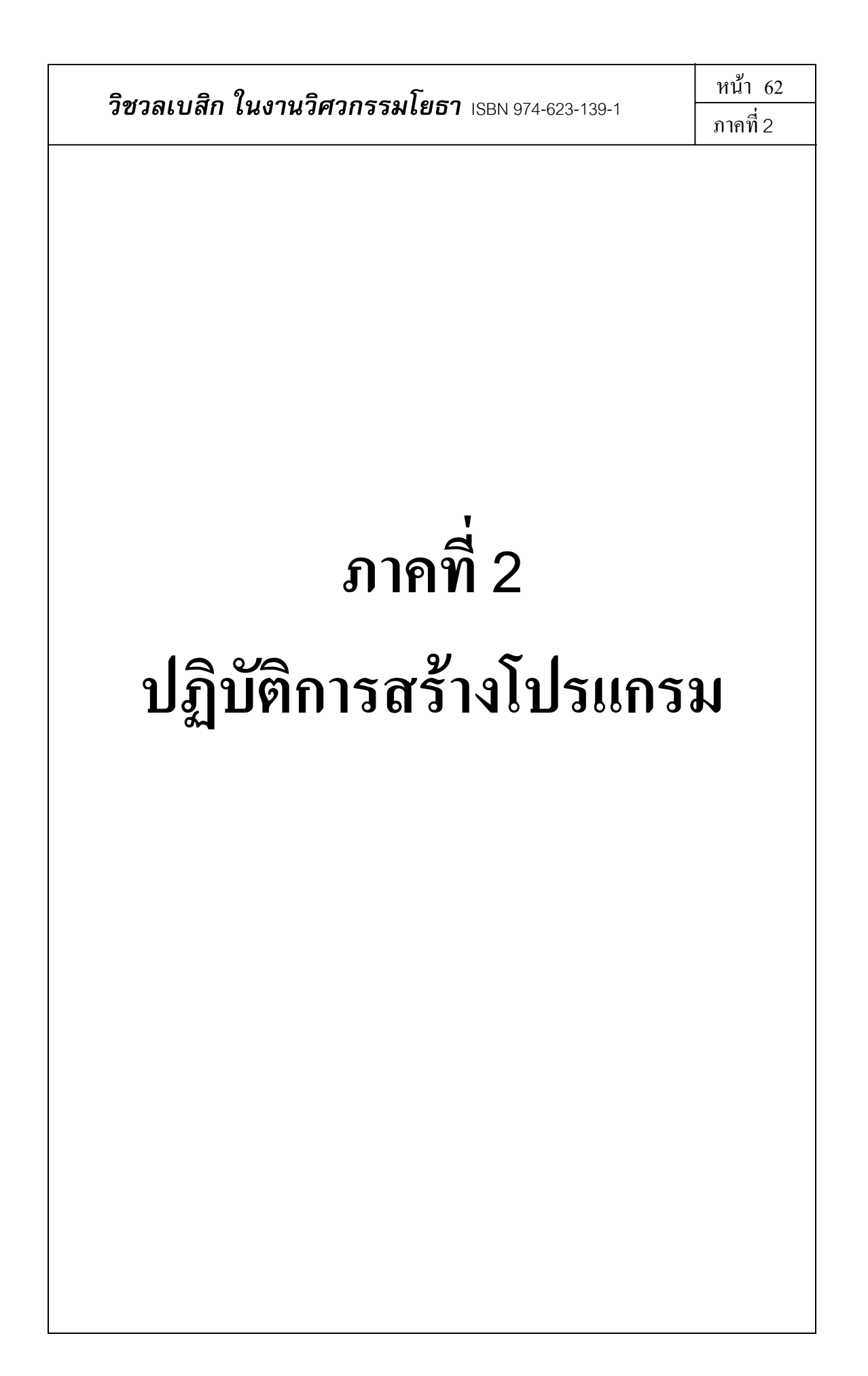

### บทที่ 9 ตัวอย่างการสร้างโปรแกรมออกแบบส่วนผสมคอนกรีต

ในบทนี้ จะแสดงขั้นตอนการสร้างโปรแกรมตั้งแต่เริ่มต้นออกแบบ จนถึงโปรแกรมเสร็จ สมบูรณ์ พร้อมทั้งแสดงการสร้างตัวติดตั้งให้กับโปรแกรมด้วย โดยใช้ตัวอย่างคือ สร้างโปรแกรม ออกแบบส่วนผสมคอนกรีต และให้ชื่อโปรแกรมว่า MixedDesign ซึ่งก่อนที่จะเข้าสู่ตัวอย่าง จะ อธิบายถึงขั้นตอนการสร้างโปรแกรมเบื้องต้น ดังนี้

#### <u>สรุปขั้นตอนการสร้างโปรแกรม</u>

การสร้างโปรแกรม มีขั้นตอนหลัก ดังแผนภูมิที่ 9-1

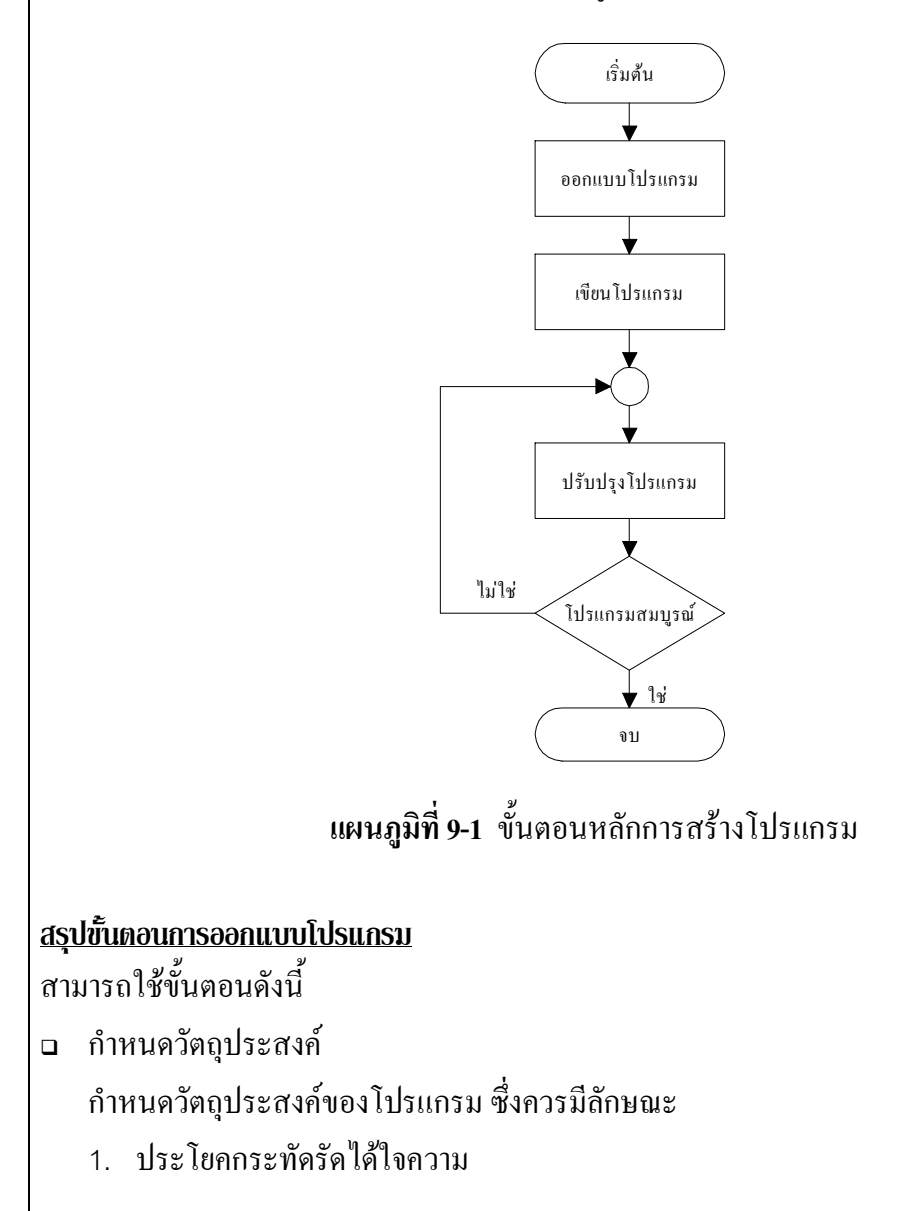

|            | อิสาวาเมลิว ใน เวเลีสาวารรณโพรว เกา                                           | หน้า 64          |  |  |
|------------|-------------------------------------------------------------------------------|------------------|--|--|
|            | วชวลเบลก เนงานวควกรรมเยธา ISBN 974-623-139-1                                  | บทที่ 9          |  |  |
|            | <ol> <li>กำหนดลักษณะที่จะทำ และเจาะจง</li> </ol>                              |                  |  |  |
|            | 3. ไม่ควรกำหนดในลักษณะกว้างมากเกินไป                                          |                  |  |  |
|            | 4. ไม่ควรกำหนดรายละเอียดมากเกินไป                                             |                  |  |  |
|            | ข้อมูลนำเข้าและผลลัพธ์                                                        |                  |  |  |
|            | มีข้อมูลนำเข้า หรือ อินพุต (input) และผลลัพธ์ หรือ เอาต์พุต (output) อะไรบ้าง | 3                |  |  |
|            | ออกแบบส่วนติดต่อกับผู้ใช้                                                     |                  |  |  |
|            | ส่วนผู้ใช้ป้อนข้อมูล ส่วนแสคงผลลัพธ์ และส่วนแสคงรายละเอียคอื่นๆ รวม           | ทั้งถูกเล่นต่างๆ |  |  |
|            | ของโปรแกรม (ถ้ามี)                                                            |                  |  |  |
|            | พัฒนาอัลกอริทึม                                                               |                  |  |  |
|            | พัฒนาอัลกอริทึมในส่วนของขั้นตอนการประมวลผลสำหรับงานนั้น โดยอา                 | จเขียนอยู่ในรูป  |  |  |
|            | ลำคับขั้นตอน หรือผังงาน                                                       |                  |  |  |
| <u>aşı</u> | <u>ปขั้นตอนการเขียนโปรแกรม</u>                                                |                  |  |  |
| มีข้       | ั้นตอนหลักดังนี้                                                              |                  |  |  |
|            | สร้างส่วนติดต่อกับผู้ใช้                                                      |                  |  |  |
|            | เขียนรหัสคำสั่ง                                                               |                  |  |  |
| <u>əəi</u> | กแบบโปรแกรม MixedDesign                                                       |                  |  |  |
|            | วัตถุประสงค์ของโปรแกรม                                                        |                  |  |  |
|            | ออกแบบส่วนผสมผสมคอนกรีต คือ ปูนซีเมนต์ น้ำ ทราย และหิน ในหนึ่งลูกา            | มาศก์เมตร ตาม    |  |  |
|            | ข้อมูลที่ผู้ใช้กำหนด โดยใช้วิธีของมาตรฐานว.ส.ท. 1014-40 "ข้อกำหนดมาด          | ารฐานวัสดุและ    |  |  |
|            | การก่อสร้าง สำหรับโครงสร้างคอนกรีต" ผู้อ่านสามารถดูรายละเอียดเพิ่มเติม        | ปได้ในบทที่ 3    |  |  |
|            | ส่วนผสมคอนกรีต                                                                |                  |  |  |
|            | ข้อมูลนำเข้าและผลลัพธ์                                                        |                  |  |  |
|            | ข้อมูลนำเข้า                                                                  |                  |  |  |
|            | กำลังอัดทรงกระบอกของคอนกรีต (fc')                                             |                  |  |  |
|            | ค่ายุบตัวของคอนกรีต                                                           |                  |  |  |
|            | ขนาดใหญ่สุดของหิน                                                             |                  |  |  |
|            | ผลลัพธ์                                                                       |                  |  |  |
|            | น้ำหนักปูนซีเมนต์                                                             |                  |  |  |

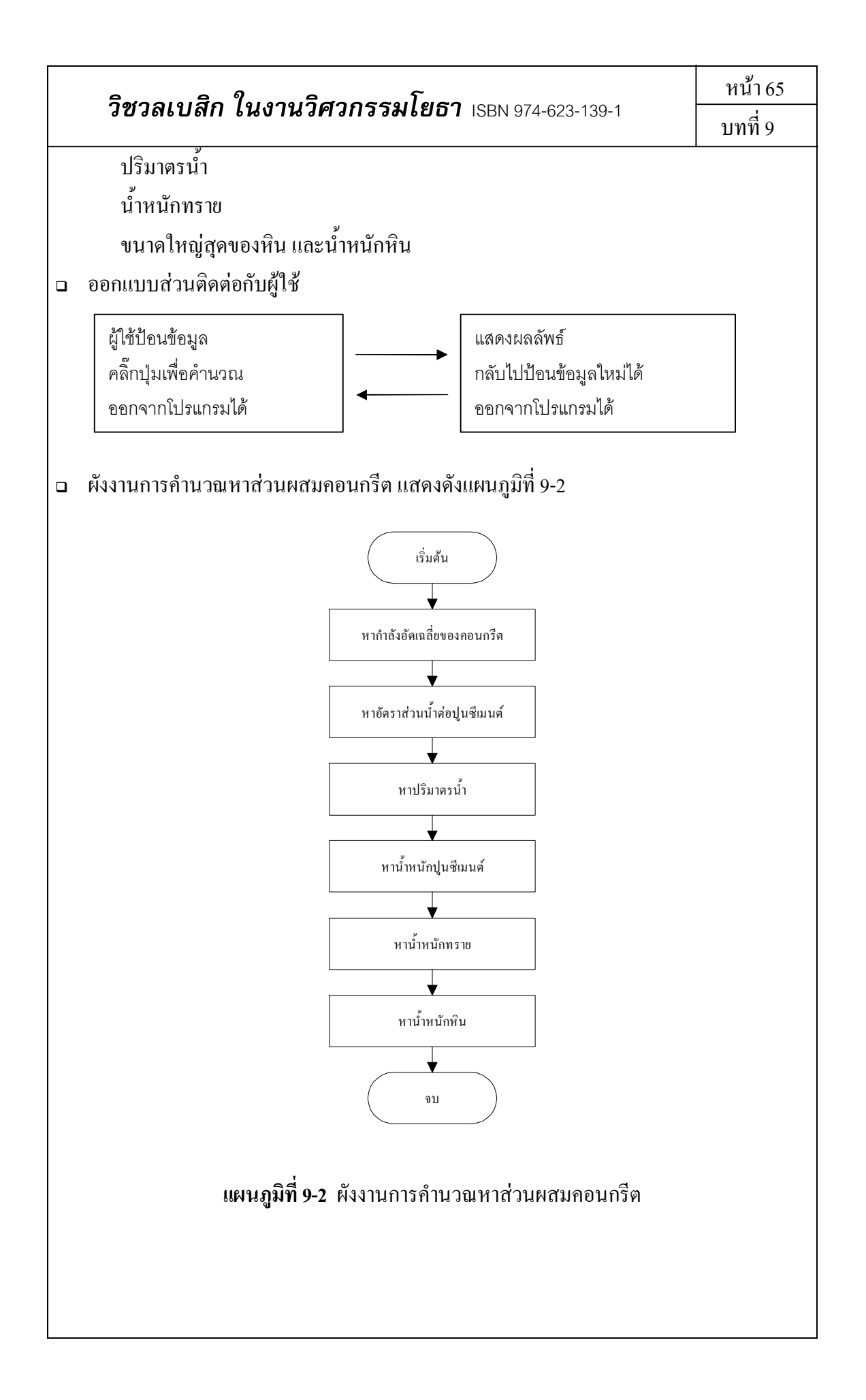

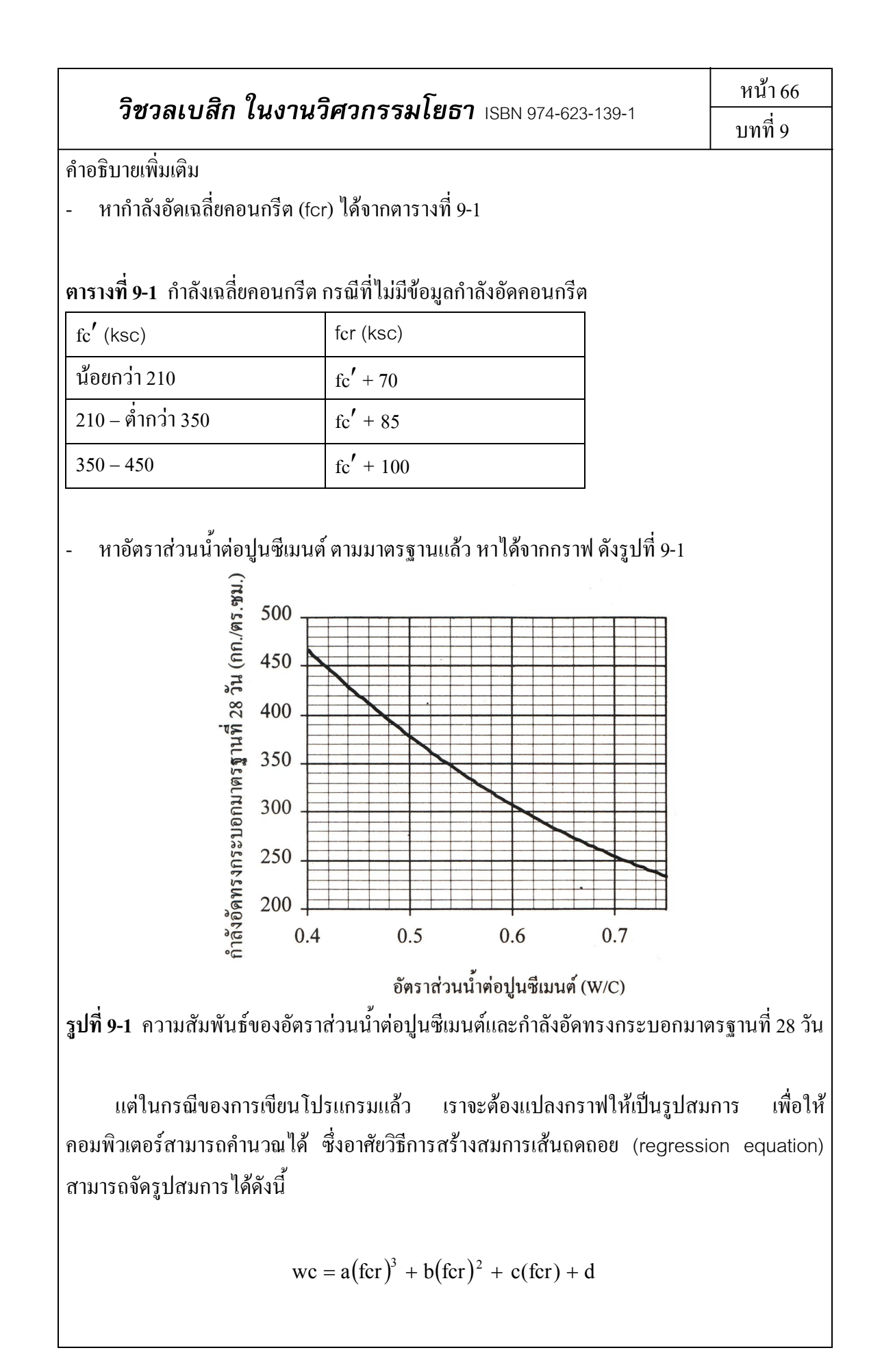

| วิชวลเบสิก ในงานวิศวกรรมโยธา | ISBN 974-623-139-1 |
|------------------------------|--------------------|
|------------------------------|--------------------|

หน้า 67 บทที่ 9

| โดยที่ | WC  | = | อัตราส่วนน้ำต่อปูนซีเมนต์   |
|--------|-----|---|-----------------------------|
|        | fcr | = | กำลังอัคเฉลี่ยคอนกรีต (ksc) |
|        | а   | = | -2 x 10 <sup>-8</sup>       |
|        | b   | = | 2.3571 x 10 <sup>-5</sup>   |
|        | С   | = | -0.0104                     |
|        | d   | = | 2.14914286                  |

หาปริมาณน้ำ ได้จากตารางที่ 9-2

### **ตารางที่ 9-2** ปริมาณน้ำที่เหมาะสมในส่วนผสมคอนกรีต

| ค่ายุบตัว (cm) | ปริมาณน้ำต่อคอนกรีตหนึ่งลูกบาศก์เมตร (ลิตร) |                      |
|----------------|---------------------------------------------|----------------------|
|                | หินขนาดใหญ่สุด 25 mm                        | หินขนาดใหญ่สุด 20 mm |
| 7.5            | 170                                         | 180                  |
| 10.0           | 180                                         | 190                  |
| 12.5           | 190                                         | 200                  |
| 15.0           | 200                                         | 210                  |

- หาน้ำหนักปูนซีเมนต์

น้ำหนักปูนซีเมนต์ (kg) = น้ำหนักน้ำ/อัตราส่วนน้ำต่อปูนซีเมนต์ หมายเหตุ : น้ำหนักน้ำ = ปริมาตรน้ำ

- หาน้ำหนักทราย

น้ำหนักทราย (kg) = ปริมาตรทราย x ความถ่วงจำเพาะของทราย (ใช้ค่า 2.65)

โดยที่

ปริมาตรทราย = ปริมาณส่วนละเอียด – น้ำหนักปูนซีเมนต์/กวามถ่วงจำเพาะของปูนซีเมนต์ = ปริมาณส่วนละเอียด – น้ำหนักปูนซีเมนต์/3.15

ปริมาณส่วนละเอียด หาได้จากตารางที่ 9-3

| วิชวลเบสิก ในงานวิศว                                                                                                    | หน้า 68                                                                                                    |                |  |  |
|----------------------------------------------------------------------------------------------------|----------------------------------------------------------------------------------------------------|----------------|--|--|
|                                                                                                    | บทที่ 9                                                                                                    |                |  |  |
| ตารางที่ 9-3 ปริมาณส่วนละเอียดในคอนกรีตหนึ่งลูกบาศก์เมตร                                                                                                    |                                                                                                    |                |  |  |
| ขนาดโตสุดของหิน (mm)                                                                                                    | ปริมาณส่วนละเอียด (ลิตร)                                                                                                | -              |  |  |
| 25                                                                                                    | 380                                                                                                    |                |  |  |
| 20                                                                                                    | 400                                                                                                    |                |  |  |
| - หาน้ำหนักหิน                                                                                                    |                                                                                                    |                |  |  |
| บ้ำหบักหิบ (ka) = ปริมาตรหิบ x                                                                                                    | ความถ่วงจำเพาะ (ใช้ค่า 2 70)                                                                                            |                |  |  |
| โดยที่                                                                                                    |                                                                                                    |                |  |  |
| ปริมาตรหิน = ปริมาตรคอนกรีต                                                                                                    | – ปริมาตรน้ำ – ปริมาตรปูนซึเมนต์ – ปริ                                                                                  | มาตรทราย –     |  |  |
| ปริมาตรอากาศ                                                                                                    | v                                                                                                    |                |  |  |
| = 1000 – ปริมาตรน์                                                                                                    | ที่ – ปริมาณส่วนละเอียด – 10                                                                                            |                |  |  |
| <ul> <li>= 990 - ปริมาตรบ้ำ</li> </ul>                                                                                                    | - ปริมาณส่วนกะเอียด                                                                                                    |                |  |  |
|                                                                                                    |                                                                                                    |                |  |  |
| <u>เขียนโปรแกรม MixedDesign</u>                                                                                                    |                                                                                                    |                |  |  |
| ๓ สร้างส่วนติดต่อกับผู้ใช้                                                                                                    |                                                                                                    |                |  |  |
| มีขั้นตอนคังนี้                                                                                                    |                                                                                                    |                |  |  |
| 1. เมื่อเปิดโปรแกรมวิชวลเบสิก                                                                                                    | แล้วสร้างโปรเจ็กต์ใหม่แบบ Standard                                                                                      | d EXE หน้าจอจะ |  |  |
| แสคงผลคังรูปที่ 9-2                                                                                                    |                                                                                                    |                |  |  |
| 🙀 Project1 - Microsoft Visual Basic (design)                                                                                                    |                                                                                                    |                |  |  |
| File Edit View Project Format Debug Run Que                                                                                                    | y Diagram Iools Add-Ins Window Help<br>? ^ • 11 🔲 🕷 🛱 名 😤 🛠 🛱 🐊 🏪 1515, 1200 📰 6930 x 6105                              |                |  |  |
|                                                                                                    | Roject - Project                                                                                                    | ×              |  |  |
|                                                                                                    | □         ⇒         Project1 (Project1)           □         ⇒         Forms           □         □         Form1 (Form1) |                |  |  |
|                                                                                                    |                                                                                                    |                |  |  |
|                                                                                                    |                                                                                                    |                |  |  |
| Properties - Form X<br>Form Form X                                                                                                    |                                                                                                    |                |  |  |
|                                                                                                    |                                                                                                    |                |  |  |
| BackColor BenderStyle 2 - Strable<br>BanderStyle 2 - Strable<br>Caption Form 1                                                                                                    |                                                                                                    |                |  |  |
| Set Up The KamDolor True Controllor True Controllor True Controllor True Controllor True Controllor True Caption                                                                                                    |                                                                                                    |                |  |  |
| Returns/sets the text displayed in an object's title bar or below an object's stitle bar or below an object's stitle bar or below and bar or below an object's stitle bar or below an object's stitle bar or below an object's stitle bar or below and bar or below an object's stitle bar or |                                                                                                    |                |  |  |
|                                                                                                    |                                                                                                    |                |  |  |
| รูบพ 9-2 สรา                                                                                                    | AIDIMININNIIDD Standard FXF                                                                                             |                |  |  |

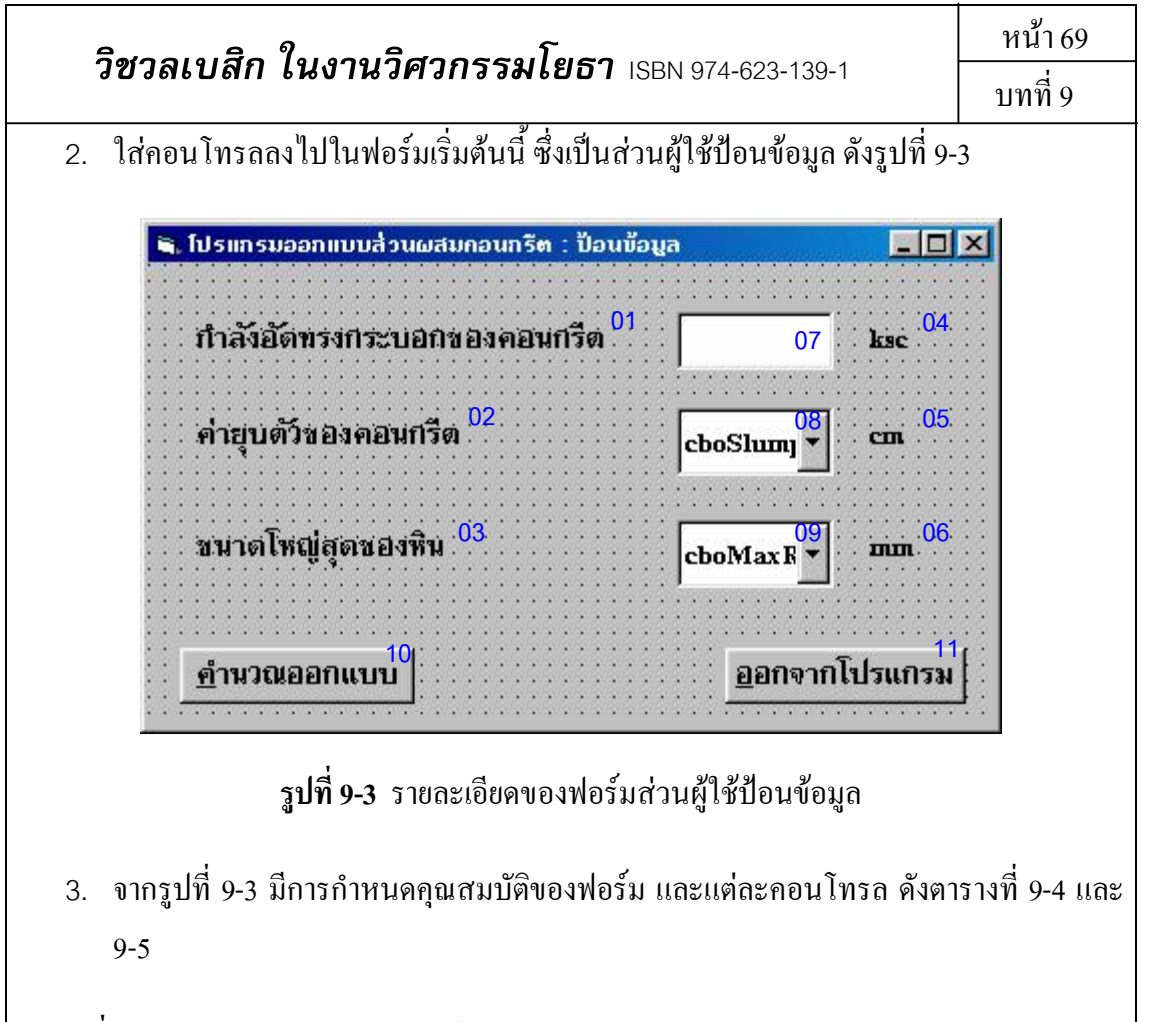

#### **ตารางที่ 9-4** กำหนดคุณสมบัติของฟอร์มส่วนผู้ใช้ป้อนข้อมูล

| คุณสมบัติ   | กำหนดค่า                                 |
|-------------|------------------------------------------|
| Name        | frmInput                                 |
| BorderStyle | 1 – Fixed Single                         |
| Caption     | โปรแกรมออกแบบส่วนผสมคอนกรีต : ป้อนข้อมูล |
| Height      | 3870                                     |
| MaxButton   | False                                    |
| Width       | 6450                                     |

#### ตารางที่ 9-5 กำหนดคุณสมบัติของกอนโทรลในฟอร์ม frmInput

| เลขที่ | คอนโทรล | คุณสมบัติ | กำหนดค่า                                  |
|--------|---------|-----------|-------------------------------------------|
| 01     | Label   | Caption   | กำลังอัดทรงกระบอกของคอนกรีต               |
|        |         | Font      | EucrosiaUPC (Font), Bold (Font style), 16 |
|        |         |           | (size)                                    |

หน้า 70 .

บทที่ 9

| ตารางที่ <b>9-5</b> (ต่อ) |               |           |                       |  |
|---------------------------|---------------|-----------|-----------------------|--|
| เลขที่                    | คอนโทรล       | คุณสมบัติ | กำหนดค่า              |  |
| 02                        | Label         | Caption   | ค่ายุบตัวของคอนกรีต   |  |
|                           |               | Font      | EucrosiaUPC, Bold, 16 |  |
| 03                        | Label         | Caption   | ขนาดใหญ่สุดของหิน     |  |
|                           |               | Font      | EucrosiaUPC, Bold, 16 |  |
| 04                        | Label         | Caption   | ksc                   |  |
|                           |               | Font      | EucrosiaUPC, Bold, 16 |  |
| 05                        | Label         | Caption   | cm                    |  |
|                           |               | Font      | EucrosiaUPC, Bold, 16 |  |
| 06                        | Label         | Caption   | mm                    |  |
|                           |               | Font      | EucrosiaUPC, Bold, 16 |  |
| 07                        | TextBox       | Name      | txtFcu                |  |
|                           |               | Font      | EucrosiaUPC, Bold, 16 |  |
|                           |               | Text      | ——(ไม่ใส่ข้อความ)     |  |
| 08                        | ComboBox      | Name      | cboSlump              |  |
|                           |               | Font      | EucrosiaUPC, Bold, 16 |  |
|                           |               | List      | 7.5, 10.0, 12.5, 15.0 |  |
|                           |               | Style     | 2 – Dropdown List     |  |
| 09                        | ComboBox      | Name      | cboMaxRock            |  |
|                           |               | Font      | EucrosiaUPC, Bold, 16 |  |
|                           |               | List      | 20, 25                |  |
|                           |               | Style     | 2 – Dropdown List     |  |
| 10                        | CommandButton | Name      | cmdDesign             |  |
|                           |               | Caption   | &คำนวนออกแบบ          |  |
|                           |               | Font      | EucrosiaUPC, Bold, 16 |  |

บทที่ 9

ตารางที่ 9-5 (ต่อ)

| เลขที่ | คอนโทรล       | คุณสมบัติ | กำหนดค่า              |
|--------|---------------|-----------|-----------------------|
| 11     | CommandButton | Name      | cmdExit               |
|        |               | Caption   | &ออกจากโปรแกรม        |
|        |               | Font      | EucrosiaUPC, Bold, 16 |

 เซฟไฟล์ฟอร์มชื่อว่า frmInput กำหนด Name ของโปรเจ็กต์และเซฟไฟล์ในชื่อเดียวกันว่า MixedDesign ซึ่งได้ดังรูปที่ 9-4 (แนะนำให้สร้างโฟลเดอร์เพื่อเกีบไฟล์ต่างๆ เพราะใน การเขียนโปรแกรมด้วยวิชวลเบสิก จะมีไฟล์มากกว่าหนึ่งไฟล์)

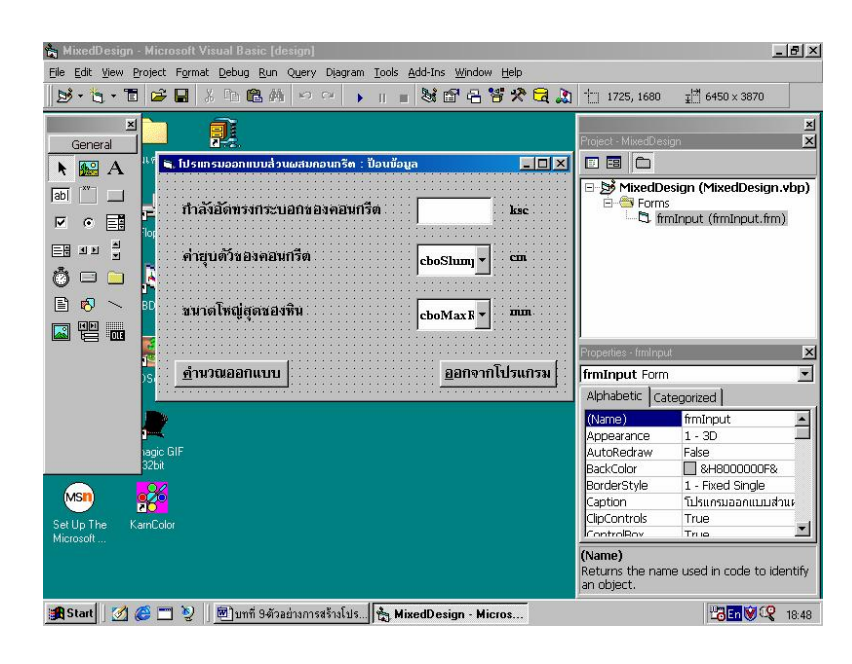

ร**ูปที่ 9-4** เซฟไฟล์ฟอร์ม frmInput และ โปรเจ็คต์ MixedDesign

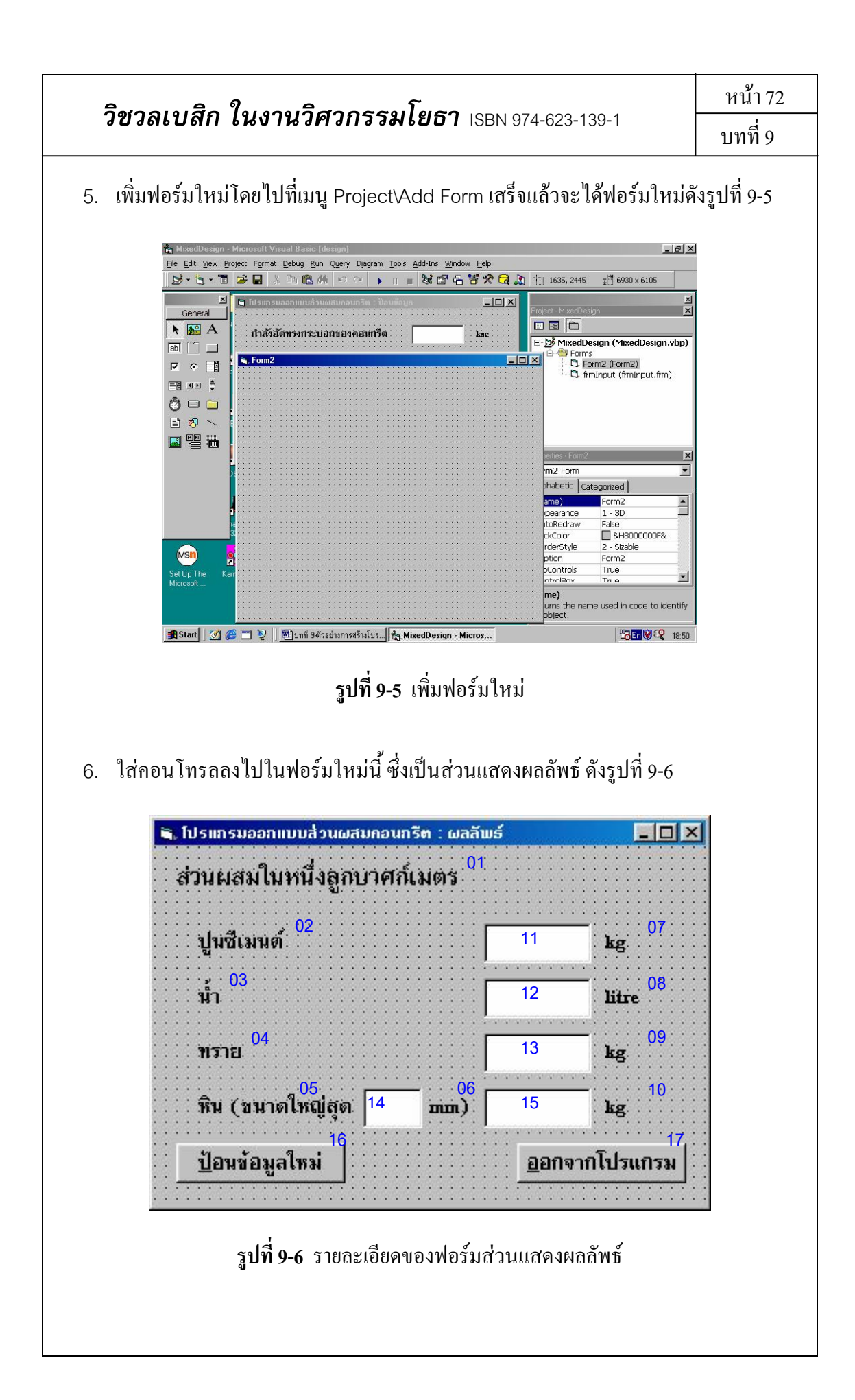

| ลิสวาเมสิว ในเวเนลิว            | หน้า 73                                                                         |  |  |  |
|---------------------------------|---------------------------------------------------------------------------------|--|--|--|
| าขาลเบลก เนงานาค                | บทที่ 9                                                                         |  |  |  |
| 7. จากรูปที่ 9-6 มีการกำหนดค    | 7. จากรูปที่ 9-6 มีการกำหนดคุณสมบัติของฟอร์ม และแต่ละคอนโทรล ดังตารางที่ 9-6 แล |  |  |  |
| 9-7                             |                                                                                 |  |  |  |
| ตารางที่ 9-6 กำหนดคุณสมบัติของข | <b>ตารางที่ 9-6</b> กำหนดคุณสมบัติของฟอร์มส่วนแสดงผลลัพธ์                       |  |  |  |
| คุณสมบัติ                       | กำหนดค่า                                                                        |  |  |  |
| Name                            | frmOutput                                                                       |  |  |  |
| BorderStyle                     | orderStyle 1 – Fixed Single                                                     |  |  |  |
| Caption                         | โปรแกรมออกแบบส่วนผสมคอนกรีต : ผลลัพธ์                                           |  |  |  |
| Height                          | 4320                                                                            |  |  |  |
| MaxButton                       | False                                                                           |  |  |  |
| Width                           | 6135                                                                            |  |  |  |

# ตารางที่ 9-7 กำหนดคุณสมบัติของกอนโทรลในฟอร์ม frmOutput

| เลขที่ | คอนโทรล | คุณสมบัติ | กำหนดค่า                   |
|--------|---------|-----------|----------------------------|
| 01     | Label   | Caption   | ส่วนผสมในหนึ่งลูกบาศก์เมตร |
|        |         | Font      | EucrosiaUPC, Bold, 16      |
| 02     | Label   | Caption   | ปูนซีเมนต์                 |
|        |         | Font      | EucrosiaUPC, Bold, 16      |
| 03     | Label   | Caption   | น้ำ                        |
|        |         | Font      | EucrosiaUPC, Bold, 16      |
| 04     | Label   | Caption   | ทราย                       |
|        |         | Font      | EucrosiaUPC, Bold, 16      |
| 05     | Label   | Caption   | หิน (ขนาดใหญ่สุด           |
|        |         | Font      | EucrosiaUPC, Bold, 16      |
| 06     | Label   | Caption   | mm)                        |
|        |         | Font      | EucrosiaUPC, Bold, 16      |
| 07     | Label   | Caption   | kg                         |
|        |         | Font      | EucrosiaUPC, Bold, 16      |
|        |         |           | ·                          |
|        |         |           |                            |

หน้า 74 .

บทที่ 9

| - 7  | 5       | ~ ~         | o                     |
|------|---------|-------------|-----------------------|
| เลขท | คอนไทรล | คุณสมบัต    | กำหนดคำ               |
| 08   | Label   | Caption     | litre                 |
|      |         | Font        | EucrosiaUPC, Bold, 16 |
| 09   | Label   | Caption     | kg                    |
|      |         | Font        | EucrosiaUPC, Bold, 16 |
| 10   | Label   | Caption     | kg                    |
|      |         | Font        | EucrosiaUPC, Bold, 16 |
| 11   | Label   | Name        | IblCement             |
|      |         | BackColor   | &H00FFFFFF& (สีขาว)   |
|      |         | BorderStyle | 1 – Fixed Single      |
|      |         | Caption     | ——(ยังไม่ใส่ข้อความ)  |
|      |         | Font        | EucrosiaUPC, Bold, 16 |
| 12   | Label   | Name        | lblWater              |
|      |         | BackColor   | &H00FFFFFF& (สีขาว)   |
|      |         | BorderStyle | 1 – Fixed Single      |
|      |         | Caption     | ——(ยังไม่ใส่ข้อความ)  |
|      |         | Font        | EucrosiaUPC, Bold, 16 |
| 13   | Label   | Name        | IblSand               |
|      |         | BackColor   | &H00FFFFF& (สีขาว)    |
|      |         | BorderStyle | 1 – Fixed Single      |
|      |         | Caption     | — (ยังไม่ใส่ข้อความ)  |
|      |         | Font        | EucrosiaUPC, Bold, 16 |
| 14   | Label   | Name        | lblMaxRock            |
|      |         | BackColor   | &H00FFFFFF& (สีขาว)   |
|      |         | BorderStyle | 1 – Fixed Single      |
|      |         | Caption     | ——(ยังไม่ใส่ข้อความ)  |
|      |         | Font        | EucrosiaUPC, Bold, 16 |

หน้า 75

บทที่ 9

| ตารางที่ 9-7 (ต่อ) |               |             |                       |
|--------------------|---------------|-------------|-----------------------|
| เลขที่             | คอนโทรล       | คุณสมบัติ   | กำหนดค่า              |
| 15                 | Label         | Name        | IblRock               |
|                    |               | BackColor   | &H00FFFFFF& (สีขาว)   |
|                    |               | BorderStyle | 1 – Fixed Single      |
|                    |               | Caption     | ——(ยังไม่ใส่ข้อความ)  |
|                    |               | Font        | EucrosiaUPC, Bold, 16 |
| 16                 | CommandButton | Name        | cmdInput              |
|                    |               | Caption     | &ป้อนข้อมูลใหม่       |
|                    |               | Font        | EucrosiaUPC, Bold, 16 |
| 17                 | CommandButton | Name        | cmdExit               |
|                    |               | Caption     | &ออกจากโปรแกรม        |
|                    |               | Font        | EucrosiaUPC, Bold, 16 |

 เซฟไฟล์ฟอร์มนี้ชื่อว่า frmOutput ซึ่งเมื่อเสร็จถึงขั้นตอนนี้แล้ว จะได้ส่วนติดต่อกับผู้ใช้ ทั้งหมดของโปรแกรมนี้ ดังรูปที่ 9-7

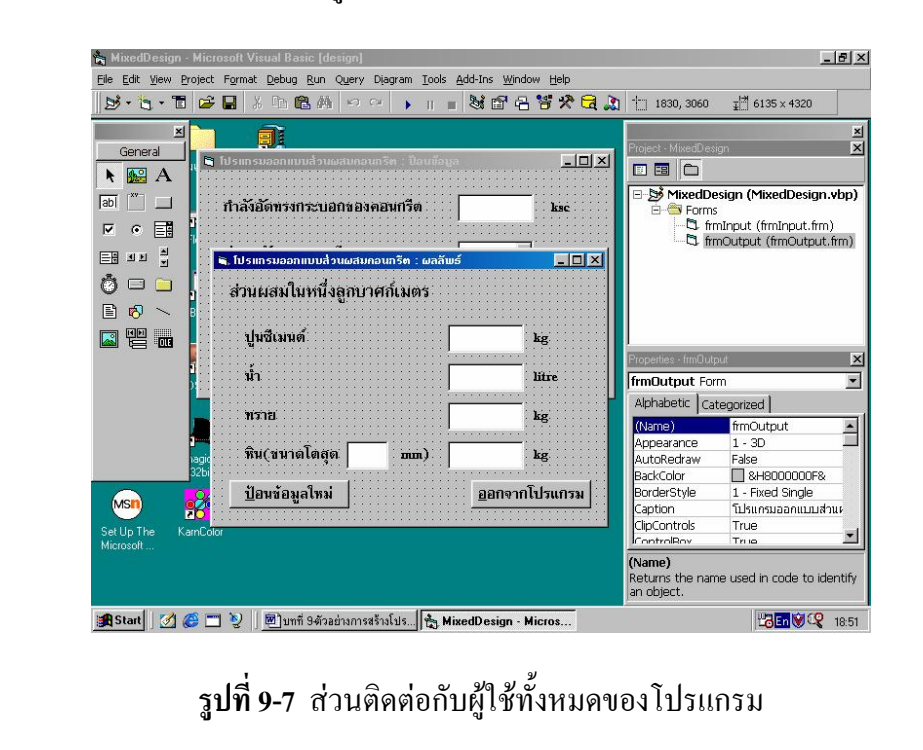

| วิชวลเบสิก ในงานวิศวกรรมโยธา | ISBN 974-623-139-1 |
|------------------------------|--------------------|
|------------------------------|--------------------|

มียนรหัสคำสั่ง

เขียนรหัสกำสั่งในโปรแกรมย่อยเหตุการณ์ต่างๆ ของฟอร์มหรือกอนโทรล โดยเราต้องกำหนด เหตุการณ์ที่จะตอบสนองในแต่ละฟอร์ม ก่อนที่จะเขียนรหัสกำสั่งลงไป ซึ่งกำหนดเหตุการณ์ใน กอนโทรลของฟอร์ม frmInput ตามหมายเลขในรูปที่ 9-8

| କ โปรแกรมออกแบบส่วนผสมกอนกรีต : ป้อนข้อมูล | -O×                                   |
|--------------------------------------------|---------------------------------------|
|                                            |                                       |
| ······································     |                                       |
| กาลงอิดทรงกระบอกชองคอนกรด                  | · · <b>ksc</b> · · · · ·              |
|                                            |                                       |
| ·····                                      |                                       |
| ี่ ด่ายบด้วิของคอนกรีด                     |                                       |
|                                            | · · · · · · · · · · · · · · · · · · · |
|                                            |                                       |
| ······································     |                                       |
| ชนาดโหญ่สุดของพื้น                         |                                       |
|                                            | "::::::::::::::                       |
|                                            |                                       |
|                                            |                                       |
| ້. ສ້ານາຄເລລຄມນານ                          | อาคโปรแกรมไ                           |
|                                            | A ILLE TAFFLAM                        |
|                                            |                                       |

ร**ูปที่ 9-8** กำหนดเหตุการณ์ในฟอร์ม frmInput

เหตุการณ์ของฟอร์ม frmInput ที่จะตอบสนองต่อผู้ใช้ แสดงดังตารางที่ 9-8

| เหตุการณ์ | การตอบสนอง                                               |
|-----------|----------------------------------------------------------|
| Load      | แสดงค่าเริ่มต้นของกำลังอัคทรงกระบอกของคอนกรีต, ค่ายุบตัว |
|           | ของคอนกรีต และขนาดใหญ่สุดของหิน                          |
| Resize    | ปรับขนาดของฟอร์มให้อยู่กึ่งกลางจอภาพเมื่อแสดงผลทุกครั้ง  |

ตารางที่ 9-8 เหตุการณ์ของฟอร์ม frmInput ที่จะตอบสนองต่อผู้ใช้

จากตารางที่ 9-8 เขียนรหัสคำสั่งได้ดังนี้

เหตุการณ์ Load

Private Sub Form\_Load()

txtFcu.Text = fcu

| อีสออเมสือ ในเวณอีสออสอมโพสอ เวณ                                                  | หน้า 77        |
|-----------------------------------------------------------------------------------|----------------|
| ี เป็น เป็น เป็น เป็น เป็น เป็น เป็น เป็น                                         | บทที่ 9        |
| cboSlump.Text = cboSlump.List(Slump)                                              |                |
| cboMaxRock.Text = cboMaxRock.List(MaxRock)                                        |                |
| End Sub                                                                           |                |
|                                                                                   |                |
| เหตุการณ์ Resize                                                                  |                |
| Private Sub Form_Resize()                                                         |                |
| If WindowState = 0 Then                                                           |                |
| Move (Screen.Width - Me.Width) \ 2, (Screen.Height - Me.Height) \ 2               |                |
| End If                                                                            |                |
| End Sub                                                                           |                |
|                                                                                   |                |
| สำหรับเหตุการณ์ที่จะตอบสนองต่อผู้ใช้ของกอนโทรลต่างๆ ในฟอร์ม frmInput แ            | สดงดังตารางที่ |
| 9-9                                                                               |                |
| <b>ตารางที่ 9-9</b> เหตุการณ์ที่จะตอบสนองต่อผู้ใช้ของคอนโทรลต่างๆ ในฟอร์ม frmInpเ | ut             |

| หมายเลข | Name       | เหตุการณ์ | การตอบสนอง                                    |
|---------|------------|-----------|-----------------------------------------------|
| 01      | cboSlump   | Cilck     | รับข้อมูลใน ComboBox ให้กับตัวแปรของค่ายุบตัว |
|         |            |           | ของคอนกรีต                                    |
| 02      | cboMaxRock | Cilck     | รับข้อมูลใน ComboBox ให้กับตัวแปรของขนาด      |
|         |            |           | ใหญ่สุดของหิน                                 |
| 03      | cmdDesign  | Cilck     | คำนวณออกแบบส่วนผสมของคอนกรีต                  |
| 04      | cmdExit    | Cilck     | ออกจากโปรแกรม                                 |

ถึงขั้นตอนนี้ จะต้องมีการประกาศตัวแปรเพื่อรับข้อมูล คำนวณออกแบบ และแสดงผลลัพธ์ ซึ่งเรา จะต้องพิจารณาเองว่า จะประกาศตัวแปรให้อยู่ในขอบเขตใด (คือประกาศแบบ Dim หรือ Global) ซึ่งจะยกตัวอย่างข้อพิจารณาตัวแปรในโปรแกรม ดังนี้

 ตัวแปรรับข้อมูล จะรับข้อมูลที่ฟอร์ม frmInput แล้วบางตัวแปรจะนำไปแสดงผลที่ฟอร์ม frmOutput ด้วย แสดงว่าบางตัวแปร ต้องใช้ในฟอร์มมากกว่าหนึ่งฟอร์ม ดังนั้น ในเบื้องต้น เพื่อให้ง่าย จึงกำหนดตัวแปรรับข้อมูลทุกตัวแปรให้เป็นแบบ Global

|                                                  | หน้ำ 78 |
|--------------------------------------------------|---------|
| ัวขัวสเบลก์ ในงานวิศวกรรมเยธา ISBN 974-623-139-1 | บทที่ 9 |

ตัวแปรผลลัพธ์ จะคำนวณที่ฟอร์ม frmInput แล้วไปแสดงผลที่ฟอร์ม frmOutput แสดงว่า ตัวแปร ต้องใช้ในฟอร์มมากกว่าหนึ่งฟอร์มเช่นกัน ดังนั้น กำหนดตัวแปรเป็นแบบ Global ดังนั้น โปรแกรมนี้จึงต้องมีการเพิ่มโมดูล ซึ่งกำหนดคุณสมบัติ Name และเซฟซื่อไฟล์เป็นชื่อ เดียวกันว่า variables ดังรูปที่ 9-10

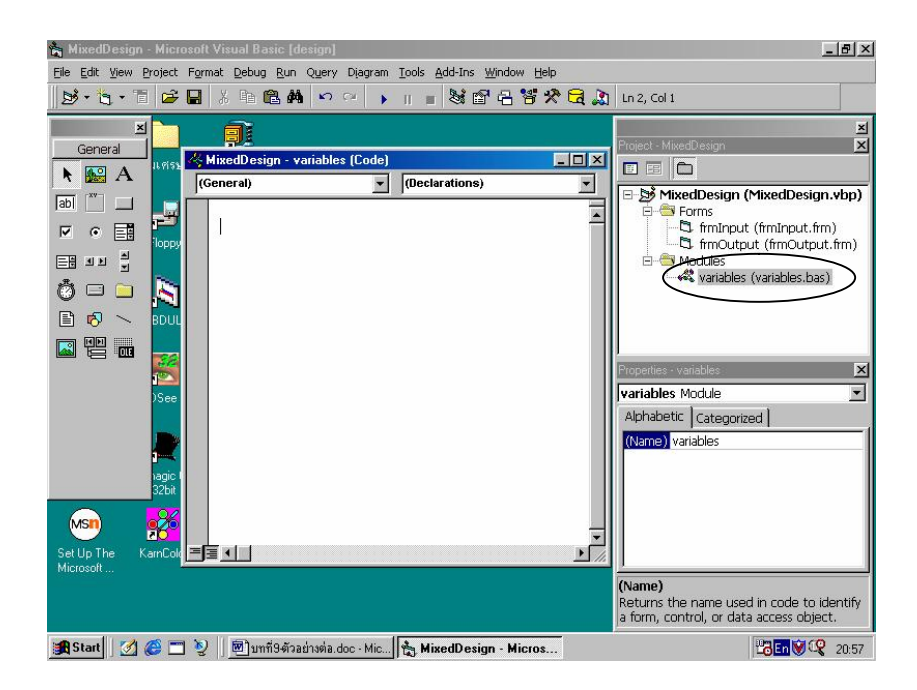

ร**ูปที่ 9-9** เพิ่มโมดูล มีคุณสมบัติ Name และชื่อไฟล์ว่า variables

กำหนดตัวแปรในโมดูถ variabls ดังนี้

| Global fcu As Integer     | (รับข้อมูลกำลังอัคกอนกรีต)           |
|---------------------------|--------------------------------------|
| Global Slump As Integer   | (รับข้อมูลในรายการค่ายุบตัวคอนกรีต)  |
| Global MaxRock As Integer | (รับข้อมูลในรายการขนาคใหญ่สุดของหิน) |
| Global Cement As Single   | (ผลลัพธ์น้ำหนักปูนซึเมนต์)           |
| Global Water As Integer   | (ผลลัพธ์ปริมาตรน้ำ)                  |
| Global Sand As Single     | (ผลลัพธ์น้ำหนักทราย)                 |
| Global Rock As Single     | (ผลลัพธ์น้ำหนักหิน)                  |

ซึ่งการกำหนดตัวแปรแบบ Global จะกำหนดในหน้าต่าง Code ของโมดูล variables แสดงดังรูป ที่ 9-10

หน้า 79 วิชวลเบสิก ในงานวิศวกรรมโยธา ISBN 974-623-139-1 บทที่ 9 🖑 MixedDesign - Variables (Code) - 0 × (General) (Declarations) -Global fcu As Integer Global Slump As Integer Global MaxRock As Integer Global Cement As Single Global Water As Integer Global Sand As Single Global Rock As Single รูปที่ 9-10 แสดงการกำหนดตัวแปรในหน้าต่าง Code เพราะฉะนั้น จากตารางที่ 9-9 เขียนรหัสกำสั่งได้ดังนี้ (สำหรับรหัสที่เริ่มต้นด้วยสัญลักษณ์ 'หมายถึง ข้อความถัดมาเป็นการเขียนคำอธิบายคำสั่ง (comment) เพื่อทำให้อ่านโปรแกรมได้ง่ายขึ้น ไม่ใช่รหัสคำสั่ง) หมายเลข 01 เหตุการณ์คลิกในช่องรับข้อมูลค่ายุบตัวคอนกรีต Private Sub cboSlump\_click() Slump = cboSlump.ListIndex End Sub หมายเลข 02 เหตุการณ์คลิกในช่องรับข้อมูลขนาดใหญ่โตสุดของหิน Private Sub cboMaxRock Click() MaxRock = cboMaxRock.ListIndex End Sub หมายเลข 03 เหตุการณ์คลิกปุ่มคำนวณออกแบบ (เหตุการณ์นี้ เป็นการคำนวณหาส่วนผสมคอนกรีต ซึ่งจัคเป็นหัวใจของโปรแกรมนี้ สังเกตการ ้กำหนดค่าคงที่และตัวแปรในขอบเขตของโปรแกรมย่อย ซึ่งตัวแปรเหล่านี้ จะไม่มีผลต่อโปรแกรม

| ถึงของเมลือ ในเวเมอิสออธรรมโตรด เอาและเ                                   | หน้า 80           |
|---------------------------------------------------------------------------|-------------------|
| วขาดเบลที่ เหงาหาศากรรลเยอา ISBN 974-623-139-1                            | บทที่ 9           |
| ย่อยอื่นๆ และลำดับการเขียนรหัสกำสั่ง ทำตามผังงานในแผนภูมิที่ 9-2 และหลังจ | อากที่โปรแกรม<br> |
| คำนวณออกแบบเสร็จแล้ว จะทำการปิคฟอร์มตัวเองคือ frmInput และเปิคฟอร์ม frn   | าOutput ขึ้นมา    |
| แสดงผล)                                                                   |                   |
| Private Sub cmdDesign_Click()                                             |                   |
| Const a = $-0.0000002$                                                    |                   |
| Const b = 0.000023571                                                     |                   |
| Const c = $-0.0104$                                                       |                   |
| Const d = 2.14914286                                                      |                   |
| Const SGc = 3.15                                                          |                   |
| Const SGs = 2.65                                                          |                   |
| Const SGr = 2.7                                                           |                   |
|                                                                           |                   |
| Dim S As Single                                                           |                   |
| Dim MaxR As Integer                                                       |                   |
| Dim fcr As Integer                                                        |                   |
| Dim wc As Single                                                          |                   |
| Dim FindVol As Integer                                                    |                   |
| Dim SandVol As Single                                                     |                   |
| Dim RockVol As Single                                                     |                   |
|                                                                           |                   |
| ' fcu                                                                     |                   |
| fcu = txtFcu.Text                                                         |                   |
| ' Value of Slump                                                          |                   |
| Select Case Slump                                                         |                   |
| Case 0                                                                    |                   |
| S = 7.5                                                                   |                   |
| Case 1                                                                    |                   |
| S = 10                                                                    |                   |
| Case 2                                                                    |                   |

|                                                      | หน้ำ 81 |
|------------------------------------------------------|---------|
| <b>วชวลเบสก ในงานวศวกรรมไยธา</b> ISBN 974-623-139-1  | บทที่ 9 |
| S = 12.5                                             | I       |
| Case 3                                               |         |
| S = 15                                               |         |
| End Select                                           |         |
| ' Value of Max. Rock                                 |         |
| Select Case MaxRock                                  |         |
| Case 0                                               |         |
| MaxR = 20                                            |         |
| Case 1                                               |         |
| MaxR = 25                                            |         |
| End Select                                           |         |
| ' ********* Solution *********                       |         |
| ' fcr                                                |         |
| If fcu < 210 Then                                    |         |
| fcr = fcu + 70                                       |         |
| Elself (fcu >= 210) And (fcu < 350) Then             |         |
| fcr = fcu + 85                                       |         |
| Elself (fcu >= 350) And (fcu <= 450) Then            |         |
| fcr = fcu + 100                                      |         |
| End If                                               |         |
| ' Water Cement Ratio                                 |         |
| wc = $(a * fcr ^ 3) + (b * fcr ^ 2) + (c * fcr) + d$ |         |
| ' Find Volumn of Water                               |         |
| If S = 7.5 And MaxR = 25 Then                        |         |
| Water = 170                                          |         |
| Elself S = 7.5 And MaxR = 20 Then                    |         |
| Water = 180                                          |         |
| Elself S = 10 And MaxR = 25 Then                     |         |
| Water = 180                                          |         |
| Elself S = 10 And MaxR = 20 Then                     |         |

| วิชาวายเรือ ในเอนวิสากธรรมโตรา เอาและ                 | หน้า 82 |
|-------------------------------------------------------|---------|
| ้วยวิสเบลที่ ในง้ำนวิทวิทวิจิมเยอา ISBN 974-623-139-1 | บทที่ 9 |
| Water = 190                                           |         |
| Elself S = 12.5 And MaxR = 25 Then                    |         |
| Water = 190                                           |         |
| Elself S = 12.5 And MaxR = 20 Then                    |         |
| Water = 200                                           |         |
| Elself S = 15 And MaxR = 25 Then                      |         |
| Water = 200                                           |         |
| Elself S = 15 And MaxR = 20 Then                      |         |
| Water = 210                                           |         |
| End If                                                |         |
| ' Find Weight of Cement                               |         |
| Cement = Water / wc                                   |         |
| ' Find Weight of Sand                                 |         |
| If MaxR = 25 Then                                     |         |
| FindVol = 380                                         |         |
| Elself MaxR = 20 Then                                 |         |
| FindVol = 400                                         |         |
| End If                                                |         |
| ' Find Weight of Sand                                 |         |
| SandVol = FindVol - (Cement / SGc)                    |         |
| Sand = SandVol * SGs                                  |         |
| ' Find Weight of Rock                                 |         |
| RockVol = 990 - Water - FindVol                       |         |
| Rock = RockVol * SGr                                  |         |
|                                                       |         |
| Unload Me                                             |         |
| frmOutput.Show 1                                      |         |
| End Sub                                               |         |
|                                                       |         |

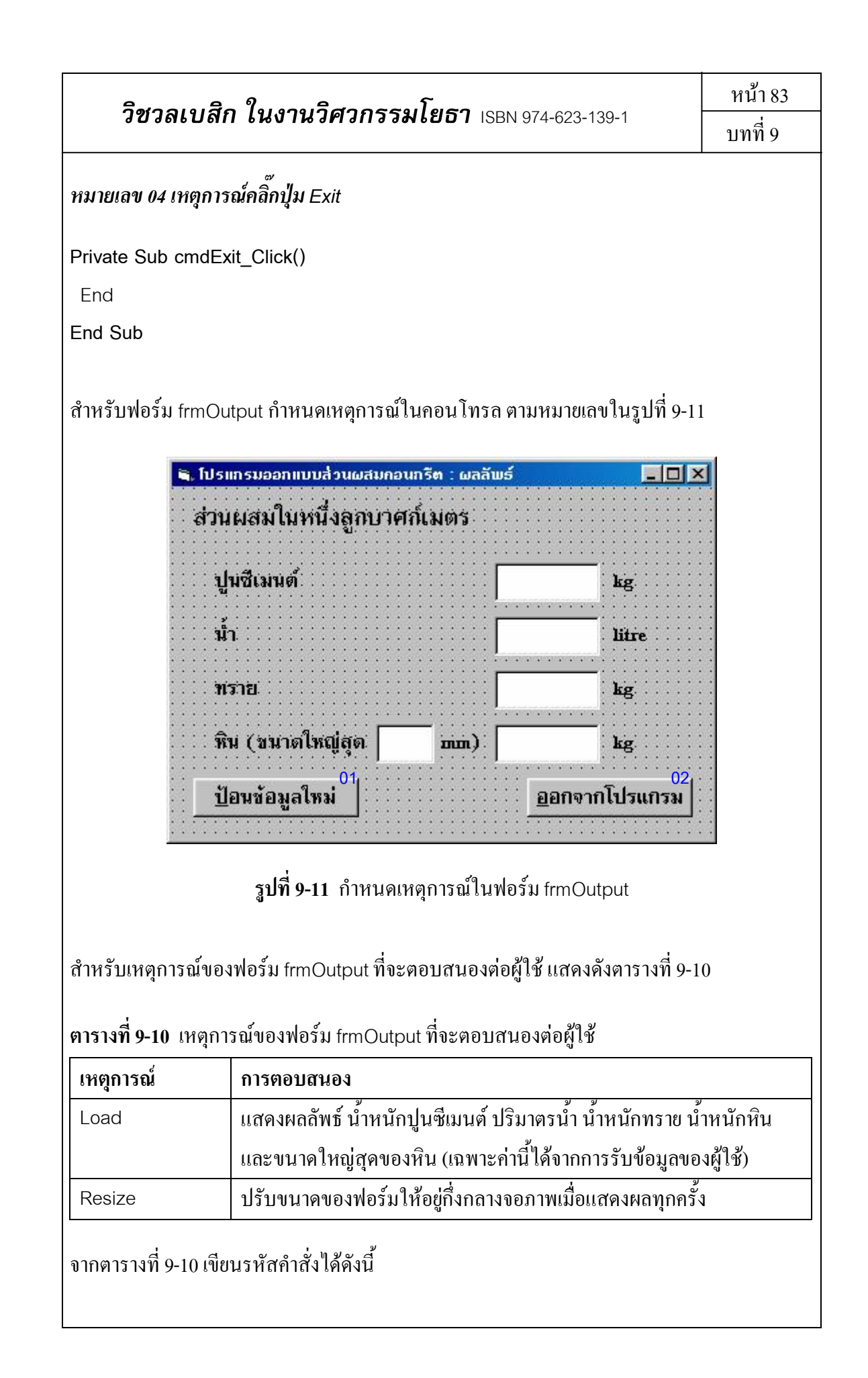

| อีสออเมสือ ในเวณอีสออสอนโพลอ                                                   | หน้า 84        |
|--------------------------------------------------------------------------------|----------------|
| <b>วฃวลเบลก เนงานวควกรรมเยธา</b> ISBN 974-623-139-1                            | บทที่ 9        |
| เหตุการณ์ Load                                                                 |                |
| Private Sub Form_Load()                                                        |                |
| IblCement.Caption = Cement                                                     |                |
| IblWater.Caption = Water                                                       |                |
| IblSand.Caption = Sand                                                         |                |
| If MaxRock = 0 Then                                                            |                |
| IbIMaxRock.Caption = 20                                                        |                |
| Elself MaxRock = 1 Then                                                        |                |
| IbIMaxRock.Caption = 25                                                        |                |
| End If                                                                         |                |
| IbIRock.Caption = Rock                                                         |                |
| End Sub                                                                        |                |
|                                                                                |                |
| เทตุการณ์ Resize                                                               |                |
| Private Sub Form_Resize()                                                      |                |
| If WindowState = 0 Then                                                        |                |
| Move (Screen.Width - Me.Width) \ 2, (Screen.Height - Me.Height) \ 2            |                |
| End If                                                                         |                |
| End Sub                                                                        |                |
| สำหรับเหตุการณ์ที่จะตอบสนองต่อผู้ใช้ของกอนโทรลในฟอร์ม frmOutput แสดงดั         | งตารางที่ 9-11 |
| <b>ตารางที่ 9-11</b> เหตุการณ์ที่จะตอบสนองต่อผู้ใช้ของคอนโทรลในฟอร์ม frmOutput |                |

| หมายเลข | Name     | เหตุการณ์ | การตอบสนอง                  |
|---------|----------|-----------|-----------------------------|
| 01      | cmdInput | Cilck     | ปิดฟอร์มตัวเองคือ frmOutput |
|         |          |           | และเปิดฟอร์ม frmOutput      |
| 02      | cmdExit  | Cilck     | ออกจากโปรแกรม               |
|         |          |           |                             |
|         |          |           |                             |

| วิชาวมุมสิก ในงานวิศากรรมโยธา เอกเลรง ๑๐๐ ๙๐๐                                                                                                    | หน้า 85         |  |  |
|----------------------------------------------------------------------------------------------------|-----------------|--|--|
| 323660611 6601639131133666201 ISBN 974-623-139-1                                                                                                    | บทที่ 9         |  |  |
| จากตารางที่ 9-11 เขียนรหัสกำสั่งได้ดังนี้                                                                                                    |                 |  |  |
| หมายเลข 01 เหตุการณ์คลิกปุ่มป้อนข้อมูลใหม่                                                                                                    |                 |  |  |
| Private Sub cmdInput_Click()                                                                                                    |                 |  |  |
| Unload Me                                                                                                    |                 |  |  |
| frmInput.Show                                                                                                    |                 |  |  |
| End Sub                                                                                                    |                 |  |  |
| หมายเลข 02 เหตุการณ์คลิกปุ่มออกจากโปรแกรม                                                                                                    |                 |  |  |
| Private Sub cmdExit_Click()                                                                                                    |                 |  |  |
| End                                                                                                    |                 |  |  |
| End Sub                                                                                                    |                 |  |  |
| <ul> <li>ตัวอย่างการทำงาน</li> <li>เมื่อรันโปรแกรม จะแสดงหน้าต่างป้อนข้อมูลให้ผู้ใช้ป้อนข้อมูลทั้ง 3 ข้อมูล</li> <li>แล้ว จะปรากฏตัวอย่างดังรูปที่ 9-12</li> </ul> | เมื่อป้อนข้อมูล |  |  |
| 💐 โปรแกรมออกแบบส่วนผสมคอนกรีต : ป้อนข้อมูล 📃 🗖                                                                                                    | ×               |  |  |
| กำลังอัดทรงกระบอกของคอนกรีต 210 ksc                                                                                                    |                 |  |  |
| ค่ายุบตัวของคอนกรีต 10.0 🕶 🚥                                                                                                    |                 |  |  |
| ชนาดโหญ่สุดของหิน <mark>20 - mm</mark>                                                                                                    |                 |  |  |
| <u>ค</u> ำนวณออกแบบ <u>อ</u> อกจากโปรแกรม                                                                                                    |                 |  |  |
| ร <b>ูปที่ 9-12</b> ตัวอย่างการป้อนข้อมูลในโปรแกรม                                                                                                    |                 |  |  |

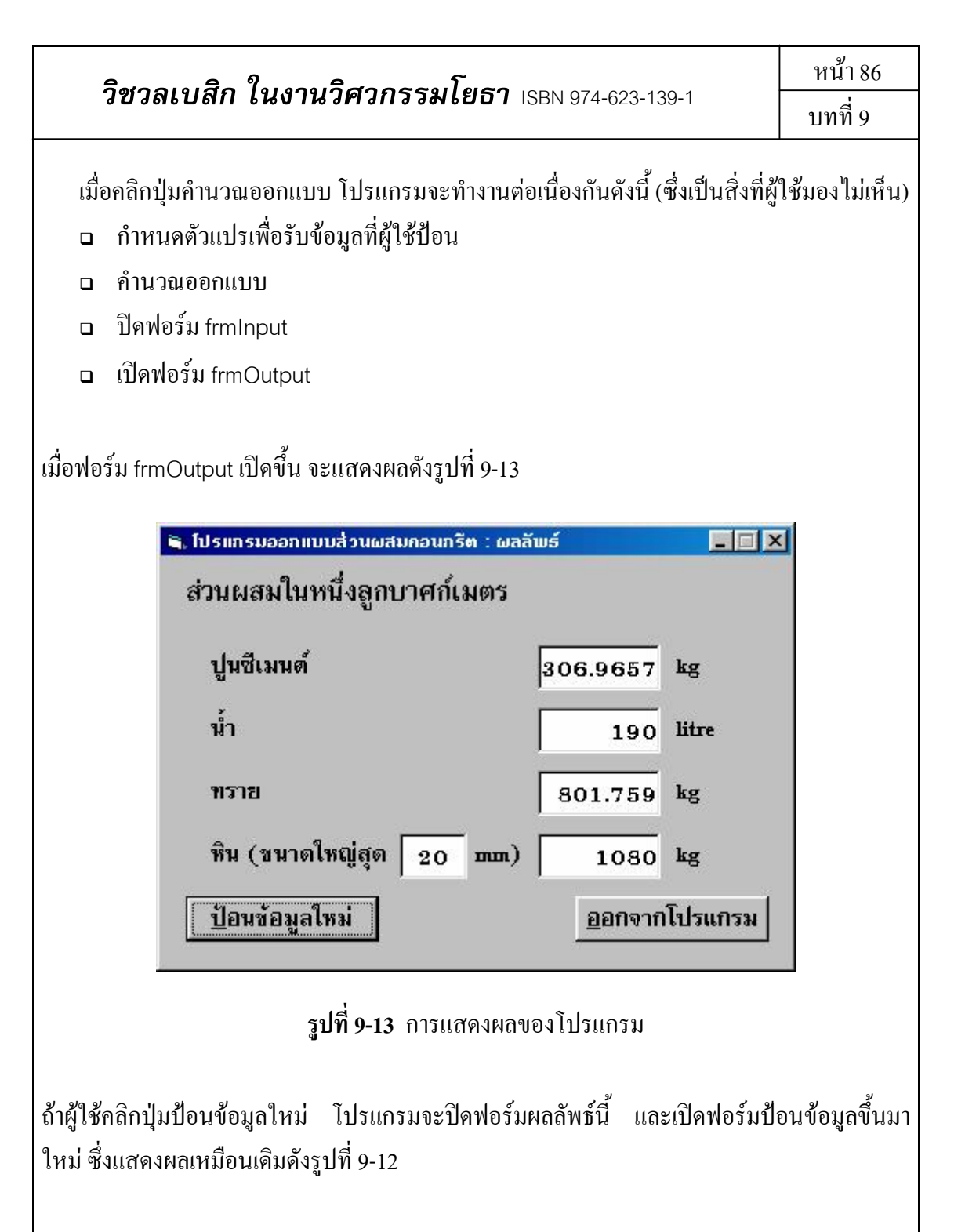

ปรับปรุงโปรแกรม

โปรแกรมนี้ สามารถปรับปรุงได้อีกหลายจุดเพื่อให้มีประสิทธิภาพมากขึ้น (ซึ่งนี่คือเหตุผลที่ โปรแกรมทั่วไป มีการปรับรุ่น (version) เพิ่มเติมได้อีกหลายรุ่น) ซึ่งจะยกตัวอย่างมาหนึ่งจุดคือ การตรวจสอบข้อผิดพลาดในการป้อนข้อมูล มีรายละเอียดดังนี้

| วิชวลเบสิก ในงานวิศวกรรมโยธา | ISBN 974-623-139-1 |
|------------------------------|--------------------|
|------------------------------|--------------------|

หน้า 87 บทที่ 9

#### การตรวจสอบข้อผิดพลาดในการป้อนข้อมูล

การป้อนข้อมูลของโปรแกรมนี้ ในส่วนของ ComboBox ทั้งสองช่อง ได้กำหนดไว้แล้วใน ตอนออกแบบว่าเป็นแบบ Dropdown List ซึ่งหมายความว่าบังคับให้ผู้ใช้เลือกข้อมูลที่มีอยู่เท่านั้น การดักจับข้อผิดพลาดจึงไม่จำเป็น แต่ในช่อง TextBox ซึ่งรับข้อมูลกำลังอัดของคอนกรีต หากผู้ใช้ ใส่ข้อมูลที่ไม่ใช่ตัวเลข โปรแกรมจะเกิดข้อผิดพลาดในขณะรันโปรแกรมทันที จึงควรเขียนกำสั่ง ดักจับข้อผิดพลาดไว้ ซึ่งก็คือเขียนในโปรแกรมย่อยเหตุการณ์ cmdDesign\_Click แทรกไว้ก่อน บรรทัดที่จะกำหนดตัวแปร fcu ให้รับค่าจาก txtFcu.Text โดยใช้คำสั่ง On Error Goto ดังรูปที่ 9-14 (ในที่นี้ใช้ LineNumber ชื่อว่า InputError)

| MixedDesign - frmInput (Code) |     |       |   |
|-------------------------------|-----|-------|---|
| cmdDesign                     | -   | Click | • |
| Dim RockVol As Single         |     |       | - |
| On Error GoTo InputErr        | ror | )     |   |
| fcu                           |     |       | - |
| fcu = txtFcu.Text             |     |       |   |
| ' Value of Slump              |     |       |   |
| Select Case Slump             |     |       |   |
| Case O                        |     |       |   |
| S = 7.5                       |     |       |   |
|                               |     |       |   |
|                               |     |       |   |

## ร**ูปที่ 9-14** การแทรกคำสั่ง On Error Goto

ต่อมา แทรกคำสั่งของ LineNumber ที่ชื่อ InputError ไว้ส่วนท้ายของโปรแกรมย่อยเหตุการณ์ cmdDesign\_Click ดังรูปที่ 9-15

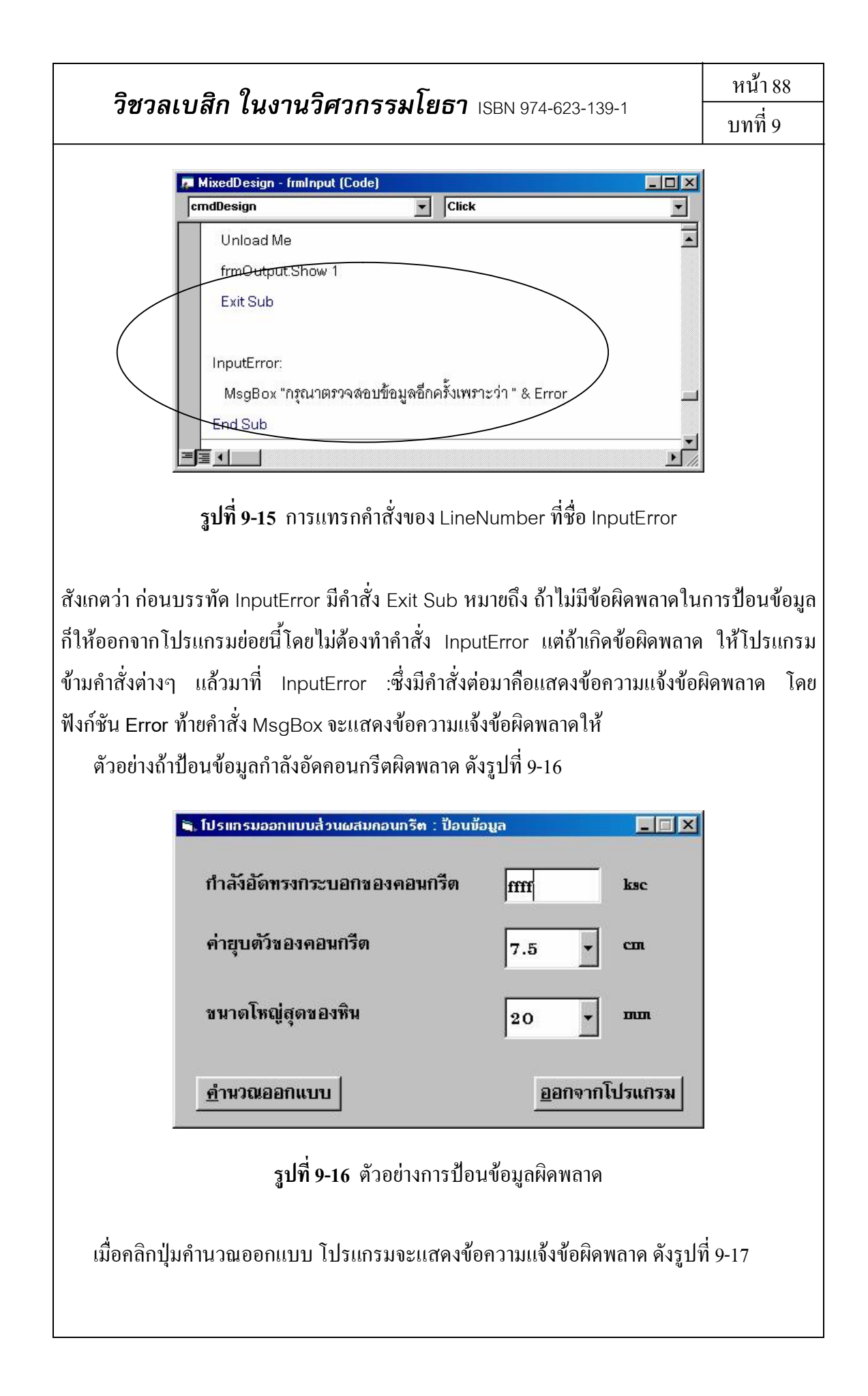

| <b>วิชวลเบสิก ในงานวิศวกรรมโยธา</b> เรธง 974-623-139-1                                                                                                    | หน้า 89<br>บทที่ 9 |
|----------------------------------------------------------------------------------------------------|--------------------|
| 📓 โปรแกรมออกแบบสิ่วนผสมคอนกรีต : ป้อนพ้อยูล 📃 🔳 🗙                                                                                                    |                    |
| กำลังอัดทรงกระบอกของคอนกรีต ffff ksc                                                                                                    |                    |
| MixedDesign     Image: Constraint of the second second seco |                    |
| ขนาดโห DK                                                                                                    |                    |
| <u>ค</u> ำนวณออกแบบ <u>อ</u> อกจากโปรแกรม                                                                                                    |                    |

รูปที่ 9-17 ตัวอย่างแสดงข้อกวามแจ้งข้อผิดพลาด

สำหรับการปรับปรุงในด้านความสวยงามนั้น วิชวลเบสิกมีเครื่องมือมาให้อย่างเพียงพอที่จะทำ ได้โดยไม่ยาก อย่างไรก็ตาม ในงานวิศวกรรมโยธานี้ ความถูกต้องของโปรแกรม จะต้องเป็นสิ่งที่ ให้ความสำคัญในลำดับแรก ความสวยงามเป็นเรื่องรองลงไป

เมื่อปรับปรุงโปรแกรมเป็นที่พอใจแล้ว ขั้นตอนต่อไปคือการสร้างตัวติดตั้งให้กับโปรแกรม ซึ่ง สามารถทำตามลำดับขั้นตอนที่อธิบายไว้ในบทที่ 8 เป็นอันเสร็จขั้นตอนการสร้างโปรแกรม

| <b>วิชวลเบสิก ในงานวิศวกรรมโยธา</b> เร | SBN 974-623-139-1 |
|----------------------------------------|-------------------|
|----------------------------------------|-------------------|

# หนังสืออ้างอิง

- กิตติ ภักดีวัฒนะกุล และจำลอง ครูอุตสาหะ. <u>Visual Basic 6 ฉบับโปรแกรมเมอร์</u>. พิมพ์ครั้งที่ 8. กรุงเทพฯ : บริษัท ดวงกมลสมัย จำกัด, 2543.
- จิระ จริงจิตร. <u>เรียนลัด Visual Basic</u>. พิมพ์ครั้งที่ 2. กรุงเทพฯ : บริษัท ซีเอ็ดยูเคชั่น จำกัด, 2538.

ฉัททวุฒิ พีชผล และพิชิต สันติกุลานนท์. <u>คู่มือเรียน Visual Basic 6</u>. กรุงเทพฯ : บริษัท ซีเอ็ดยูเคชั่น จำกัด, 2542.

โชติพันธุ์ หล่อเลิศสุนทร และฐิตะพันธ์ หล่อเลิศสุนทร. <u>สอนเขียน Visual Basic 6.0 .ให้เป็น</u> <u>Project</u>. กรุงเทพฯ : Soft Express&Publishing, 2543.

ธาริน สิทธิธรรมชารี และธนัญชัย จำนงค์ภักดี. <u>Microsoft Visual Basic Version 5.0</u>. กรุงเทพฯ : บริษัท ซัคเซส มีเดีย จำกัด, 2541.

วิศวกรรมสถานแห่งประเทศไทย ในพระบรมราชูปถัมภ์. <u>ข้อกำหนดมาตรฐานวัสดุและการก่อสร้าง</u> <u>สำหรับโครงสร้างคอนกรีต</u>. ม.ป.ท., 2540.

- สมศักดิ์ อัศวกุลไพบูลย์. (ผู้เรียบเรียง). <u>การเขียนโปรแกรมบนวินโดวส์ด้วย Visual Basic 4.0</u> <u>ภาคปฏิบัติ</u>. กรุงเทพฯ : บริษัท ซีเอ็ดยูเคชั่น จำกัด, 2540.
- สุทธิศักดิ์ พงศ์ธนาพาณิช. <u>Visual Basic 4.0 Professional</u>. กรุงเทพฯ : บริษัท ซีเอ็ด ยูเคชั่น จำกัด, 2539.

Michael Halvorson. <u>Learn Microsoft Visual Basic 6.0 NOW</u>. USA : Microsoft Press, 1999.

แหล่งข้อมูลอื่นๆ Mastering Visual Basic 6.0 (CD-ROM)

หน้า 91

ภาคผนวก ก

#### ภาคผนวก ก

### บทความเรื่อง การปรับเปลี่ยนฟอนต์ในวิชวลเบสิก

#### <u>ถามมา</u>

ผมลงโปรแกรม VB5 Professional Edition แต่ตรง Project Explorer และ Properties Windows นั้น ฟอนต์ตัวเล็กมากเลยครับ ไม่ทราบว่ามีวิธีไหน ทำให้ฟอนต์ตัวใหญ่ขึ้นได้ไหมครับ?

#### <u>ตอบไป</u>

ปัญหานี้ เท่าที่พบจะเกิดขึ้นกับระบบวินโดวส์ 95 ไทยเอดิชัน กาดว่าถ้าไม่ใช่ไทยเอดิชัน จะไม่เป็นไร ซึ่งผมเองก็เจอ คือเมื่อถงโปรแกรมวิชวลเบสิกเสร็จแล้วลองเปิดดู ก็จะพบว่าฟอนต์มี ขนาดเล็กมาก ตามรูปที่ 1

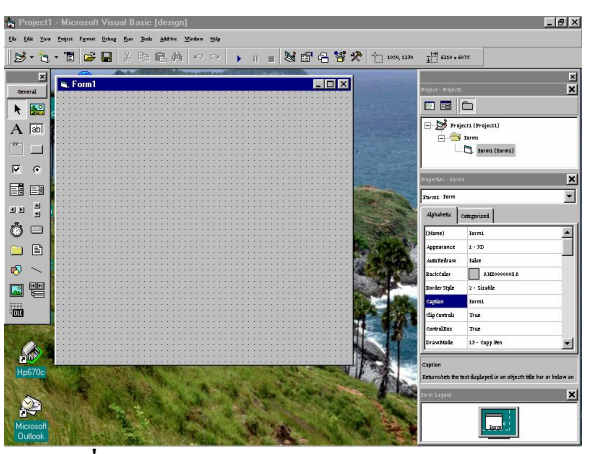

ร**ูปที่** 1 ฟอนต์ในวิชวลเบสิกมีขนาดเล็กมาก

้ วิธีแก้ไขคือ เข้าไปเพิ่มฟอนต์ในไฟล์ Win.ini โดยทำตามขั้นตอนดังนี้

 ออกจากวิชวลเบสิก เปิดโปรแกรม Notepad ไปที่ File/Open คือเลือกเปิดไฟล์ ซึ่งจะมี หน้าต่างให้เลือกไฟล์ พิมพ์ win.ini ที่ช่อง File name ดังรูปที่ 2 (โดยทั่วไปไฟล์นี้ จะอยู่ที่ โฟลเดอร์ Windows)

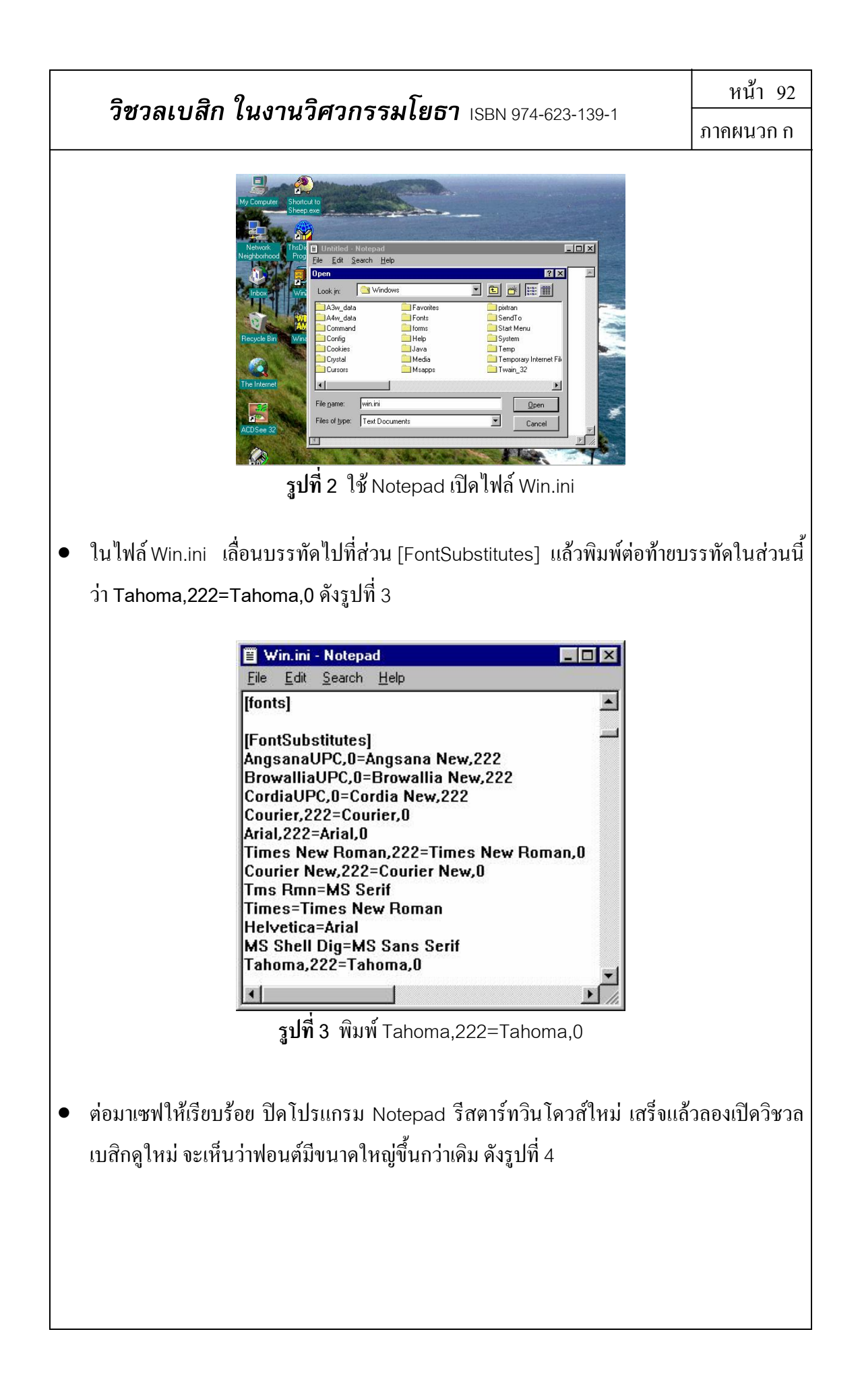

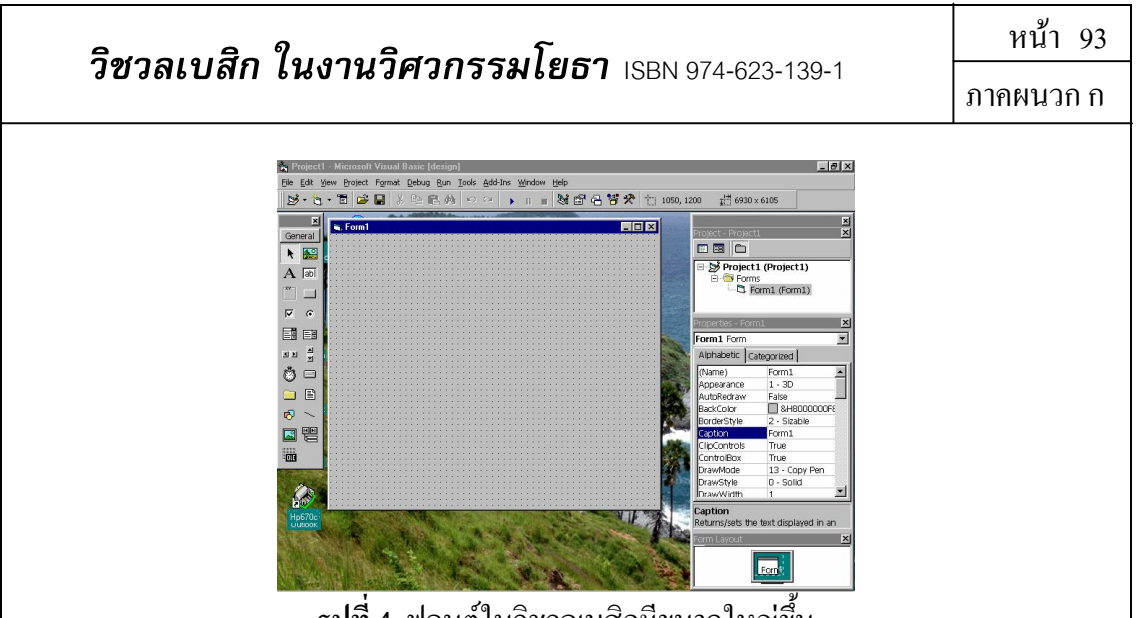

รูปที่ 4 ฟอนต์ในวิชวลเบสิกมีขนาดใหญ่ขึ้น

้ครับ เป็นอันแก้ปัญหาเรียบร้อยตามคำถาม อ่านฟอนต์ในวิชวลเบสิกสบายตาขึ้นมาก ทีนี้ผมขอ เสริมต่อซึ่งเป็นเรื่องใกล้เคียงกัน คือในการเขียนรหัสเพื่อให้แสดงผลเป็นภาษาไทย หรือการใส่ ้ คำอธิบายเป็นภาษาไทยลงในหน้าต่าง Code นั้น ปกติจะไม่แสดงเป็นภาษาไทยให้ คือจะออกเป็น ้อักขระแอสกีส่วนขยายที่เรานำส่วนนี้มาทำเป็นภาษาไทย ตัวอย่างคังรูปที่ 5

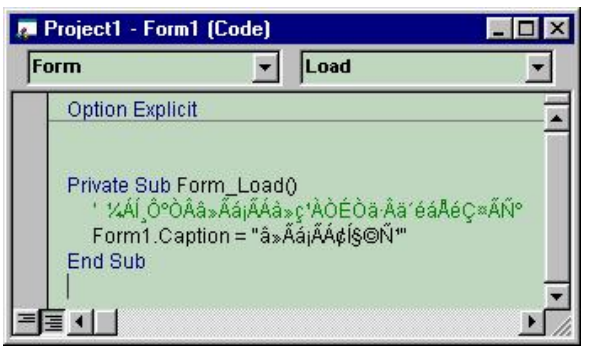

รูปที่ 5 การแสดงผลในหน้าต่าง Code เมื่อเขียนเป็นภาษาไทย

ที่เป็นเช่นนี้ เพราะฟอนต์ปกติที่กำหนดมานั้น เป็นฟอนต์ที่ไม่มีภาษาไทย (ก็แน่นอนเพราะคนทำ ้วิชวลเบสิกไม่ใช่คนไทย) แต่เราสามารถเปลี่ยนฟอนต์ได้ โดยทำตามขั้นตอนดังนี้

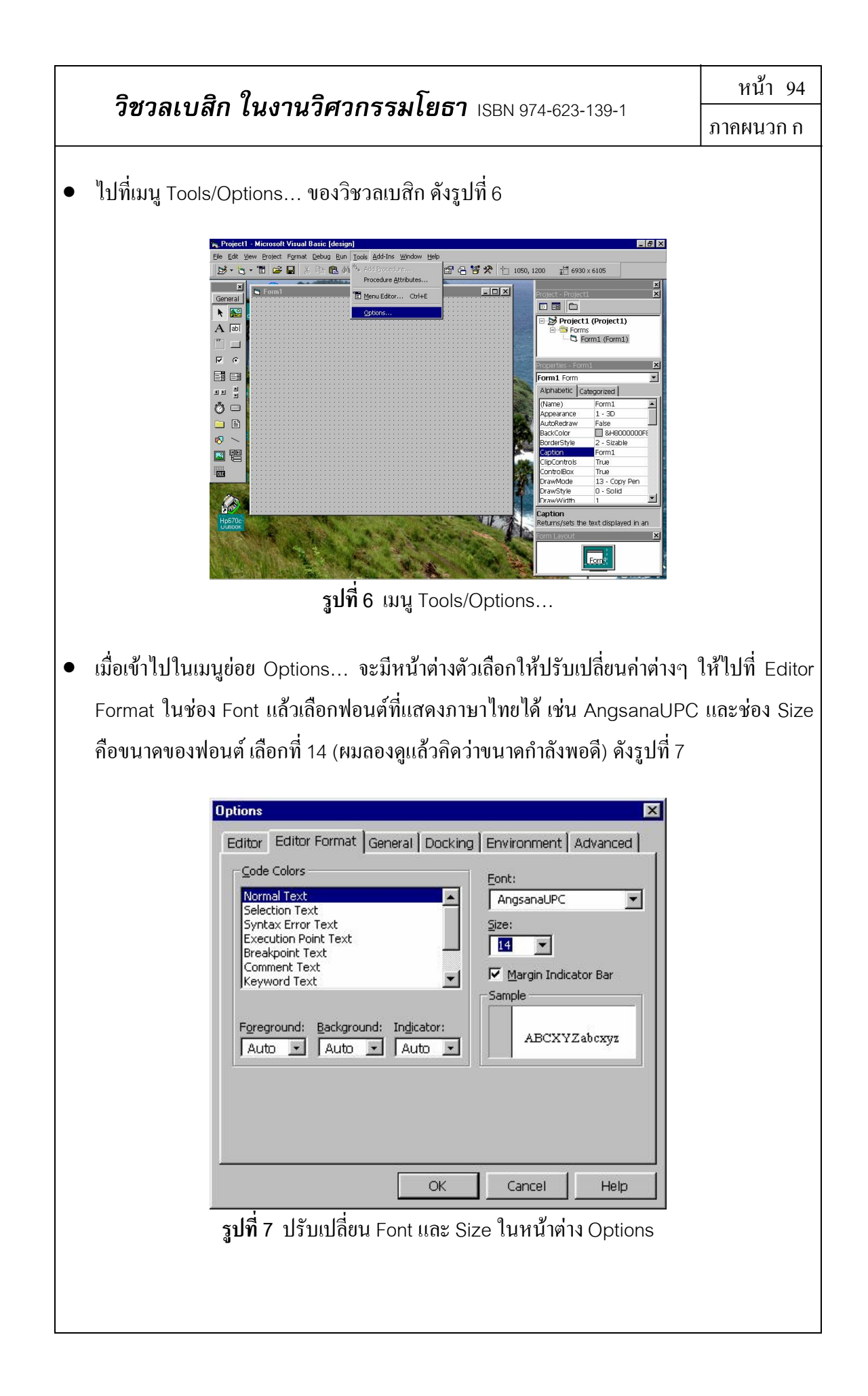

หน้า 95 ภาคผนวก ก

ต่อมาคลิ๊กปุ่ม OK ก็เรียบร้อย

ทีนี้ ลองไปดูรหัสในหน้าต่าง Code ใหม่ จะเห็นว่าอักขระประหลาดกลายเป็นอักขระภาษาไทย แล้ว ดังรูปที่ 8

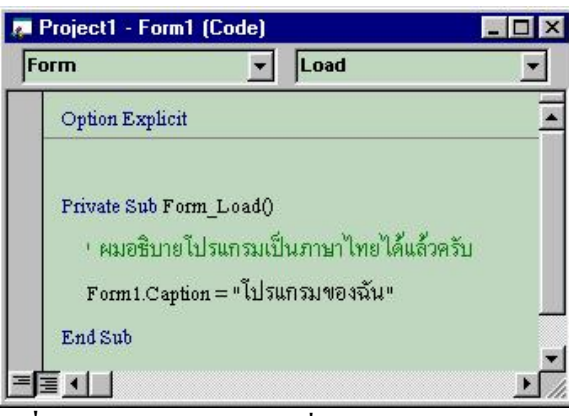

รูปที่ 8 อักขระประหลาดเปลี่ยนเป็นอักขระภาษาไทย

ถึงตอนนี้ เราก็สามารถเขียนโปรแกรมได้คล่องตัวและชัดเจนยิ่งขึ้น เพราะสามารถเขียน คำอธิบายเป็นภาษาไทยได้ ซึ่งเข้าใจคีกว่าเขียนภาษาอังกฤษแปลกๆ และการเขียนรหัสให้แสดงผล เป็นภาษาไทย ก็เห็นได้ในหน้าต่าง Code ว่าเขียนอะไรลงไป ไม่ต้องรอให้แสดงผลก่อนแล้วจึง ทราบว่าเขียนผิดหรือถูก พยายามเขียนกันมากๆนะครับ เราเขียนโปรแกรมใช้เองไม่ต้องซื้อ โปรแกรมต่างประเทศ ก็ถือว่าช่วยชาติได้ทางหนึ่งแล้ว ติดขัดปัญหาอะไรก็**ถามมา**ได้

บทความนี้เคยลงตีพิมพ์ในนิตยสาร Computer.Today
 ปีที่ 8 ปักษ์แรก ธันวาคม 2541

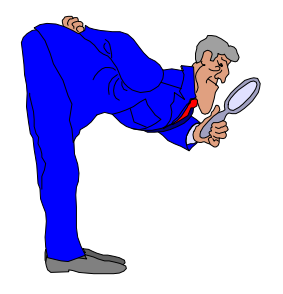
# วิชวลเบสิก ในงานวิศวกรรมโยธา ISBN 974-623-139-1

#### ภาคผนวก ข

# บทความเรื่อง การสลับเมนูภาษาไทย-อังกฤษ

#### <u>ถามมา</u>

ผมอยากจะเขียนโปรแกรมสร้างเมนูที่สามารถสลับภาษาไทย-อังกฤษได้ แบบเวิร์ด 6 จะต้องทำอย่างไรบ้างครับ

### <u>ตอบไป</u>

ปัญหานี้ง่ายมาก แนวคิดของการสลับเมนูภาษาไทย-อังกฤษคือ ตามปกติการสร้างเมนูใน วิชวลเบสิก ทำได้โดยกำหนดในหน้าต่าง Tools/Menu Editor... ซึ่งจะมีการกำหนด Property Caption คือข้อความที่แสดงที่หน้าจอ และ Name คือตัวแปรของเมนูนั้นๆ ในตำราทั่วไปมักจะ กล่าวถึงเพียงเท่านี้ แต่ความเป็นจริงคือ **เมื่อเรามี Name ของเมนู เราก็สามารถเขียนโปรแกรมเพื่อ แก้ไข Caption ให้เป็นข้อความอื่นหรือแม้แต่ภาษาไทยได้ และก็สลับภาษาไทย-อังกฤษได้** 

#### <u>กำหนดรายละเอียดของเมนู</u>

| เราจะลองยกตัวอย่าง โดยกำหนดเมนู 2 เมนู ดังนี้               |                                          |
|-------------------------------------------------------------|------------------------------------------|
| File (แฟ้ม) Window                                          | v (หน้าต่าง)                             |
| <u> </u>                                                    | Toggle English-Thai (สลับภาษาไทย-อังกฤษ) |
| กำหนด Property เริ่มต้น ที่จะเขียนไว้ใน Menu Editor  ดังนี้ |                                          |
| Caption                                                     | Name                                     |
| File                                                        | mnuFile                                  |
| Window                                                      | mnuWindow                                |
| Toggle English-Thai                                         | winToggle                                |
|                                                             |                                          |
|                                                             |                                          |
|                                                             |                                          |

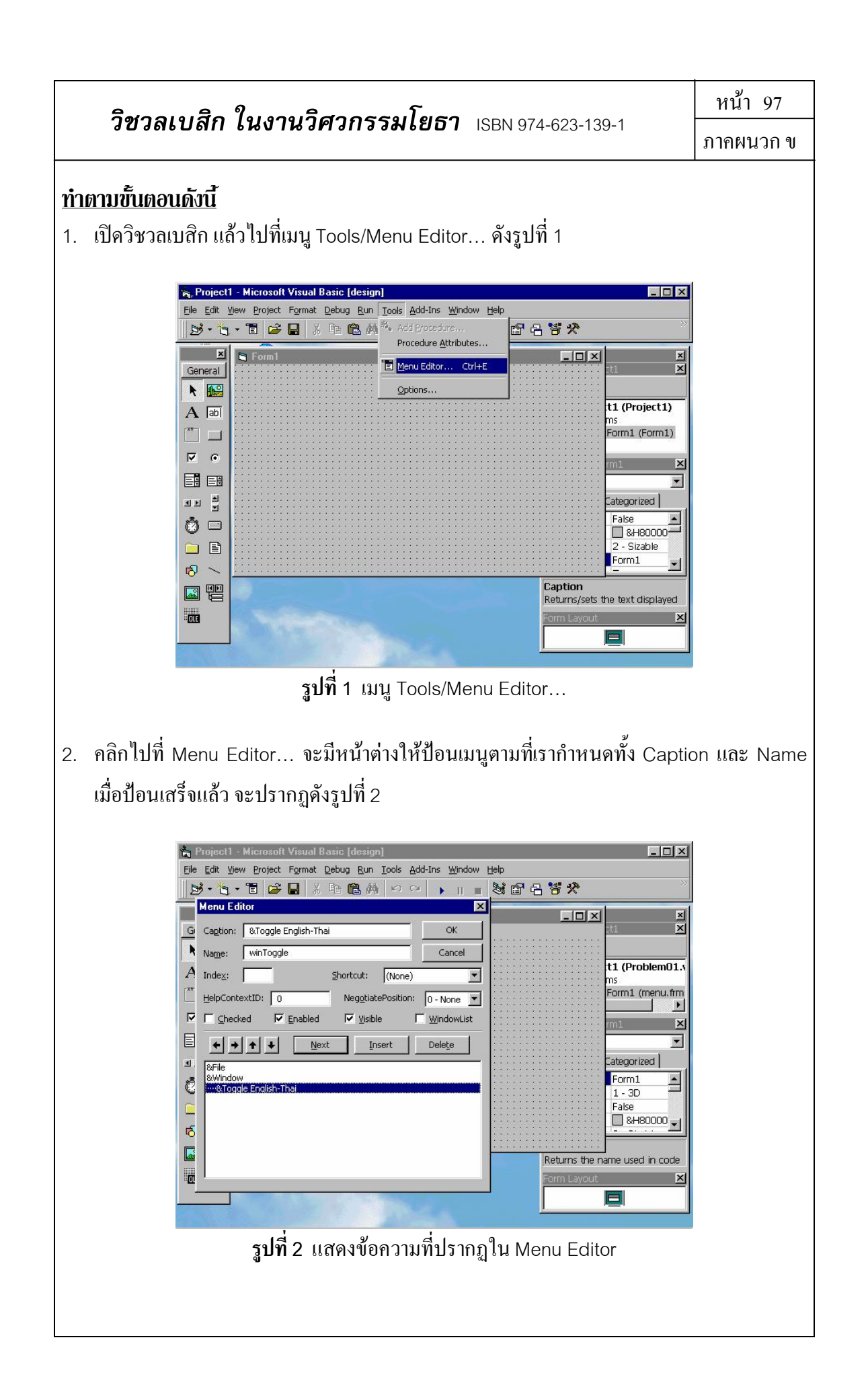

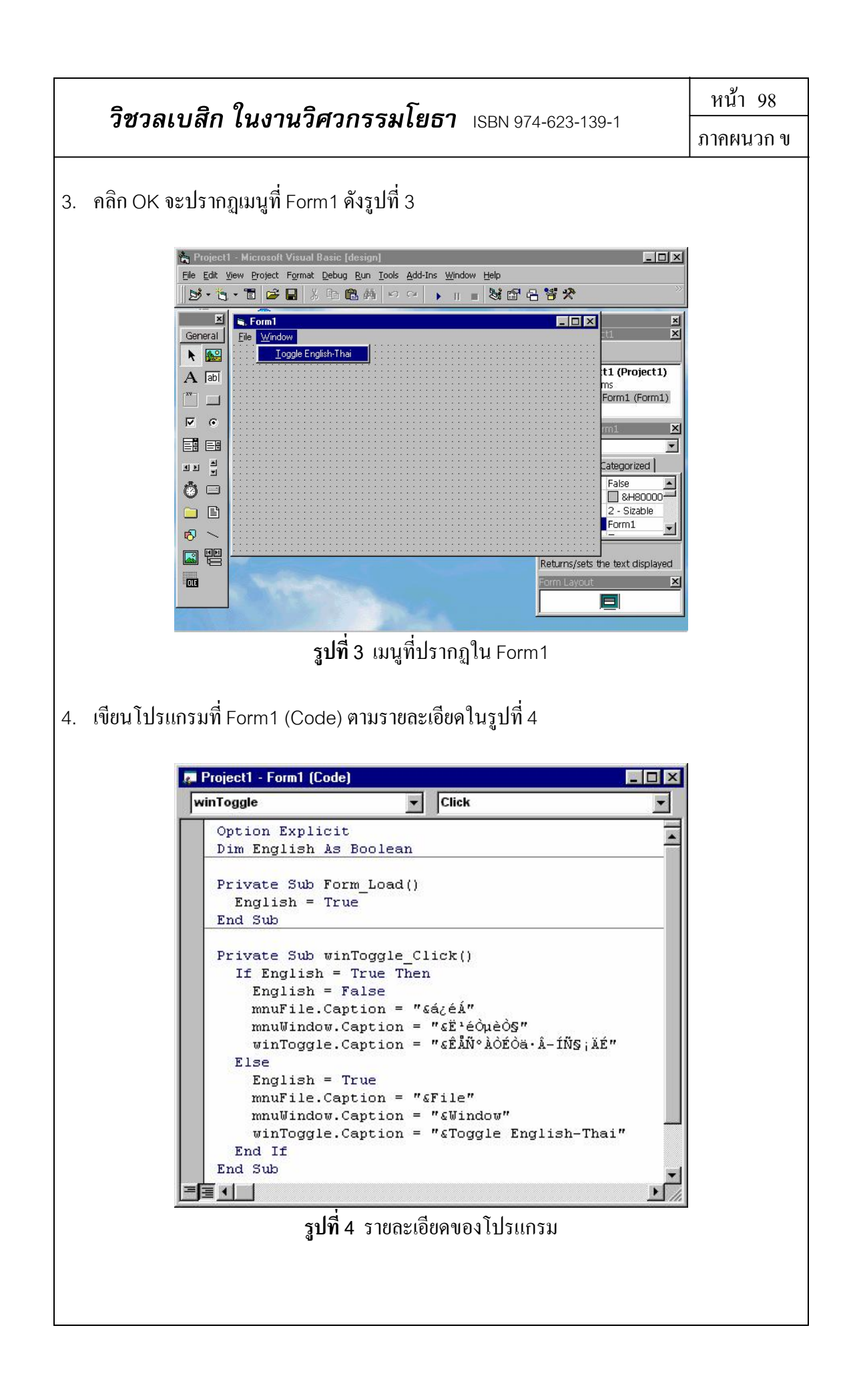

วิชวลเบสิก ในงานวิศวกรรมโยธา ISBN 974-623-139-1

# 

ที่เห็นเป็นอักษรประหลาคในโปรแกรมย่อย winToggle\_Click เพราะเป็นการเขียนภาษาไทยเข้าไป ในโปรแกรม (แล้วไม่ได้ปรับฟอนต์ให้แสดงภาษาไทย) ดังนี้

mnuFile.Caption = "&แฟ้ม"

mnuWindow.Caption = "&หน้าต่าง"

winToggle.Caption = "&สลับภาษาไทย-อังกฤษ"

อธิบายโปรแกรมที่เขียนเข้าไปเป็นภาษามนุษย์ได้คือ เราใช้ตัวแปร English เป็นตัวตรวจสอบว่า เมนูตอนนั้นเป็นภาษาอังกฤษ (True) หรือภาษาไทย (False) โดยเริ่มต้นกำหนดให้เป็น ภาษาอังกฤษ เมื่อคลิกที่เมนูย่อย Toggle English-Thai (หรือ สลับภาษาไทย-อังกฤษ) ก็ทำการสลับ ค่าของ English พร้อมกับเปลี่ยน Caption ของแต่ละเมนูย่อยโดยเรียกผ่านตัวแปร Name ที่เรา กำหนดไว้ เท่านี้เอง

## <u>ลองรันโปรแกรมดู</u>

เมื่อรันโปรแกรมจะแสดงเมนูเป็นภาษาอังกฤษดังรูปที่ 5

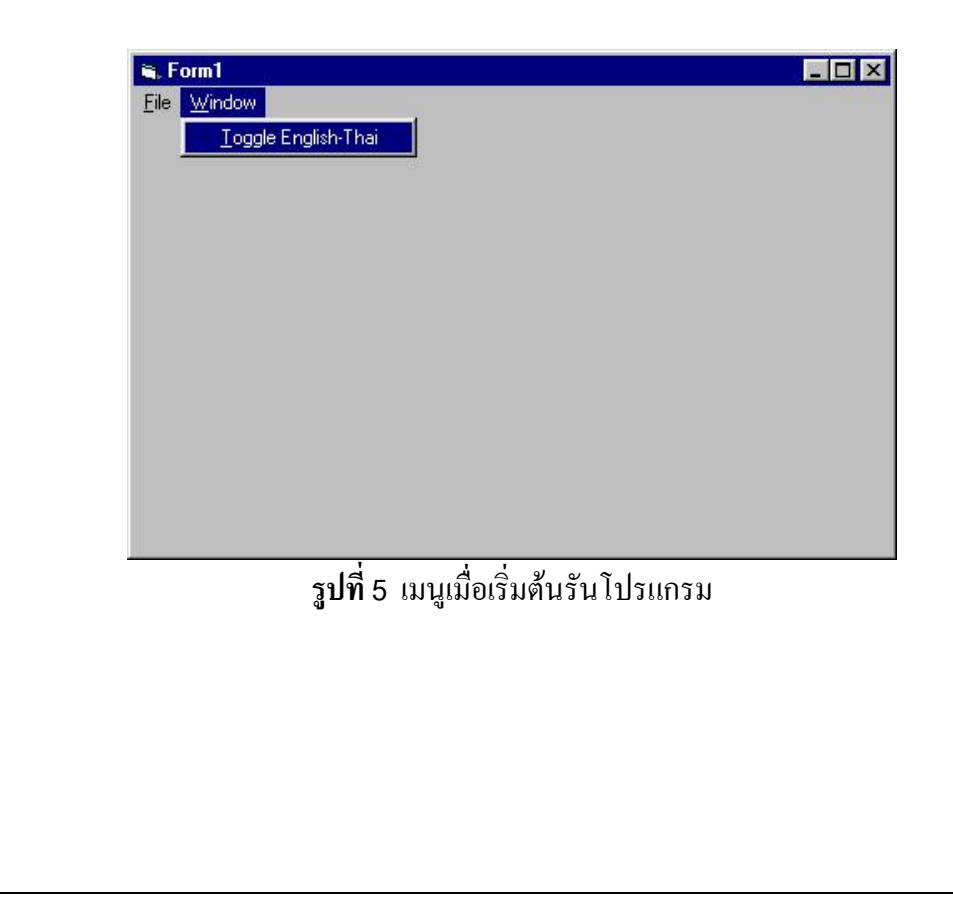

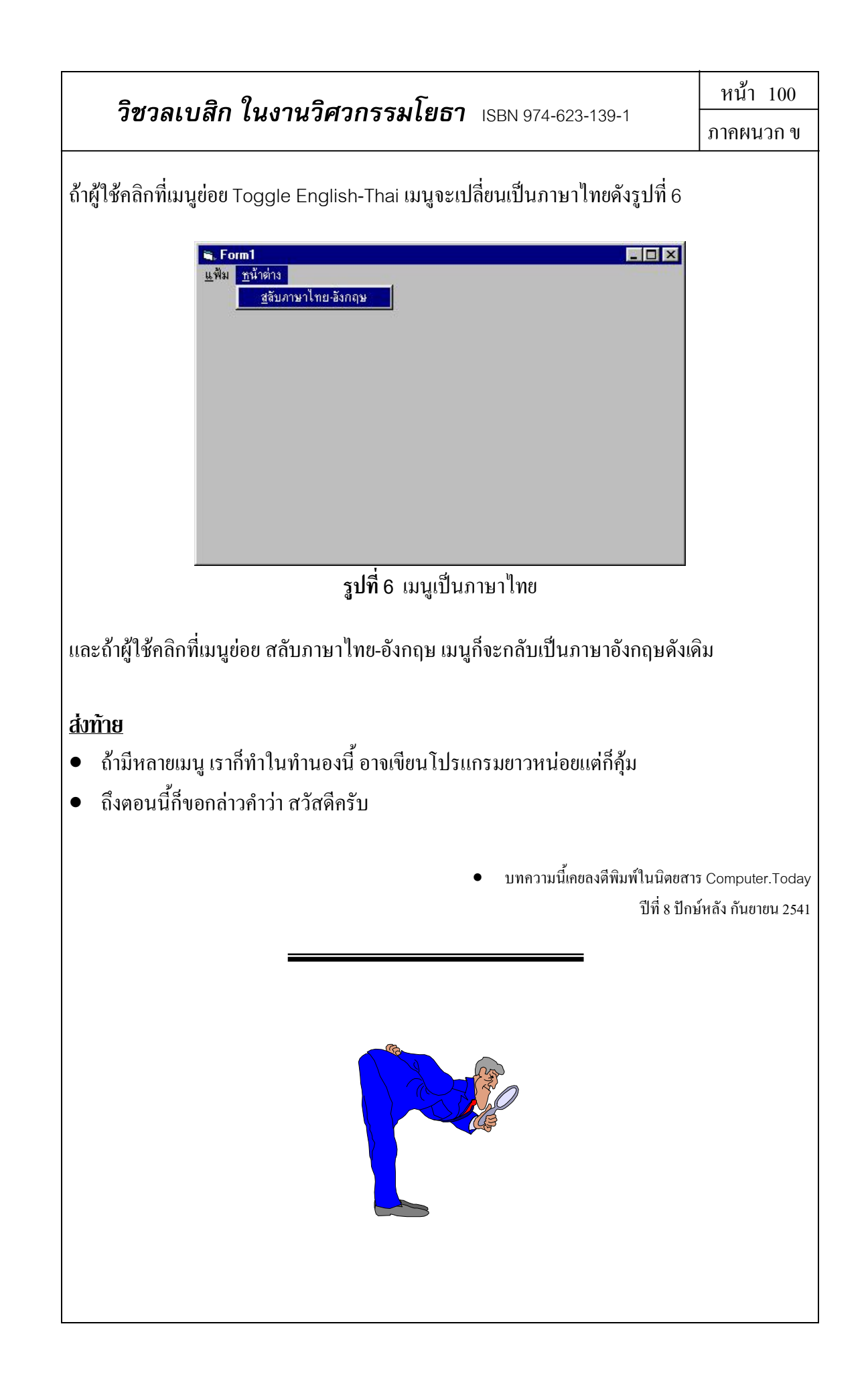